## O'ZBEKISTON RESPUBLIKASI OLIY TA'LIM, FAN VA INNOVATSIYALARI VAZIRLIGI

# **GULISTON DAVLAT UNIVERSITETI**

# **U.S. JURAYEV**

60210500 -Rangtasvir

bakalavriat ta'lim yo'nalishlari bo'yicha ta'lim olayotgan talabalar uchun

**"San'at sohasida axborot texnologiyalar"** fanidan amaliy mashgʻulotlarni bajarish boʻyicha

# USLUBIY KO'RSATMA

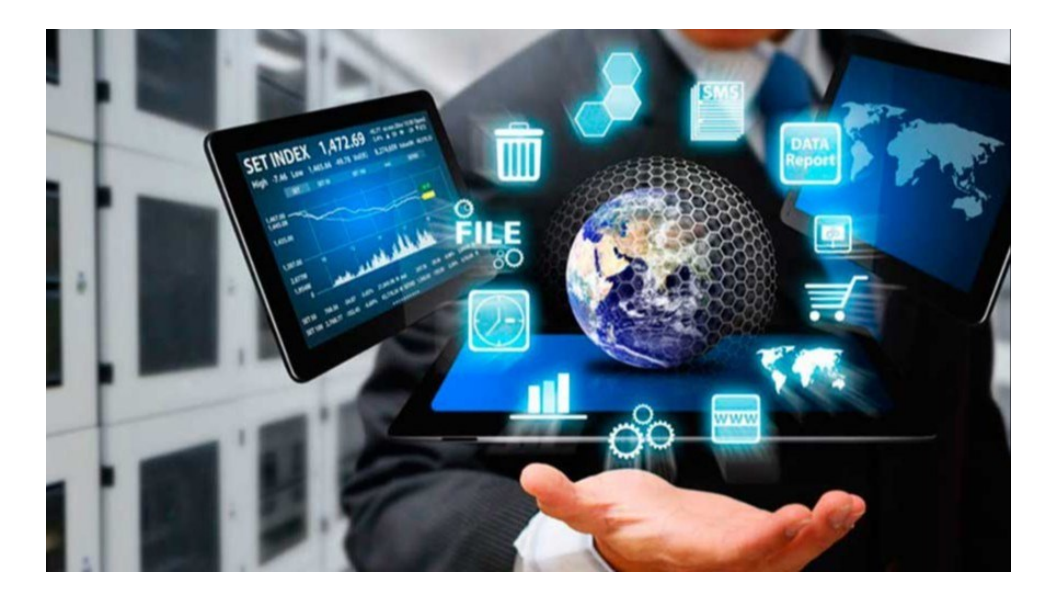

Guliston 2024

**U.S. Jurayev,** "San'at sohasida axborot texnologiyalar" fanidan amaliy mashgʻulotlar uchun uslubiy koʻrsatma. Guliston, 2024 y., 62 bet.

Ushbu uslubiy koʻrsatma amaldagi dasturlar asosida tayyorlangan boʻlib, bakalavriatning 60210500 – Rangtasvir ta'lim yoʻnalishida taxsil olayotgan talabalar uchun moʻljallangan. Unda san'at sohasida axborot texnologiyalari fani boʻyicha amaliyot mashgʻulotlar ishlanmasi, topshiriqlar, bilimlarni tekshirish uchun savollar majmuasi kabilar keltirilgan.

Ushbu uslubiy koʻrsatma Guliston davlat universiteti Oʻquv – uslubiy Kengashi tomonidan («\_\_\_»\_\_\_2024 y. dagi, №\_\_\_sonli bayonnoma) nashrga tavsiya etilgan.

Ushbu uslubiy koʻrsatma Axborot texnologiyalari kafedrasining 2024-yildagi \_\_\_\_\_dagi \_\_\_\_\_sonli yigʻilishida maqullangan.

Axborot texnologiyalari va fizika-matematika fakulteti uslubiy kengashining 2024 yildagi \_\_\_\_\_dagi \_\_\_\_\_sonli qarori bilan muhokama etilib foydalanishga tavsiya etilgan.

Taqrizchilar:

S.A. Tishlikov, GulDU «Axborot texnologiyalari» kafedrasi mudiri, dotsent.

D.B. Abduraximov, GulDU «Axborot texnologiyalari» kafedrasi dotsenti

© GulDU, 2024 y

#### **SO'Z BOSHI**

Hozirgi kunda fan va texnika yuksak choʻqqilarga erishayotgan bir davrda, texnika bilan hamnafas boʻlish kelajak avlod vakillarining maqsadlaridan biri xisoblanadi. Oliy oʻquv yurtlarida taxsil olayotgan 60210500 – Rangtasvir ta'lim yoʻnalishi talabalarining "San'at sohasida axborot texnologiyalar" fani boʻyicha yetarli bilimga ega boʻlishlari, shu bilimlarga tayangan holda xozirgi hayotimizning ajralmas qismi, kompyuterdan erkin foydalana olishlari davr talabidir.

Talabalarning "San'at sohasida axborot texnologiyalar" fani boʻyicha nazariy bilimga, zarur malaka va koʻnikmalarga ega boʻlishlarida amaliyot mashgʻulotlarni bajarishlari alohida ahamiyat kasb etadi. Mazkur uslubiy koʻrsatmada bugungi kunda oʻquv jarayonida mavjud va qoʻllanilayotgan amaliy dasturlarni xisobga olgan holda, kompyuterning imkoniyatlarini keng oʻrgatuvchi barcha amaliyot ishlari ushbu uslubiy koʻrsatmada keltirilgan.

Uslubiy koʻrsatmada keltirilgan setup dasturi yordamida kompyuterlarni sozlash, qobiq dasturlari va arxivator dasturlarida ishlash, Microsoft office dasturining ilova paketlari xisoblanuvchi Wordda matlar bilan ishlashni, Excelda jadvallar va diogramma bilan ishlashni, PowerPointda oʻquv jarayonini oʻrgatuvchi taqdimotlarni rasm xamda audio ovozlar bilan keng boyitib yaratish, Accessda muayyan bir guruhning ma'lumotlar omborini shakillantirish oʻrganish, vektorli va rastorli grafik muharrirlarida ishlashni oʻrganish, internet tarmogʻida ma'lumotlarni qidirish va elektron pochta ochib unda ma'lumotlar almashishni oʻrganish, tarmoqlarni sozalsh, davlat interaktiv xizmatlaridan foydalanish, axborotlarni ximoyalashning texnik va dasturiy vositalari bilan ishlashni oʻrganish boʻyicha mavzulari amaliy topshiriqlar asosida koʻrib chiqilgan.Talabalar amaliyot mashgʻulotlarini samarali oʻzlashtirishi uchun mazkur toʻplamda amaliyotda bajarilishi kerak boʻlgan ishlar rangli rasmlar bilan keng yoritilgan.

#### KIRISH

Amaliyot ishlarini bajarish boʻyicha ushbu koʻrsatmalar kafedra oʻqituvchilari tomonidan "San'at sohasida axborot texnologiyalar" fanidan amaliyot ishlarini tezda oʻzlashtirish va kafedralarning ish rejalariga muvofiq amaliyot ishlarini bajarish uchun zarur uslubiy materiallarni ishlab chiqish uchun moʻljallangan.

San'at sohasida axborot texnologiyalar fani 60210500 – Rangtasvir bakalavriat ta'lim yoʻnalishda tahsil olayotgan talabalar uchun moʻljallangan boʻlib, fanni oʻqitish natijasida boʻlajak psixologiya oʻqituvchilari axborot texnologiyalariga boʻladigan talablar, shaxsiy komputerlarda ishlash, dasturiy vositalar va ularning tasnifi, ulardan foydalangan holda yaratishga oid bugungi kunning zamonaviy bilimlari bilan qurollantirishga e'tibor qaratiladi.

San'at sohasida axborot texnologiyalar fanini oʻqitishdan maqsad – kasbiy sohasida egallashi lozim bilimlar va amalda qoʻtlash uchun koʻnikma va malakalarni shakllantirish va rivojlantirishdan iborat. Unda har bir kasb egasining faoliyati kerak boʻlgan tayanch nazariy va amaliy ma'lumotlami oʻz ichiga oladi.

San'at sohasida axborot texnologiyalar fanining vazifasi:

- axborot texnologiyasi xaqida umumiy ma'lumotga ega bo'lish;

- kompyuter grafikasi haqida umumiy ma'lumot berish;

- zamonaviy axborot texnologiyalari orqali olinayotgan ma'lumotlarning qanday hosil qilinishi va ulardan foydalanish haqida ma'lumotlarni berish.

## AMALIYOT MASHGʻULOTLARNI OʻRGANISHDA TEXNIKA XAVFSIZLIGI BOʻYICHA QISQACHA QOIDALAR

Hurmatli talabalar' "Axborot texnologiyalari" kafedrasiga ta'luqli fanlar professor-oʻqituvchilar tomonidan kompyuter sinflarida olib boriladi. Shu nuqtai nazardan fanlardan bajariladigan barcha amaliy va laboratoriya mashgʻulotlari bevosita kompyuterlar yordamida bajarilib boriladi.

Kompyuterlar ham boshqa elektr jihozlari kabi elektr toki yordamida ishlaydi. Elektr toki esa juda ehtiyotkorlik bilan ish koʻrishni talab etadi. Kompyuter sinflaridagi qurilmalardan notoʻgʻri foydalanish yongʻin chiqishi, baxtsiz hodisalar roʻy berishi va buning natijasida inson salomatligiga zarar yetishi hamda kompyuter jihozlarining buzilishiga olib kelishi mumkin.

Yuqoridagi noxush holatlarning oldini olish maqsadida xavfsizlik texnikasi qoidalari hamda sanitariya-gigiyena talablariga rioya qilishingiz talab etiladi.

## XAVFSIZLIK TEXNIKASI QOIDALARI

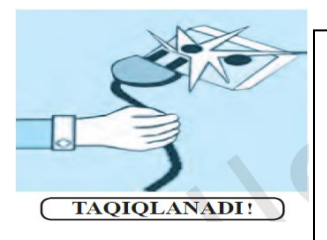

**1.**Oʻqituvchining ruxsatisiz oʻzboshimchalik bilan kompyuterlarni ishga tushirish;

2. Kompyuter xonasiga ustki kiyimlarda kirib oʻtirish;

3. Elektr toki manbalariga va ulanish simlariga tegish;

4. Oʻzboshimchalik bilan kompyuterda sozlash ishlarini olib borish;5.Kompyuter ekraniga qoʻl bilan tegish, ishlab turgan kompyuterlarda tozalash ishlarini olib borish;

**6.** Uzoq vaqt davomida ishlab turgan kompyuterlarni nazoratsiz qoldirish;

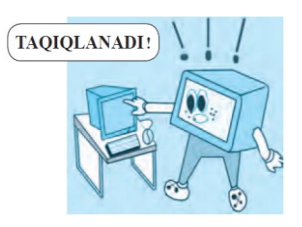

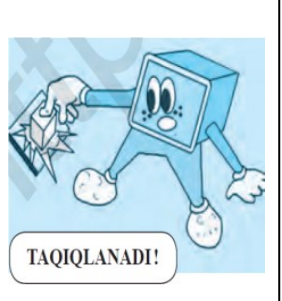

7. Kompyuter yonida boshqa elektr va isitish asboblaridan foydalanish;8. Kompyuter yonida ovqatlanish, suv ichish;

9. Tez alangalanuvchi buyumlar va qurilmalarning ichki elementlariga salbiy ta'sir etuvchi (kislotali, tarkibida xlor boʻlgan) moddalarni olib kirish;

**10.** Klaviatura va kompyuter sich qonchasini hoʻl qoʻllar bilan boshqarish;

11. Klaviatura va «sichqoncha»dan foydalanganda kuch ishlatish;

12. Kompyuterni ruxsatsiz oʻchirib, ishni yakunlash ta'qiqlanadi.

Kompyuterdan foydalanish jarayonida baxtsiz hodisalar ro'y bermasligi va sogʻligʻingizga zarar yetmasligi uchun xavfsizlik texnikasi qoidalariga soʻzsiz rioya qilishingiz kerak!

## SANITARIYA-GIGIYENA TALABLARI

Esda tuting, kompyuterda ishlash davomida kerakli talablarga rioya etmaslik inson salomatligiga katta zarar yetkazishi mumkin. Ayniqsa, koʻz, qon aylanish tizimi, bosh miya faoliyati, umurtqa pogʻonasi zaifl ashuvi va turli kasalliklarning kelib chiqishiga sababchi boʻladi. Bularning oldini olish hamda kompyuterda ishlash davomida salomatligingizga zarar yetmasligi uchun quyidagi talablarga rioya qilishingiz va ularni esdan chiqarmasligingiz kerak:

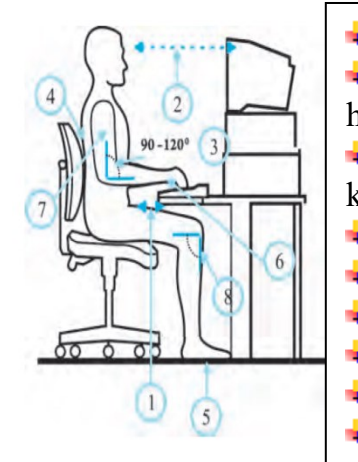

kompyuter stolidan 20 sm uzoqlikda oʻtiring;

koʻzingiz kompyuter ekranidan 50–60 sm uzoqlikda boʻlsin, har

♣ 20–30 daqiqadan soʻng koʻzga dam berib turish va kompyuterda ishlash kuniga 180 daqiqadan oshmasligi zarur;

yelka va qoʻl tirsagi orasidagi burchak 90–120° ni tashkil qilsin;
 kompyuter oldida oʻtirganingizda gavdangizni tik tuting;

• oyoq kaftingiz polga toʻlaligicha tegib tursin;

4 qoʻl kaftingizni va barmoqlaringizni erkin tuting;

qoʻlingizni tanangizga yaqin masofada ushlang;

tizza osti burchagi 90° ni tashkil qilsin.

Kompyuter oldida notoʻgʻri oʻtirish umurtqa pogʻonangizda ogʻriqlar paydo boʻlishiga hamda tez toliqishingizga sababchi boʻladi.

Kompyuterdan foydalanishda sogʻligʻingizga zarar yetmasligi uchun koʻz mashqlari va harakat mashqlarini bajarib turing!

**1-mashq.** Koʻz mushaklarini 4 soniya qattiq yumib turing, soʻngra ularni ochib, 6 soniya uzoqlarga tikilib turing. Bu mashqni 3–4 marta takrorlang.

**2-mashq.** Koʻzlaringizni 4 soniya burun uchiga qarating, soʻngra 6 soniya uzoqlarga tikilib turing. Bu mashqni ham 3–4 marta takrorlang.

**3-mashq.** Boshni burmagan holda koʻzingizni oldin oʻngga qarating va shu holatni biroz saqlab turing, soʻngra koʻzingizni toʻgʻriga qaratib, uzoqlarga 6 soniya tikilib turing. Xuddi shu mashqlarni koʻzingizni chapga, pastga va yuqoriga qaratib bajaring. Mashqni 1–6 hisobda takrorlang.

**4-mashq.** Koʻzni yuqori oʻng qismidan diagonal boʻylab pastki chap qismiga oʻtkazing, soʻngra uzoqlarga 6 soniya tikilib turing. Xuddi shunday usulda faqat koʻzni yuqori chap qismdan pastki oʻng qismga oʻtkazing va 6 soniya uzoqlarga tikilib turing. Bu mashqni 3–5 marta takrorlang.

#### AMALIYOT HISOBOTI QOIDALARI

Amaliyot ishi kichik, ammo toʻliq tugallangan oʻquv ilmiy tadqiqotidir. Amaliyot ishi toʻgʻrisidagi hisobot-bu maksimal toʻliqlik va xolislik bilan oʻtkazilgan tadqiqot natijalarini aks ettiruvchi hujjat. Ilmiy-texnik hujjatlarni rasmiylashtirishga yagona talablar boʻliladi. Ma'lum darajada, amaliyot ishi toʻgʻrisidagi hisobot ushbu talablarga javob berishi kerak.

## HISOBOTNI TAYYORLASHGA BOʻLILADIGAN TALABLAR

Hisobot standart oʻlchamdagi qogʻozda (A4 formatida), matnning har ikki tomonida chekkalari boʻlishi kerak. Hisobot materiallari aniq rubrikaga ega boʻlishi kerak, har bir boʻlim sarlavha bilan ta'minlanishi kerak.

Amaliyot ishi boʻyicha hisobotning taxminiy tarkibi:

- \* ishning maqsadi;
- \* amaliyot ishlarini bajarish tartibi;
- \* eksperimental tadqiqotlar va bajarilgan hisoblash jadvallari;
- \* bajarilgan ishlar toʻgʻrisida xulosalar.

## AMALIYOT ISHLARINI OʻRGANISHDA TEXNIKA XAVFSIZLIGI BOʻYICHA QISQACHA QOIDALAR

Talaba amaliyot ishini bajarishda quyidagi qoidalarga rioya qilishi kerak:

1. Amaliyotda ishlaganda ozodalikka, saranjomlikka, tinchlikka va xavfsizlik texnikasi qoidalariga rioya qilish lozim.

2. Mashgʻulot paytida talaba yakka oʻzi tajriba oʻrganish mumkin emas.

3. Tajribani oʻqituvchining ijozati bilan boshlash lozim.

4.Har bir amaliyot ishi uchun lozim boʻlgan oʻlchagich va asboblar shu ishga tegishli joyda boʻlishi kerak.

5. Amaliyot ishini bajarishda elektr quvvati zarur boʻlganda undan foydalanish qoidalariga amal qilish lozim.

6.Har bir amaliyot ishiga tegishli qurilma, asboblar laborant va oʻqituvchi tomonidan tekshirilishi kerak.

7.Har bir talaba oʻziga topshirilib bajarilishi lozim boʻlgan ish yonida boʻlishi kerak. 8.Tajriba ishi tugatilgandan soʻng talaba olingan amaliy natijalarni oʻqituvchiga koʻrsatishi shart.

## AMALIYOT XONASIDA DARSLARNING O'TKAZILISH TARTIBI

Amaliyotda ishlash uchun talaba mustaqil holda asosiy darslik, ma'ruza materiallari va laboratoriya ishlari uchun belgilangan qoʻllanmalardan foydalanib, tayyorgarlik koʻradi.

Ishni boshlashdan oldin talaba oʻqituvchiga ish tartibini va shu ishga doir nazariy ma'lumotlarni aytib berishi kerak. Talabaning javobi qoniqarli deb topilgach, oʻqituvchi unga tajribani bajarishga ruxsat beradi. Amaliyot ishi uchun alohida amaliyot daftari tutiladi. Daftarga tajriba davomida olingan ish natijalari oʻz vaqtida qayd qilinib boriladi.

Amaliyot daftari asosan quyidagi tartibda tutiladi:

a) mashg'ulot o'tkazilgan kun, ishning tartib raqami va uning nomi;

b) amaliyot ishiga ta'luqli qisqacha nazariy qismi;

v) amaliyot ishni bajarishning qisqacha tafsiloti;

g) ish bajariladigan qurilmaning chizmasi;

g) olingan natijalar jadvalda qayd qilingan boʻlishi kerak.

Ustuncha oʻlchashlar etarlicha yuqori aniqlikda oʻtkazilib,tajriba natijalarini oxirigacha hisoblab, oʻqituvchiga koʻrsatiladi va oʻqituvchi oʻz jurnaliga hamda talaba daftariga tegishli belgini boʻladi.

#### **1-AMALIYOT**

#### Mavzu: San'at sohasida axborot-kommunikatsiya texnologiyalarining ahamiyati

**I. Ishning maqsadi:** Talabalarda matnli, grafik, audio va video axborotlar hajmini aniqlash boʻyicha amaliy koʻnikmalarini hosil qilish.

**II. Kutilayotgan natija:** Talabalar matnli, grafik, audio va video axborotlar hajmini aniqlashga doir topshiriqlarni bajara oladi.

**III. Kerakli jihozlar va materiallar:** Ma'ruza matinlari, adabiyotlar, ma'ruza daftarlari, kompyuter vositasi.

#### IV. Ishning bajarilish tartibi:

1) Matnli axborotlar hajmini aniqlash.

2) Grafik axborotlar hajmini aniqlash.

3) Audio va video axborotlar hajmini aniqlash.

*1) Matnli axborotlar hajmini aniqlash doir namunaviy misollar koʻrib chiqamiz:* 

1-misol. 100 sahifali kitobni 1 ta sahifasi 35 satrdan, har bir satri esa 50 ta belgidan iborat boʻlsin (1 ta belgi-1bayt). Kitobdagi axborot hajmini toping.

Yechish: Sahifa 35 x 50 = 1750 bayt axborotga ega. Kitobdagi axborot hajmi:  $1750 \times 100 = 175000$  bayt.

75000 / 1024 = 170,8984 Kbayt.

170,8984 / 1024 = 0,166893 Mbayt.

2- misol. "INFORMATIKA VA AXBOROT TEXNOLOGIYALARI FANI" soʻzida qancha bit yoki bayt axborot bor?

*Yechish:* Probel (bo'sh joy) bilan belgilar soni 42 ta; Demak berilgan so'zda 8\*42=336 bit yoki 42 bayt axborot bor.

1) misol. ASCII kodlash tizimida: Matndagi belgilar soni K = 10218 Bittabelgining axborot oʻlchami = 1bayt

Matning axborot hajmi I= K.i =10218x 1 =10218 bayt Bitta belgining axborot o'lchami i =8bit

 $N = 2^i = 2^8 = 256$  alfavit quvvati

2) Unicode kodlash tizimida:

Matndagi belgilar soni K = 10218

Bitta belgining axborot o'lchami = 2 bayt

Matning axborot hajmi I= K.I =  $10218 \times 2 = 20436$  bayt Bitta belgining axborot o'lchami i = 16 bit

Alfavit quvvati N = 2i = 216 = 65536

1) Matnli axborotlar hajmini aniqlash doir namunaviy misollar koʻrib chiqamiz:

1-misol. Quyidagi jadvalda har bir nuqta uchun rang chuqurligi berilgan monitor ekranining turli xil grafik rejimlari uchun video xotirasini aniqlang.

| Element in i | Rang chuqurligi (bir nuqtaga bit) |   |    |    |    |  |  |  |  |
|--------------|-----------------------------------|---|----|----|----|--|--|--|--|
| Ekran rejimi | 4                                 | 8 | 16 | 24 | 32 |  |  |  |  |
| 640 ga 480   |                                   |   |    |    |    |  |  |  |  |
| 800 ga 600   |                                   |   |    |    |    |  |  |  |  |
| 1024 ga 768  |                                   |   |    |    |    |  |  |  |  |
| 1280 ga 1024 |                                   |   |    |    |    |  |  |  |  |

*Yechilishi:* Ekrandagi umumiy nuqtalar soni (oʻlcham kattaligi): 640 \* 480 = 307200, zarur boʻlgan video xotira V= 4 bit \* 307200 = 1228800 bit = 153600 bayt = 150 Kbayt boʻladi. Xuddi shunday, boshqa grafik rejimlari uchun ham video xotira miqdori hisoblanadi.

2- misol. Oq-qora ekranda bitta piksel xotirada qancha joy egallaydi? *Yechilishi:* Agar oq-qora tasvirda ikkita rang ishlatiladi –qora va oq, yani.

K=2,  $2^{i}$  =2, i= 1 bit

3- misol. Qora-oq raster grafikali tasvir hajmi kattaligi 10x10 nuqta. Ushbu tasvir qanday kattalikdagi xotirani egallaydi?

*Yechilishi:* Nuqtalar soni -100 ta, 2 xil rang qora va oq boʻlganligi uchun rang chuqurligi i=1  $(2^1=2)$ , natijada video xotira hajmi 100\*1=100 bit teng boʻladi.

4- misol. Rastr grafikdagi 128x128 pikselli tasvirni saqlash uchub 4 KB xotira ajratildi. Tasvir palitrasidagi ranglar soni koʻpi bilan qancha boʻlishi mumkin?

Yechilishi:

- Tasvirdagi nuqtalar sonini 128\*128=16384 ta.
- Tasvirning hajmi 4 Kb ni bitga oʻgiramiz, chunki V=i\*X\*Y bitda hisoblanadi, 4Kb=4\*1024=4096 bayt = 4096\*8 bit =32768 bit
- Rang chuqurligi i =V/(X\*Y)=32768:16384=2 bit
- $N=2^{i}$ , bu yerda N palitradagi ranglar soni, natijada N=4 boʻladi.

5-misol. Agar toʻrtburchakli tasvirning bit chuqurligi 24 va ekran oʻlchamlari 800 x 600 piksel boʻlsa, toʻrtburchakli tasvir video xotirada qancha joy egallaydi?

*Yechilishi:* Bitta toʻrtburchakli tasvir hajmini aniqlaymiz: 800\*600\*24=11520000 bit =1440000 bayt =1406,25 Kb ≈1, 37 Mb. 4 ta toʻrtburchakli tasvirni saqlash uchun V=1,37\*4 =5,48 Mb ≈5.5 Mb boʻladi.

6- misol. High Color tasvir sifati 1024 x 768 nuqta va ranglar palitrasi 65536 rangdan iborat. Kerak boʻladigan video xotira miqdorini aniqlang.

*Yechilishi*:Formula boʻyicha  $K=2^i$ , bu yerda K – ranglar miqdori, i – rang chuqurligi, rang chuqurligini aniqlaymiz.  $2^i = 65536$ 

Rang chuqurligi:  $i = \log_2 65536 = 16$  bit

Tasvir nuqtalari soni: 1024x768 = 786432 ga teng

Kerak boʻladigan video xotira miqdori: 16 bit x 786 432 = 12582912 bit = 1572864bit= 1536 Kb = 1,5 Mb boʻladi.

7-misol. Rastrli grafigini konvertatsiya qilish jarayonida ranglarning soni 65536 dan 16 gacha kamaydi. Xotira miqdori necha marta kamayadi?*Yechilishi:* 65536 turli ranglarni kodlash uchun i=16 bit va 16 rangni kodlash uchun i=4 bit boʻladi. Natijada, ishlatiladigan xotira miqdori 16: 4 = 4 marta kamaydi.

Javob: 4 mart kamayadi.

1) Audio va video axborotlar hajmini aniqlash doir namunaviy misollar koʻrib chiqamiz: Talaba quyidagi savollarni bilishi shart.

- 1. Tovush nima?
- 2. Tovush diskretizatsiya chastotasi nima?
- 3. Kodlash chuqurligi nima?
- 4. Tovush oqimi nima?

Audio axborotning miqdori (V) quyidagi formula orqali aniqlanadi:

#### V=t\*chd\*k\*p

bu erda t - vaqt (sekund), ch<sub>d</sub> - diskretizatsiya chastotasi (Gts), k - kodlash chuqurligi (bit), p - tovush oqimi (1-mono, 2-stereo, 4-kvadro).

Endi misollar orqali batafsil tanishib chiqamiz:

1-Misol. Oʻrtacha sifatdagi tovush chastotasi 24 kGts, kodlash chuqurligi 16 bit boʻlgan 1 minutlik monoovozning miqdorini aniqlash soʻralgan boʻlsin. U holdaquyidagicha hisoblaymiz:

t=1 minut=60 sekund; ch=24

kGts=24000 Gts; k=16 bit;

V=?

V = 60\*24000\*16 bit\*1 = 23040000 bit = 2880000 bayt = 2812,5 Kbayt= 2,75 Mbayt

2-Misol Oʻrtacha sifatdagi tovush chastotasi 24 kGts, kodlash chuqurligi 16 bit boʻlgan 1 sekundlik stereoovozning miqdorini aniqlash soʻralgan boʻlsin:

V = 1\*24000\*16 bit\*2 = 768000 bit = 96000 bayt = 93,75 Kbayt bo'ladi.

Video axborotlarni o'lchash:

Talaba quyidagi savollarni bilishi shart.

1. Videofayl nima?

2. Qanday video format bilasiz va farqli jihatlarini bilasiz?

Endivideo axborotni oʻlchashga doir namunaviy misollarni koʻrib chiqamiz. Ovozsiz video axborotlarni hajmi quyidagi formula orqali aniqlanadi:

 $V_{video} = H \bullet W \bullet i \bullet cht \bullet t$ 

V<sub>video</sub>-Videoaxborot hajmi

H,W-tasvir bo'yi va eni bo'yicha o'lchamdagi piksellar soni

i-rang chuqurligi

cht- tasvir chastotasi (sekund)

t-vaqt(sekund)

1-misol. 1 sekundda video chastota tezligi 25 ta tasvir, rang chuqurligi 16 bit va tasvir oʻlchami 320x576 boʻlgan videoaxborotning 1sekundagi hajmini toping. Berilishi: HxW=320x576 piksellar sonii=16 bit

cht=25 sekund/tasvir t=1 sekund

V-?

Yechishi:

 $V = H \bullet W \bullet i \bullet ch_t \bullet t = 320 \bullet 576 \bullet 25 \bullet 16 \bullet 1 = 73728000$  bit = 73728000 bit / 8 / 1024 / 1024 = 8,79 Mbayt (javobi: 8,79 Mbayt) boʻladi

2-misol. 3 sekundda video chastota tezligi 60 ta tasvir, rang chuqurligi 2 bayt va tasvir oʻlchami 600x540 boʻlgan videoaxborotning 1sekundagi hajmini toping (Kbayt). Berilishi:

H\*W=600\*540 piksel i=2 bayt=16 bit  $ch_k=60/3=20$  sekund/kadr t=1 sekund

I=?

Yechishi:

I=H\*W\*i\*cht\*t=600\*540\*16\*20\*1=103680000 bit=103680000 bit /8 /1024=

=12656,25 Kbayt boʻladi. (javob: I=12656,26 Kbayt)

Ovozli video axborotlarni hajmi quyidagi formula orqali aniqlanadi:

 $V_{videovoz} = V_{video} + V_{ovoz}$  $V_{ovoz} = chd \cdot i \cdot p \cdot t$ 

V<sub>ovoz</sub> - ovozli video hajmi

chd - diskretizatsiya chastota (Gts) i - rang chuqurligi

t - vaqt(sekund)

p - parallel oqimlar soni(1-mono, 2-stereo, 4-kvadro)

1-misol. Tasvir oʻlchami 1024x800 piksel, rang chuqurligi 8 bit, tezlik sekundiga 24 ta tasvir, stereoovoz 128 gromka daraja va diskretizasiya chastotasi 10150 Gts teng boʻlgan 1 minutlik ovozli videoaxborot hajmini toping.

Berilishi:

Vvideo: H\*W=1024\*800 piksel i=8 bit

ch<sub>t</sub>=24 sekund/tasvir t=1 minut=60 sekund Vovoz:

 $ch_d=2$ 

 $p=128 \rightarrow i=2^7=7$  bit  $ch_o=10150$  gts

t=1 minut= 60 sek. Vvideoovoz=?

Yechishi:

 $V_{video} = 1024*800*8*24*60=9437184000 \text{ bit} V_{ovoz} = 10150*7*2*60=8526000 \text{ bit} V_{videoovoz} = 6553600*24*60+8526000=9445710000 \text{ bit bo'ladi.}$ 

**V. Xulosa:** Talabalar matnli, grafik, audio va video axborotlar hajmini aniqlashga doir topshiriqlarni bajara oladi ularning oʻlchamlari tuzulishi berilishi ularni kodlash usullarini aamaliyotga qoʻlay oladi.

#### Amaliyot topshiriqlari

1. 110 sahifali kitobni 1 ta sahifasi 40 satrdan, har bir satri esa 60 ta belgidan iborat boʻlsin (1 ta belgi-2 bayt). Kitobdagi axborot hajmini toping.

2. Paint grafik muharririda ixtiyoriy BMP formatdagi rangli tasvirni oching. Ushbu rasmni kodlashning turli usullarida saqlang (Monochrome Bitmap, 16 Color Bitmap, 256 Bitmap, 24-bit Bitmap). Dasturni yoping va fayllar saqlangan papkaga oʻting. Saqlangan fayllarning oʻlchamlarini taqqoslang va ular orasidagi farqning sababini izohlang.

| 24-bit Bitmap (*.bmp;*.dib)                                      | * |
|------------------------------------------------------------------|---|
| Monochrome Bitmap (*.bmp;*.dib)<br>16 Color Bitmap (*.bmp;*.dib) |   |
| 256 Color Bitmap (*.bmp;*.dib)<br>24-bit Bitmap (*.bmp;*.dib)    |   |
| JPEG (*.jpg;*.jpeg;*.jpe;*.jfif)<br>GIF (*.gif)                  |   |
| TIFF (*.tif;*.tiff)<br>PNG (*.png)                               |   |

3. Ekranda 8 palitra rangli tasvir bitta pikseli xotirada qancha joy egallaydi?

4. Qora-oq raster grafikali tasvir hajmi kattaligi 12 x13 nuqtadan iborat. Ushbu tasvir qanday kattalikdagi xotirada joyni egallaydi?

5. Rastr grafikdagi 64x64 pikselli tasvirni saqlash uchub 2 KB xotira ajratildi. Tasvir palitrasidagi ranglar soni koʻpi bilan qancha boʻladi?

6. Agar toʻrtburchakli tasvirning bit chuqurligi 32 bit va ekran oʻlchamlari 800 x 600 piksel

boʻlsa, ikkita toʻrtburchakli tasvir video xotirada qancha joy egallaydi?

7. High Color tasvir sifati 800 x 600 nuqta va ranglar palitrasi 65536 rangdan iborat. Kerak boʻladigan video xotira miqdorini aniqlang.

8. Rastrli grafikni konvertatsiya qilish jarayonida ranglarning soni 65536 dan 256 gacha kamaydi. Xotira miqdori necha marta kamayadi?

9. Oʻrtacha sifatdagi tovush chastotasi 16 kGts, kodlash chuqurligi 24 bit boʻlgan 2 minutlik kvadroovozning miqdorini aniqlang.

10. Oʻrtacha sifatdagi tovush chastotasi 30 kGts, kodlash chuqurligi 16 bit boʻlgan 3 sekundlik monoovozning miqdorini aniqlang.

11. 2 sekundda video chastota tezligi 30 ta tasvir, rang darajasi 24 bit va tasvir oʻlchami 600x800 boʻlgan videoaxborotning 2 sekundagi hajmini toping.

12. 1 minutda video chastota tezligi 120 ta tasvir, rang chuqurligi 1 bayt va tasvir oʻlchami 320x400 boʻlgan videoaxborotning 2sekundagi hajmini toping.

13. Tasvir oʻlchami 600x740 piksel, rang chuqurligi 16 bit, tezlik sekundiga 20 ta tasvir, kvadroovoz 64 gromka daraja va diskretizasiya chastotasi 9150 Gts teng boʻlgan 3 sekundlik ovozli videoaxborot hajmini toping.

14. 16 gb fleshkaga qoʻshiq yozilgan. Tasvir oʻlchami 900x800 piksel, rang chuqurligi 16 bit, tezlik sekundiga 16 ta kadr, ovoz darajasi 256 va chastotasi 650 Gts boʻlgan kvadro usilida yozilgan 3 minutlik qoʻshiq nechtaligi va hajmini aniqlang.

#### VI. Adabiyotlar roʻyxati:

1. T.X.Xolmatov, N.I.Taylaqov, U.A.Nazarov. "Informatika va hisoblash

texnikasi" Toshkent, 2001

4

2. U.Yu.Yuldashev, R.R.Boqiev, F.M.Zokirova."Informatika". Toshkent, 2002

3. Axborot tizimlari va texnologiyalari: oily oʻquv yurtlfri talabalari uchun darslik / mualliflar jamoasi: S.S.Gʻulomov, R.X.Alimov, X. S. Lutfullayev va boshq.; S.S.Gʻulomovning umumiy taxriri ostida. – T.: "Sharq", 2000

4. A.A.Abduqodirov, A.G'.Xayitov, R.R.Shodiev. "Axborot texnologiyalari". Toshkent, 2002

#### 2-AMALIYOT

#### Ta'limiy resuslarga qo'yiladigan talablar. San'at sohasiga oid dasturiy vositalar

Mashg'ulotning maqsadi: San'at sohasiga oid dasturiy vositalar bilan tanishish. Audio fayllar yaratish, mavjudlariga ishlov berish koʻnikmasini hosil qilish.

Sound forge dasturida audio fayllarga ishlov berish

Dastlab Sound forge – dasturini ishga tushiramiz. Buning uchun piktogramma yoki "Пуск" yordamida. Natijada quyidagi oyna

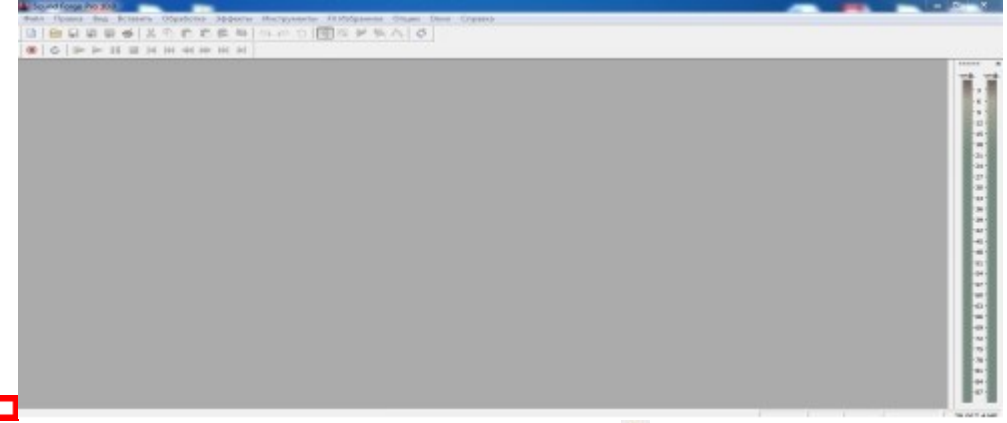

hosil boʻladi. Oynaning "файл" menyusidan yoki 🗎 tugmasidan audio faylni yuklab olamiz, shunda audio fayl bilan ishlash oynasini hosil qilinadi.

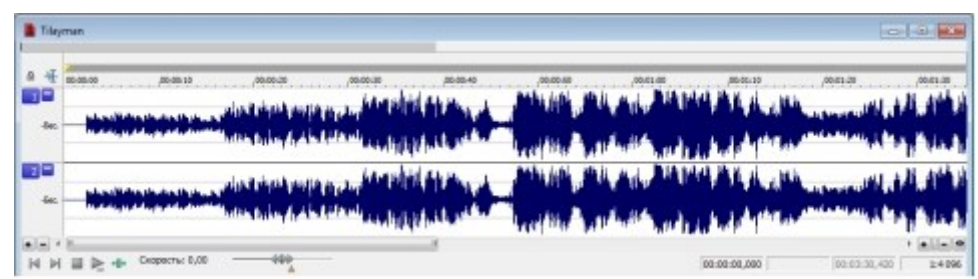

Bu oynadan musiqaning ixtiyoriy qismini belgilab, olib tashlash yoki nusxalash mumkin boʻladi. Buning uchun shu aydio faylning ixtiyoriy qismiga koʻrsatkichni olib boramiz va uni qoʻyib yubormasdan chap yoki oʻng tomonga yetarlicha suramiz. Soʻngra oʻchirish uchun "Delete"

tugmasini va nusxalash uchun <sup>1</sup> tugmani bosib <sup>1</sup> tugma orqali kerakli joyga qoʻyiladi, yoki "Ctrl+C" va "Ctrl+V" tugmalar birikmasini ketma –ket bosish orqali bajariladi. Oʻchirish(olib tashlash):

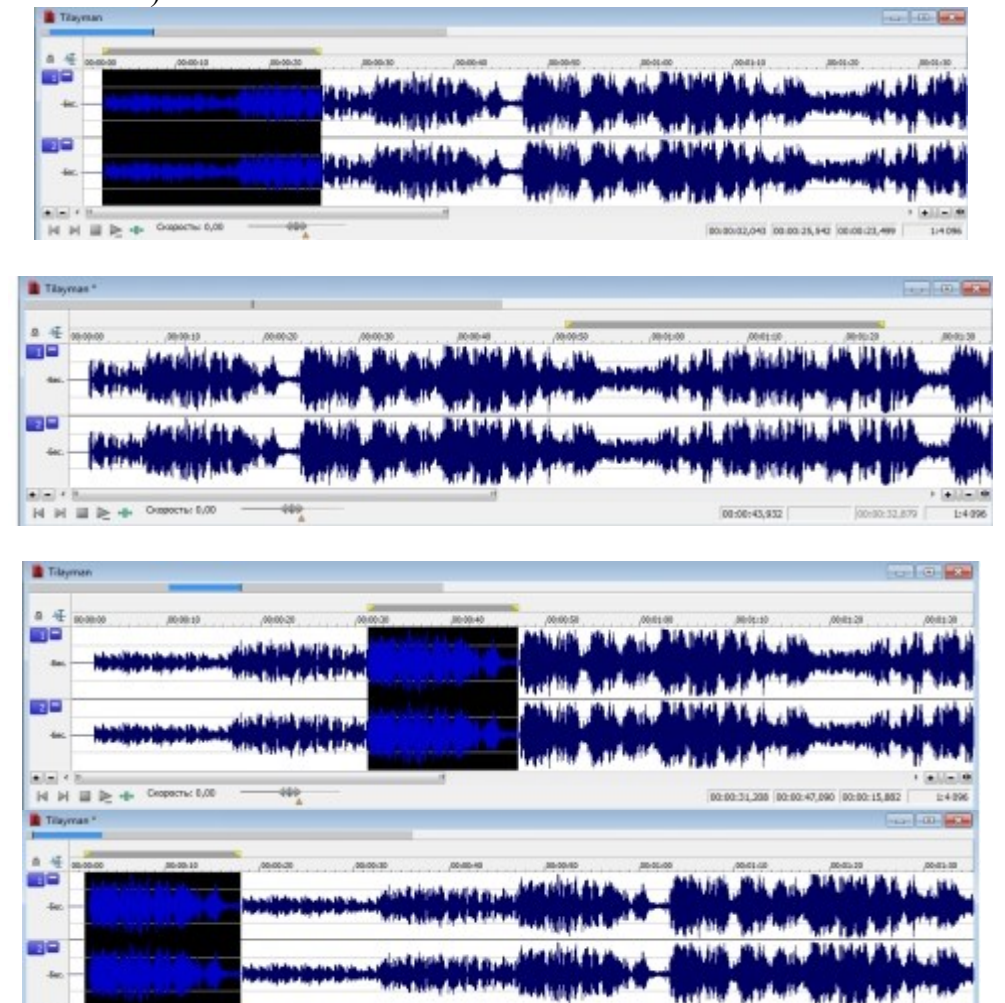

Nusxalash:

H H III

Hosil qilingan audio fayl "Файл" menyusidan "Сохранить как..." yordamida saqlanadi.

#### Amali mashgʻulot uchun topshiriqlar:

**1 - topshiriq** Windows operatsion tizimidagi ovoz yozish standart dasturini foydalananish 1. Quyidagi ketma – ketlikni bajaring "Пуск" – "Фсе программы" – "Стандартные" – "Звукозапись";

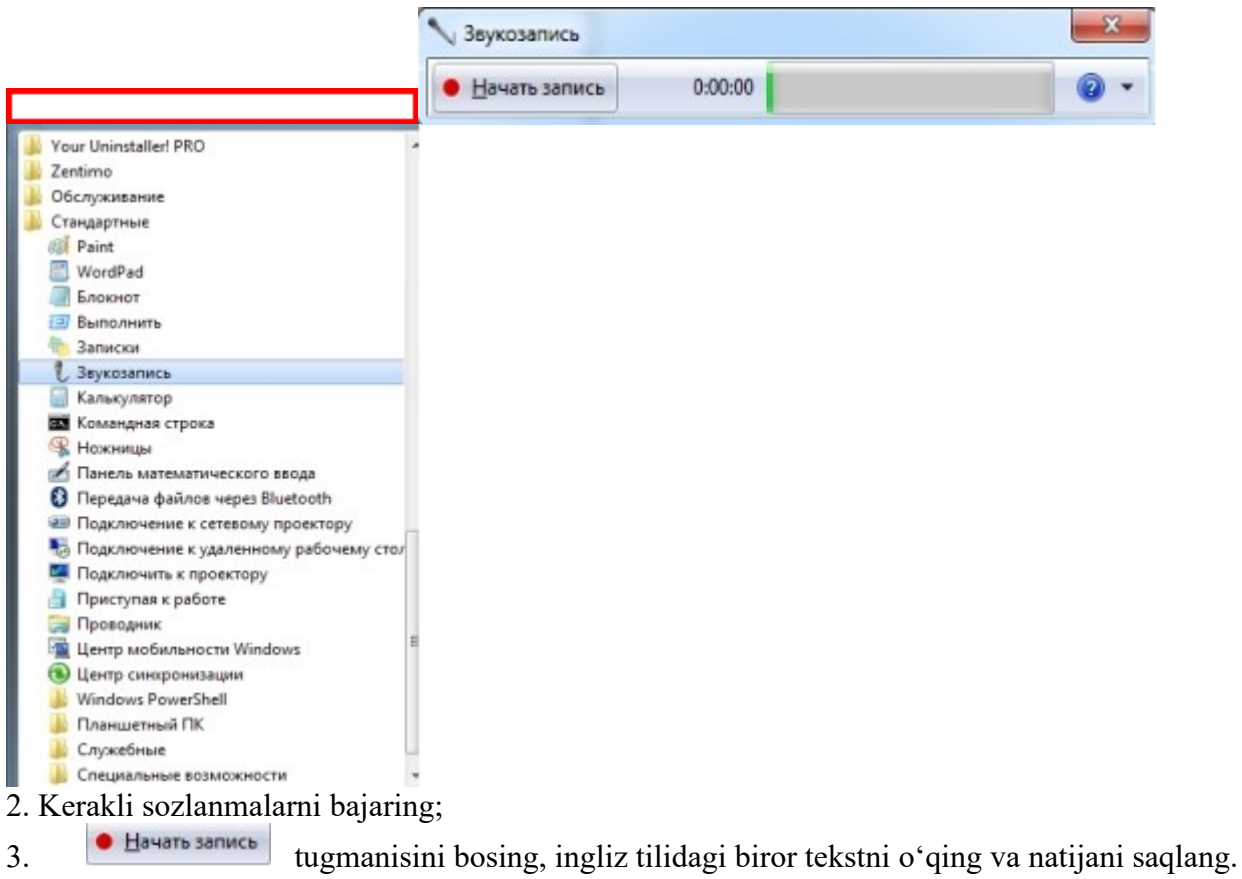

#### 2 – topshiriq. Dasturni ishga tushirish va uni sozlash

1. Sound forge – dasturini ishga tushiring: **p**iktogrammani ikki marta bosing.

2. Ishchi oynaning menyular qatoridan "Вид" ni tanlang va kerakli sozlanmalarni bajaring. "Панель инструментов" dan "Стандартная" ni tanlang.

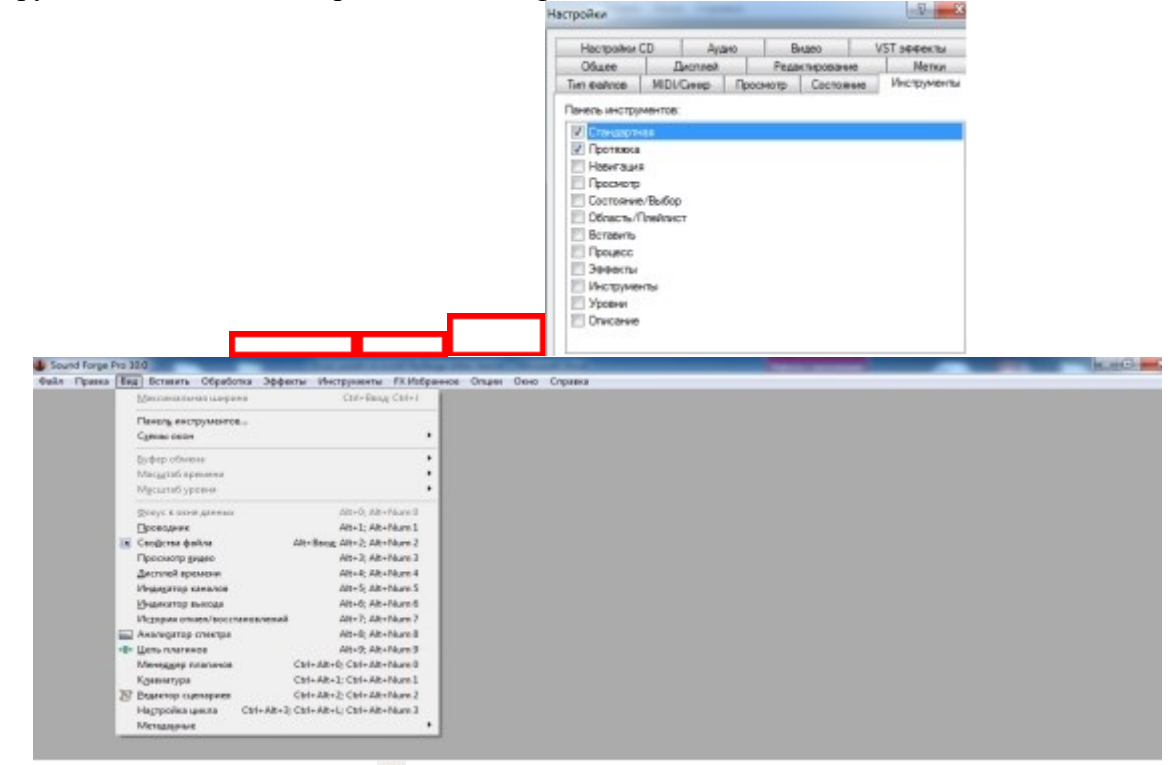

3. "Стандартная" menyusidan 🗎 - tugma orqali biror aydio faylni belgilang va "Открыть" ni tanlang.

|          | Charles                                                                                                    | and and a second second second second second second second second second second second second second second se |
|----------|----------------------------------------------------------------------------------------------------|----------------------------------------------------------------------------------------------------|
|          | Parsa 🚊 601 litesh 🔹 🕫 🕼 🕫 🔝 •                                                                                                    |                                                                                                    |
|          | Plan         Pf         Vieldament         Tolgram         This light           J. TH Buyles         Training Landschaft         Tall Buyles         Tall Buyles         Tall Buyles           J. TH Buyles         Tall Buyles         Tall Buyles         Tall Buyles         Tall Buyles         Tall Buyles           J. TH Buyles         Tall Buyles         See Velmes         Tall Buyles         Tall Buyles         Tall Buyles           J. 2010         Buyles         Buyles         See Velmes         Tall Buyles         Tall Buyles         Ta                                                                                                    | munatisa. Angle :<br>energia<br>energia<br>energia<br>energia<br>energia<br>han Stat.                          |
|          | Dramation (                                                                                                    | - Osan                                                                                                    |
|          | Termane Borrow Borrows                                                                                                    | A Does                                                                                                    |
|          | Trippen town are view Electrometer                                                                                                    | ner .                                                                                                    |
|          | Elipoteners a territura more Jameser Elifotette eder                                                                                                    | Huters                                                                                                    |
|          | Reame Anne<br>Perromanne Generale<br>1947h Olla Dras (Anne<br>Komen Spall<br>Komen Spall                                                                                                    |                                                                                                    |
| Tayman I |                                                                                                    |                                                                                                    |
| 0 4 max  |                                                                                                    | 8418 (8418 (8418 (8418                                                                                         |
|          |                                                                                                    |                                                                                                    |
| 100      | in ball of the second second s | I BIANAR IN A LOSS                                                                                             |

#### 3 - topshiriq. Ovoz yozish

|                                           | Tarran - Jaya 2                                                                                                    |              |
|-------------------------------------------|----------------------------------------------------------------------------------------------------|--------------|
|                                           | None         Beach           None         Beach           None         Beach     < |              |
| (1) 1 日 日 日 日 日 日 日 日 日 日 日 日 日 日 日 日 日 日 | -                                                                                                    | <br>* #U.e.# |

2. Instrumentlar panelidan itugmani tanlang va hosil boʻlgan oynadan ugmani tanlab "Частота опроса" – 48 000, "Число бит" – 32 bit, "Каналы" – 4 kabi sozlashlarni bajarib

"Ok" ni tanlang. O tugmani tanlab ovoz yozishni boshlang.

| Частота опроса (2 | 000 192 | 000 Fu): 32 000 | •    | OK     |
|-------------------|---------|-----------------|------|--------|
| Число бит:        | 24 бит  |                 | •    | Отмена |
| Каналы (1 32):    |         | 2 (Стерео)      | •    |        |
| аксимальное вре   | мя:     | 58:1            | 2:29 |        |

3. Ingliz tilidagi biror tekstni oʻqing va natijani saqlang.

#### 4 – topshiriq. Audio fayldan ma'lum qismini qirqib tashlash va nusxalash

Sound forge – dasturini ishga tushiring: tugmasini ikki marta bosing.
 "Стандартная" menyusidan = - tugma orqali biror aydio faylni belgilang va "Открыть" ni

2. "Стандартная" menyusidan 🗎 - tugma orqali biror aydio faylni belgilang va "Открыть" ni tanlang.

|                                                          | Chave and Chave                                                                                                    | 1 |
|----------------------------------------------------------|----------------------------------------------------------------------------------------------------|---|
|                                                          | The section of the section of the |   |
| Aryman<br>Saasoo poasio poa<br>Haasiyaa iyaa iyaa iyaa a |                                                                                                    |   |

3. Ochilgan audio faylning kerakli joyini belgilang. Buning uchun kerakli joyga kursorni qoʻyamiz va koʻrsatkichni qoʻyib yubormasdan chapga yoki oʻngga siljiting.

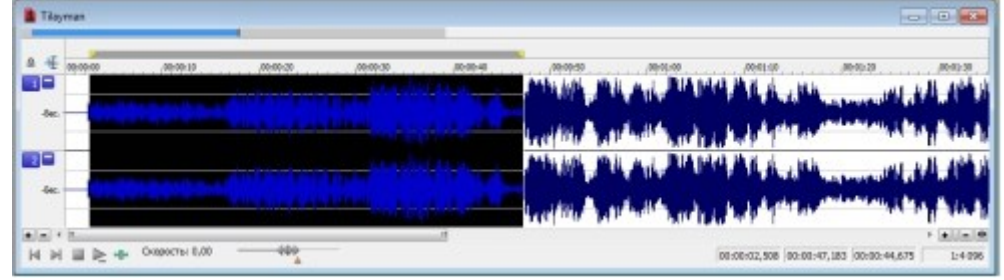

4. "Delete" tugmasini bosish orqali belgilangan qismi o'chiriladi.

5. Belgilangan qismini 🕤 tugma orqali nusxalab, 🔟 tugma orqali kerakli joyga nusxasi qoʻyiladi.

#### Blits-so'rov savollari:

- 1. Windows muhitidagi ovoz yozish dasturidan qanday foydalaniladi?
- 2. Audio fayllarga ishlov beruvchi zamonaviy tahrirlagichlardan misollar keltiring.
- 3. Android va iOS muhitida ishlovchi aydio tahrirlagichlardan sanang

#### **3-AMALIYOT**

#### Mavzu: Matn muxarrirlarida xujjatlar yaratish

Maqsad: MS WORD dasturi ishlashni oʻrgatish.

#### Texnik va dasturiy ta'minoti: Kompyuter, Windows OT va Microsoft Word dasturi. Amaliy mashg'ulot rejasi:

- 1. Microsft Word ni yuklash usullari. Microsft Word oynasini tuzilishi.
- 2. Menyular va qurollar panelidan foydalanib hujjatlarni yaratish, ochish va saqlash.
- 3. Hujjatning asosiy parametrini oʻrnatish.

#### Amaliy mashgʻulot mavzu bayoni:

## 1. Microsft Word ni yuklash usullari. Microsft Word oynasini tuzilishi.

Microsft Word ni yuklash usullari quyidagicha:

- 1. Пуск  $\rightarrow$  Bce Программы  $\rightarrow$  Microsof Office  $\rightarrow$  Microsoft Word ;
- 2. Пуск  $\rightarrow$  Все Программы  $\rightarrow$  Документы $\rightarrow$   $\boxed{2}$  hujjatli fayl yordamida;

- 3. Qidirish yordamida Пуск →Найти(Поиск) yordamida
- 4. Masalalar paneli→ W belgisi yoki Пуск→Выполнить Winword→OK;
- 5. Ishchi stol→ Kontekst menyu→ Создать→ Документ Microsoft Word;
- 6. Funksional tugmalar yordamida.

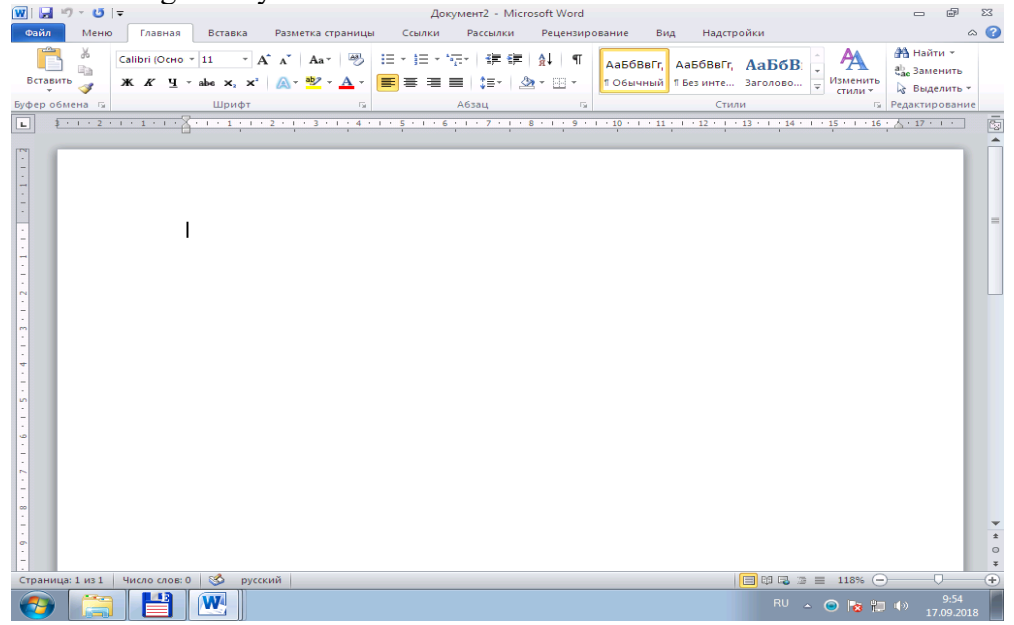

Microsft Word2010 oynasining tuzilishi quyidagicha: Sarlavha satri, Menyular satri, Qurollar paneli, Chizg`ich(Линейка)lar sohasi, Gorizontal va vertical aylantirgich(прокрутки)lar, matn maydoni(ishchi maydon), holat satri.

#### **2.** Menyular va qurollar panelidan foydalanib hujjatlarni yaratish, ochish va saqlash. Yangi hujjatni oynasini yaratishning quyidagi usullari mavjud.

1. Файл - Создать - Новый документ

2. Qurollar panelidan Стандартная→□

3. Klaviaturadan Ctrl+N funksional tugmalari orqali

Mavjud faylni ochish.

- 1.  $\Phi$ айл  $\rightarrow$  Открыть  $\rightarrow$  Kerakli fayl tanlanadi  $\rightarrow$  Ok;
- 2. Qurollar panelidan Стандартная $\rightarrow \overrightarrow{E} \rightarrow$ Kerakli fayl tanlanadi $\rightarrow$ Ok
- 3. Klaviaturadan Ctrl+O→Kerakli fayl tanlanadi→Ok orqali;

Joriy hujjatni saqlash.

- 1. Файл $\rightarrow$  Сохранить yoki Сохранить как $\rightarrow$  fayl ga nom berib Сохранить
- 2. Qurollar panelidan Стандартная→
- 3. Klaviaturadan Ctrl+S yoki Shift +F12 tugmalar orqali bajarish mumkin.

Аgar Стандартная qurollar paneli mavjud boʻlmasa qurollar paneli joylashgan satrga sichqonchaning Kontekst menyudan Стандартная ni tanlash yoki Asosiy menyudan Вид→Панели инструментов→ Стандартная tanlash mumkin. Hujjat chegara chiziqlarini qoʻyish uchun menyudan Сервис→Параметры→ Границы текста. Lineykani esa Вид→ Линейка tanlash mumkin.

#### 3. Hujjatning asosiy parametrini oʻrnatish.

Hujjatning asosiy parametrini oʻrnatish uchun Файл→ Параметры Страницы.. buyrugʻini tanlash yoki lineykani faol boʻlmagan qismiga sichqonchani chap tugmasini tez 2 marta ketma-ket bosilsa quyidagi muloqot oyna paydo boʻladi.

| Параметры страницы                                                                                                    | Параметры страницы 💽 🔀                                                                                                    | Параметры страницы                                                                                                    |
|----------------------------------------------------------------------------------------------------|----------------------------------------------------------------------------------------------------|----------------------------------------------------------------------------------------------------|
| Поля Размер бунаги Источник бунаги<br>Поля<br>Верунее: 2 см Ф Пудвое: 2 см Ф<br>Переплет: 0 см Ф Положение переплета: Слева Ф<br>Сунентация<br>Буникная<br>Страницы | Поля Размер бунаги Источник бунаги<br>Размер бунаги:<br>А4<br>Ширина: 21 см<br>Высота: 29,7 см<br>Подача бунаги<br>Переая страняца:<br>Сстальные страняцы:<br>По уколя. (Унверсальный<br>Универсальный лоток | Пола Размер бумаги Источник бумаги<br>Раздел<br>Начать раздел:<br>Запретить концевые сноски<br>Различать колонтитулы<br>четных и нечетных странящ<br>У передй страняцы<br>От края: до верднего колонтитула:<br>до ниднего колонтитула:<br>1,25 см<br>Страница |
| недколько страниц: Обычный<br>Образец<br>Приненитъ:<br>ко всену документу<br>По умолщаниео<br>ОК Отмена                                                             | Образец<br>Приченитъ:<br>Ко всему документу V<br>Пдраметры печати<br>По умолданиео ОК Отнена                                                                                                    | Вертикальное выравнивание: По верхнену краю<br>Образец<br>Применит <u>р</u> :<br>ко всену документу<br>Нумерация строк [раницы]<br>По унолданию] СК Отмена                                                                                                    |

Bu muloqot oynalar yordamida sahifa oʻlchamlari, orientatsiyasi, qogʻoz formati, sahifani boʻlish kabi amallar bajarish mumkin.

#### **Topshiriqlar:**

- 1. MS Wordni yuklash usullarini koʻrsating.
- 2. Yangi hujjat oynasini yarating.
- 3. Oynaga Tarjimai holingizni yozing.
- 4. Hujjatga turli grafiklarni va hujjat ramkalarini oʻrnating.
- 5. Hujjatdan jumla qidirish, almashtirish, hujjatdagi kerakli sahifaga oʻtish usulini koʻrsating.
- 6. Hujjatning parametrini oʻzgartiring.
- 7. Hujjatni saqlash usullarini koʻrsating (Menyular, piktografik va funksional tugmalar orqali).
- 8. Hujjatning masshtabini oʻzgartiring (Menyular, piktografik va funksional tugmalar orqali).
- 9. Hujjatni nomerlang va hujjatni oldindan koʻrishni koʻrsating.
- 10. Hujjatni chop eting.(1 sahifa, 2 sahifali, 3-sahifani 2 nusxada, ajratilgan qismini, sahifa ketmaketligi boʻyicha, hammasini).

#### **4-AMALIYOT**

#### Mavzu: Microsoft Word dasturida ob'yektlar bilan ishlash

I. Ishning maqsad: MS Word dasturida grafik obyektlar bilan ishlashni oʻrgatish.

II. Kerakli jihozlar: Kompyuter, Windows\_10 operatsion tizimi, Microsoft office 2016 Word ilova paketi.

**III. Ishni oʻrganish tartibi:** Talabalarda MS Word dasturida grafik obyektlar bilan ishlashda amaliy koʻnikmalar hosil qilinadi.

1. Grafik ob'ektlar bilan ishlash (WordArt, Paint).

Grafik ob'ektlar bilan ishlash (WordArt, Paint)

Hujjatga grafiklarni joylashtirish quyidagicha:

- 1) "Vstavka"→ "Risunok"→ "Kartinki, Iz fayla.. , Avtofigura, Ob'ekt WordArt";
- 2) Qurollar panelidan  $\rightarrow$  "Risovanie"; "WordArt";
- **3)** Funksional tugmalar yordamida: Crtl+Print Screen, Crtl+C, Crtl+Insert, Shift+Insert, Crtl+V, Kontekst menyudan Kopirovat, Vstavit;

Tasvirlarni guruhlash uchun dastlab birinchi grafikni keyin **Shift** tugmasini bosgan holda navbatdagi tasvirlarni sichqoncha ko`rsatkichini tanlash orqali belgilab olib, Kontekstmenyu→Gruppirovat→Gruppirovka orqali bajarish mumkin.

Hujjatga grafik muharriri yuklash quyidagicha:

Vid $\rightarrow$  Paneli instrumentov $\rightarrow$  Risovanie:

| 😻 Вставка рисунка                                                                                                    |                                                        |                                            |                                           | ×                                                                                                    |                        |                                                                                        |                                                                                                    |
|----------------------------------------------------------------------------------------------------|--------------------------------------------------------|--------------------------------------------|-------------------------------------------|----------------------------------------------------------------------------------------------------|------------------------|----------------------------------------------------------------------------------------|----------------------------------------------------------------------------------------------------|
| 🔶 -> -> 🛧 🛄 > Этот                                                                                                    | компьютер > Рабочий стол                               | ү Ö Поиск: Р                               | абочий стол 🗳                             | D                                                                                                    |                        |                                                                                        |                                                                                                    |
| Упорядочить 🔻 Создате                                                                                                    | ь папку                                                |                                            | <b>•</b> • <b>•</b>                       | 0                                                                                                    |                        |                                                                                        |                                                                                                    |
| Локальный дис       SANDISK (F:)       SANDISK (F:)       007       CorelDRAW Grap       drive-download-       malumotlar bazi       Mathcad LABOR       MP3       Norbek tel       Shafyor | htmi sayt<br>12122<br>1212222222.jpg<br>1212222222.jpg | pg 12122.jpg<br>222.jpg 121222222222<br>pg | 121222.jpg<br>121222.jpg<br>Без имени,jpg | Последи<br>Сарания<br>Пинии<br>Основни<br>Сновни<br>Сповни<br>Сповни<br>Сповни<br>Сповни<br>Сповни<br>Сповни<br>Сповни<br>Сповни<br>Сповни<br>Сповни<br>Сповни<br>Спо<br>Спо<br>Спо<br>Спо<br>Спо<br>Спо<br>Спо<br>Спо | ние использованны<br>, | не фигуры<br>ЪСУ Ф С<br>С С С %<br>С С С Ф<br>П () () () () () () () () () () () () () | Блок-скема<br>□ ◇ ◇ / □ □ ○ ∅ ○ ○ □ ▽<br>○ ▽ □ □ ◇ ⊗ ⊕ X ♦ △ ▽ ⊂ □<br>Q ⊖ 0 ○<br>Выноски<br>□ ♀ ▷ □ л л ⊡ |
| > 🔥 Telefondan 🗸 🗸                                                                                                    | Без имени2.jpg Без име                                 | и4.jpg Без имени5.jpg                      | g                                         | Фигурн                                                                                                    | ые стрелки             |                                                                                        | Звездыиленты<br>ஆ ஆ 人 人 இ இ இ இ கு ஈர கு இ                                                                |
| Имя фа                                                                                                    | wordAr                                                 | Сервис - Всерис<br>Сервис - Встави         | унки (*.emf;*.wmf;*.jpc<br>пть 💌 Отмена   | S S S S S S S S S S S S S S S S S S S                                                                                                    | ₩ordAr <sup>t</sup>    | rear<br>SG42<br>YU                                                                     | ☐ ☐ С С С С С С С С С С С С С С С С С С                                                                   |
|                                                                                                    | WordA                                                  | 8 WordArt                                  | WordArt                                   | NordArt                                                                                                    | WordArt                |                                                                                        | _                                                                                                    |
|                                                                                                    | WordA                                                  | t WordArt                                  | WordArt                                   | WordArt                                                                                                    | WordArt                | W<br>A<br>A                                                                            | -                                                                                                    |
|                                                                                                    | WordA                                                  | a WordArt                                  | WordArt                                   | Nhalha                                                                                                    | wordAt                 |                                                                                        | -                                                                                                    |
|                                                                                                    | WoodA                                                  | e Walla                                    | Mortilla                                  | <b>Dardin</b>                                                                                                    | <b>Warder</b> i        | 77 <b>(1</b> )                                                                         |                                                                                                    |

Tasvirni formatini berish uchun tasvir ustiga olib kelib oʻng tugmasini bosiladi kontektmenyu→ Format risunka yoki bosh menyudan Vstavka→ Risunok buyrugʻi beriladi.

#### Amaliyot ishlarini oʻrganish qoidalari va xavfsizlik choralari.

Berilgan nazariy ma'lumot bilan tanishib chiqiladi va topshiriqlar variantlari ketma-ket bajariladi va natijalar olinadi.

Kompyuter xonasida xavfsizlik texnikasi qoidalari va sanitariya – gigiyena talablariga amal qilinadi.

V. Xulosa:Talabalarga matnli axborotlarni ishlashda fayillarni kengaytmalari xaqida ma'lumotlarga ega boʻladi. Tabiatdagi tuyoqli hayvonlar tasvirini kolleksiyadan joylashtiring.Tasvir oʻlchamini oʻzgartiring.

#### Amaliyot topshiriqlari

- 1. Hujjatga \*.jpg kengaytmali grafikli fayllarni joylashtiring.
- 2. Joylashtirgan rasmni formatini oʻzgartiring.
- 3. Tabiatdagi tuyoqli hayvonlar tasvirini kolleksiyadan joylashtiring.
- 4. Tasvir o'lchamini o'zgartiring.
- 5. Tasvirlarni guruhlang.
- 6. Ixtiyoriy tasvirni matn orqasiga joylashtiring.
- 7. Tekislikdagi geometrik figuralarni chizing.
- 8. Fazodagi geometrik figuralarni chizing.

#### VI. Adabiyotlar:

1.T.X.Xolmatov, N.I.Taylaqov, U.A.Nazarov. "Informatika va hisoblash texnikasi" Toshkent, 2001

2.U.Yu.Yuldashev, R.R.Boqiev, F.M.Zokirova."Informatika". Toshkent, 2002

3.Axborot tizimlari va texnologiyalari: Oily oʻquv yurti talabalari uchun darslik / mualliflar jamoasi: S.S.Gʻulomov, R.X.Alimov, X. S. Lutfullayev va boshq.; S.S.Gʻulomovning umumiy taxriri ostida. – T.: "Sharq", 2000

4.A.A.Abduqodirov, A.G'.Xayitov, R.R.Shodiev. "Axborot texnologiyalari". Toshkent, 2002

#### **5-6-AMALIYOT**

Mavzu: MS Access dasturida sohaga oid ma'lumotlar bazasini yaratish.

**Maqsad:**Talabalar Ma'lumotlar bazasini boshqarish tizimlari bilan ishlash va mutaxassislikka oid ma'lumotlarni ma'lumotlar bazasini shakllantirishni o'rganish.

Mashg'ulot jixozi: Shahsiy kompyuter, MS Access dasturi, adabiyotlar va internet resurslari.

#### Nazariy qism

Microsoft Office Access dasturining asosiy vazifasi axborotni bosgqarishdir. Axborotlar jadval deb ataluvchi alohida roʻyhatlarda saqlanadi. Bitta jadvalda saqlanayotgan axborot boshqa jadvallardagi axborotga aloqador boʻlishi mumkin. Bu axborot guruhlari bir butun debqaralganda ma'lumotlar bazasiga aylanadi.

#### Ma'lumotlar bazasi obyektlari

Ma'lumotlar bazasining jadval, forma, hisobot kabi obyektlarni yaratishdan avval bir qator masalalarni hal qilish kerak. Masalan struktura dizaynini yaratishga e'tibor berish kerak. Yaratilgan dizayn qanchalik yaxshi boʻlsa, sizning ilovangiz shunchalik yaxshi chiqadi. Bu esa ma'lumotlar bazasi tizimini toʻldirishda qulayliklar yaratadi. Ma'lumotlar bazasini yaratishdan oldin asosiy konsepsiyalarini tushunib olish zarur. Ma'lumotlar bazasiga kirishda yuqoru sathli 6 ta obyektdan foydalaniladi. Ular Access da ishlatiladigan ma'lumotlar va asboblardan tashkil topgan:

- Table haqiqiy ma'lumotlardan iborat;
- Query izlash, saralash va aniq ma'lumotlar olish uchun ishlatiladi;

• Form-ma'lumotlarni kerakli formatda kiritish va aks ettirish imkonini beradi;

- Report- ma'lumotlarni berilgan fomatda aks ettiradi va chop etadi;
- Macros- dastur tuzmasdan masalalarni avtomatlashtiradi;
- Module- Visual Basic dasturlash tili operatorlaridan tashkil topgan.

| All Access Objects | • « |
|--------------------|-----|
| Tables             | *   |
| Queries            | *   |
| Forms              | ×   |
| Reports            | *   |
| Macros             | *   |
| Modules            | *   |

5.1-rasm. MS ACCESS dasturining asosiy obyektlari

#### 1- mashq.

MS Access interfeysining asosiy obyektlarini oʻrganish.

MS Access ilovasi yuklanganda ekranda asosiy oyna paydo boʻladi. Ma'lumotlar bazasi uchun kerakli shablon tanlanadi va unga nom beriladi. Ilova oynasi quyidagi koʻrinishga keladi:

| A a           | ) - (4 -   <del>-</del><br>Home Cr | reate E             | External | Data                          | Databas | se Tools   | Add-Ins                              | TEDIs<br>Fields | Tools<br>Table     | Datal                     | basel : Dat              | abase (Ac           |
|---------------|------------------------------------|---------------------|----------|-------------------------------|---------|------------|--------------------------------------|-----------------|--------------------|---------------------------|--------------------------|---------------------|
| View<br>Views | AB 12<br>Text Number               | Currency<br>Add & I | i Dati   | e & Time<br>No<br>re Fields * | Delete  | Nan Def    | ne & Captior<br>ault Value<br>d Size | Proper          | Aodify<br>pokups E | fx<br>Modify<br>xpression | Ab<br>Memo<br>Settings * | Data Typ<br>Format: |
| All Acces     | s Objects                          |                     | « 🔳      | Table1                        |         |            |                                      |                 |                    |                           |                          |                     |
| Search        |                                    |                     | ρ        | ID                            |         | Click to J | Add 👻                                |                 |                    |                           |                          |                     |
| Tables        |                                    | *                   | *        |                               | (New)   |            |                                      |                 |                    |                           |                          |                     |
| Tabl          | lel                                |                     |          |                               |         |            |                                      |                 |                    |                           |                          |                     |

#### 5.2-rasm. MS Access interfeysi

Access dasturidagi asosiy oʻzgarishlardan biri menyu olib tashlanganligidir. Menyu boʻlimlari oʻrniga lentadagi harakatlarni tanlash uchun Access boʻlimlarni boshqarishni intuitiv tizimini taklif qiladi. Har bir boʻlim oʻziga biriktirilgan buyruqlar guruhidan tashkil topgan. Buyruqlar lentada qayd qilingan. "Главная" lentasi boʻlimlarini koʻrib chiqamiz. Boʻlim nomining pastki qismida Microsoft "лента" deb ataydigan buyruqlar roʻyhati joylashgan:

| fle    | Hone Greate  | External Data | Detabase Tools                                         | Addilas                          | Fields 1              | able                                   |               |                                                     |         |
|--------|--------------|---------------|--------------------------------------------------------|----------------------------------|-----------------------|----------------------------------------|---------------|-----------------------------------------------------|---------|
| View • | Ante Jionali | itte L        | Ascending VSe<br>Descending 1348<br>Remove Sort VT top | edion *<br>enced *<br>gle.Filter | Refresh<br>Alfr X Dec | ∑ Totals<br>∜ Speling<br>12 • ∎ Nore • | Find Select - | Calbi · 11 ·<br>B / 및 응용 / · · · ·<br>실· · · 실· 토토필 | HID 111 |
| Yew    | Clipboard    | í.            | Soit & Filter                                          |                                  | Rec                   | 11/2                                   | Find          | Text Formatting                                     | in la   |

5.3-rasm. Asosiy lenta

Asosiy lenta turi ikkita: umumiy foydalaniladigan (yoki buyruqlar) va kontekst. Umumiy lentalar va mos boʻlimlar ma'lumotlar bazasi fayli bilanishlash jarayonida koʻrinib turadi:

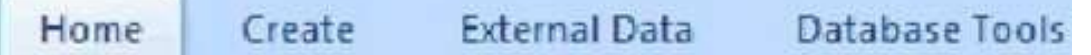

Asboblarga murojaatni tez amalga oshirish panelida asosan uchta tugma boʻladi. Lekin tahrirlash orqali koʻp ishlatiladigan tugmalarni ham panelga joylashtirish mumkin. Tez murojaat paneli oldidagi ostki menyu boʻlimlari yordamida asboblar panelinini sozlash, ya'ni unga koʻp ishlatiladigan buyruqlar qoʻshish imkoni mavjud.

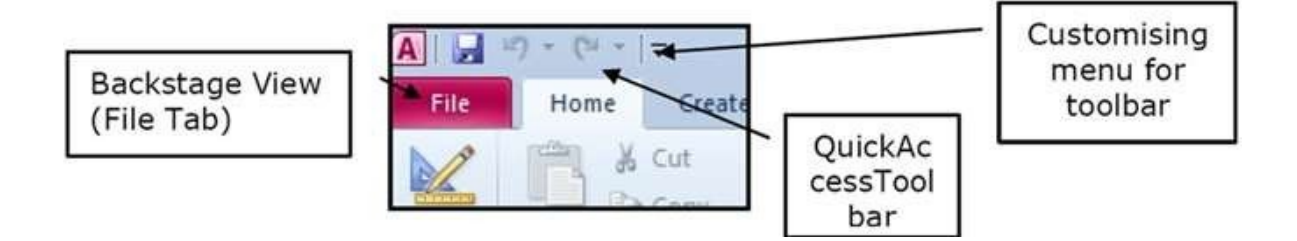

#### 5.4-rasm. Asosiy menyu

Ekranning pastki qismidagi holatlar satrida turli axborotlar aks etadi. Chap tomonda siz ishlatayotgan koʻrinish turini aks ettiruvchi indikator, oʻngda dizaynni oʻzgartiruvchi tez murojaat tugmalari joylashgan.

|                | _ |             |        |              | (1.e   |     |
|----------------|---|-------------|--------|--------------|--------|-----|
|                |   | Record: H 4 | -> H H | W. No Filler | Search |     |
| Datasheet View |   |             |        |              | 1      |     |
|                |   | 1.1         |        |              |        | 1.4 |

5.5-rasm. Holatlar satri

Accessda kontekst boʻlimlar ham qoʻshilgan. "Поля" va "таблицы" deb belgilangan boʻlimlar jadvalning asosiy asboblari hisoblanadi va ular таблица rejimida jadval tanlangandagina paydo boʻladi. Bu boʻlimlar joriy oynada ishlatiluvchi yanada aniq buyruqlardan tashkil topishi mumkin va ular jadval faol boʻlgandagina koʻrinadi.

Koʻpgina buyruqlar ishlatish uchun tanlanganda quyidagi koʻrinishdagi izoh paydo boʻladi:

|       | Home                        | Create                | External (      | Data | Databa                                                     | se Tools                                                                  |                                                                                                    |                |        |                                                    |                  |                 |                          |       |
|-------|-----------------------------|-----------------------|-----------------|------|------------------------------------------------------------|---------------------------------------------------------------------------|----------------------------------------------------------------------------------------------------|----------------|--------|----------------------------------------------------|------------------|-----------------|--------------------------|-------|
| Table | Table<br>Templates *<br>Tal | SharePoint<br>Lists * | Table<br>Design | Form | Split<br>Form                                              | Multiple<br>Items                                                         | PivotChart<br>Blank Form<br>More Forms                                                                                 | Form<br>Design | Report | Labels<br>Blank Report<br>Report Wizard<br>Reports | Report<br>Design | Query<br>Wizard | Query<br>Design<br>Other | Macro |
|       |                             |                       |                 |      | Split Fo<br>Creating<br>datas<br>a form<br>enter<br>record | itm<br>e a split f<br>heet in th<br>ing infor<br>d selecter<br>ess F1 for | form that shows a<br>he upper section a<br>ower section for<br>mation about the<br>d in the datasheet.<br>r more help. | nd             |        |                                                    |                  |                 |                          |       |

5.6-rasm. Split Form buyrigʻi izohi

#### 2- mashq.

Ikkita jadval yarating: talaba haqida ma'lumot va talaba oʻzlashtirishi.

#### a) Shablon ishlatish orqali.

Shablon ishlatish uchun:

1. Asosiy oynada kategoriya tanlanadi. Maqsadga erishish uchun ishni asosiylardan boshlaymiz. Access 2010 da kontaktlarning oddiy ma'lumotlar bazasi mavjud.

2. Kontaktlar guruhini tanlang. Sizga turli koʻrinishlar taklif qilinadi. Access kontaktlar bazasini yaratishi yoki tanlashi mumkin.

3. Shablon haqidagi toʻliq ma"lumot ekranning o,,ng tomonida aks etadi. "Загрузить" tugmasini bosish orqali shablon Office Online bilan yuklanadi va ochiladi. Shablon ochilganda paydo boʻlgan Access ning ma"lumotnoma oynasini yoping.

4. Shablonda "Контакты" nomli formani oching. U oʻzining qiymatlarini ma'lumotlar bazisiga kiritish imkonini beradi. Bu shablonda baza yaratishga kerak boʻlgan ishlar.

#### b) "Конструктор таблиц" yordamida.

1. "Конструктор таблиц" buyrugʻini tanlaymiz, konstruktor rejimida yangi boʻsh jadval ochiladi:

| V Primary Builder Test Valida<br>Rules<br>Is Too | is Insert Rows | Property Indexes<br>Sheet<br>Show/Hide | Create Data Rename/Delete<br>Macros * Macro<br>Field, Record & Table Events | Relationships Ol<br>Deper<br>Relationship |
|--------------------------------------------------|----------------|----------------------------------------|-----------------------------------------------------------------------------|-------------------------------------------|
| Access Objects                                   | o l            |                                        |                                                                             |                                           |
| les 🌣                                            | Table1         |                                        |                                                                             |                                           |
| TblGenre<br>TblMovie<br>TblMovies<br>TblStar     | Z Fiel         | d Name                                 | Data Type                                                                   |                                           |
| eries A                                          |                |                                        |                                                                             |                                           |

5.7-rasm. "Конструктор таблиц" oynasi

Bu jadval foydalanuvchiga jadval tuzilmasini yaratishda istalgan maydon nomlarini berish, ular toifasini belgilash imkonini beradi. MBda ishlatiladigan maydon turlari:

- Текст- 255 tagacha belgidan iborat harf va raqamli qator;
- Memo- 65535 tagacha belgidan iborat harf va raqamli qator;
- Number- turli formatdagi sonli qiymatlar;
- Дата / время- vaqt va sanani ifodalaydi;
- Денежный- pulli miqdor;
- AutoNumber- raqamli hisoblagichni avtomatik oshirib boradi;
- Данет- mantiqiy qiymatlar Ha / Yo,,q, True / False;

• OLE obyekti- rasm, grafika, tovush, video, matnlarni qayta ishlashva elektron jadvallar fayli;

• Hyperlink- rasm, grafika, tovush, video, matnlarni qayta ishlash va elektron jadvallarga murojaat.

Siz yaratgan maydonlarga albatta shu toifalardan biri qoʻllanilgan boʻlishi kerak. "Размер поля" xossasiga kirib maydon uzunligini oʻzgartirishingiz mumkin. Oʻzgartirmasangiz 255 ta belgiga joy ajratiladi. Тип данных maydoniga koʻrilayotgan maydon uchun izoh yozib qoʻyishingiz mumkin.

Har bir jadval uchun quyidagi qadamlarni bajaring.

- 1. Maydon nomlari va ularning turlarini kiriting.
- 2. Kalit maydonni belgilang.
- 3. Jadvalga nom berib saqlang.
- 4. Jadval maydonlariga qiymatlar kiriting.

#### 3- mashq.

Formadan foydalanish.

Forma-elektron blank boʻlib, jadval maydonlariga qiymatlarni bir vaqtda kiritish imkonini beradi. Accessda formani ofislardagi qogʻoz formalarga taqqoslash mumkin. Qogʻoz formada uni toʻldirish uchun har bir ma'lumotga soha ajratilgan boʻlib, ularning qiymati boshqa turli blankalardan olinadi. Accessda ham formani ishlatish uchun hech boʻlmaganda bitta ma'lumotlar jadvali, soʻrov boʻlishi kerak. Formalar bilan turli harakatlar bajarish uchun Формы lentasining buyruqlari ishlatiladi:

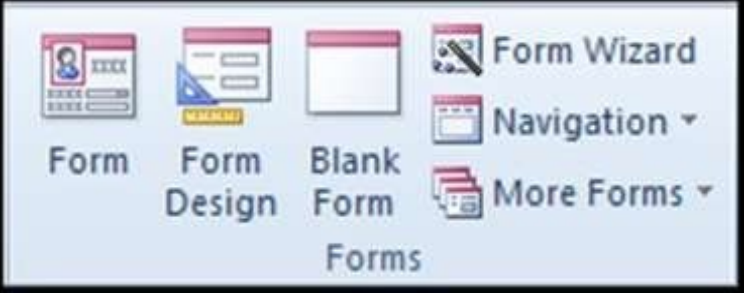

5.8-rasm. "Формы" lentasi

Bu buyruqni navigatsiya panelidagi ajratilgan obyekt asosida yangiforma yaratish uchun ishlatamiz. Obyektning har bir maydoni yangi formaga yangi maydon boʻlib oʻtadi.

- 1. Formalar ustasini tanlang.
- 2. "AutoForm" ni bosing.
- 3. Yozuv maydonlarini toʻldiring.
- 4. Yaratilgan formani saqlang.

#### 4- mashq.

Jadvallar oʻrtasida oʻzaro aloqa yaratish.

- 1. Ma'lumotlar bazasi asboblariga o'ting.
- 2. Ma'lumotlar sxemasini faollashtiring.
- 3. Ochilgan oynadan oʻzingizning jadvalingizni tanlang.
- 4. Ajratilgan jadvallar uchun boshlangʻich kalitlar oʻrtasida aloqa oʻrnating.

| 15                                         | Customers                                                                               |                               |                            | biSelei                                                                                                    |                         |                                              |           |
|--------------------------------------------|-----------------------------------------------------------------------------------------|-------------------------------|----------------------------|----------------------------------------------------------------------------------------------------|-------------------------|----------------------------------------------|-----------|
|                                            | V CustomerEp<br>Company<br>Address<br>City<br>State<br>ZipCode<br>Phone<br>Pax<br>Email |                               |                            | *<br>ProviceNumber<br>SaleDate<br>InvoiceDate<br>Cuitomet®<br>Salesperion®<br>InvoiceAmount<br>PaymentMethod |                         |                                              |           |
| e.                                         |                                                                                         |                               |                            |                                                                                                    |                         |                                              |           |
| Field:<br>Table:                           | Company<br>tbiCustomers                                                                 | Address<br>tbiCustomers       | City<br>thiCustomer        | State<br>s tbiCustomers                                                                                      | ZipCode<br>tblCustomers | SaleDate<br>IDISales                         | •         |
| Field<br>Table<br>Sort<br>Show<br>Criteria | Company<br>tbiCustomers                                                                 | Address<br>tbiCustomers<br> 2 | City<br>tbiCustomer<br>[V] | s State<br>taiCustomers                                                                                      | ZipCode<br>tbiCustomers | SaleDate<br>tblSales<br>>=DateAdd("m",-6,Dat | ()<br>(() |

5.9- rasm. Jadvallar oʻrtasida oʻzaro aloqa yaratish

Microsoft Access dasturida formalar yaratish. MS Access dasturi yordamida tayyor jadvallarga formalar yaratish imkoniyati mavjud. MBga yangi ma'lumotlar kiritish, yoki joriy MBdagi ma'lumotlar ustidafoydalanuvchi uchun qulay bo'lgan turli-tuman shakldagi formalar yaratish maqsadida keng foydalaniladi. MS Access dasturi formalarni 3 xil usulda yaratish imkonini beradi:

- 1. "Форма" (Forma).
- 2. "Конструктор форм" (formalar konstruktori).
- 3. "Mactep форм" (Formalar ustasi)

"Форма" tartibida formani yaratish ketma-ketligini koʻrib chiqamiz. Buning uchun "Создание" menyusi bosiladi va undan "Форма" tanlanadi."Форма" tanlangandan soʻng ekranda quyidagi darcha hosil boʻladi.

| umiliyasi                          | Irmuhamedova                          |
|------------------------------------|---------------------------------------|
| ini i                              | Rano                                  |
| barifi                             | Mirzəfiitovna                         |
| ogʻulgan sanasi                    | 15.05.1970                            |
| unutri                             | 32-13                                 |
| ttpernthyaio                       | 120 000,00 p.                         |
| ureitor tani                       | Informatika                           |
| rumi<br>peridiyasi<br>rreidor fani | 52-13<br>120 000,00 p.<br>Informatika |

5.10-rasm. "Форма" tartibida formani yaratish

"Форма" tartibida formani yaratishda maydonlarni joylarini oʻzgartirish va formani sozlash imkonini beradi. "Форма" tartibida formaga qoʻshimsha obyektlarni (matnlar, tugamalar, giperssilka) qoʻshishimkoniyati mavjud. "Конструктор форм" tartibida formani yaratish ketma-ketligini koʻrib chiqamiz. Buning uchun "Создание" menyusi bosiladi va undan "Конструктор форм" tanlanadi. "Конструктор форм" tanlangandan soʻng ekranda quyidagi darcha hosil boʻladi.

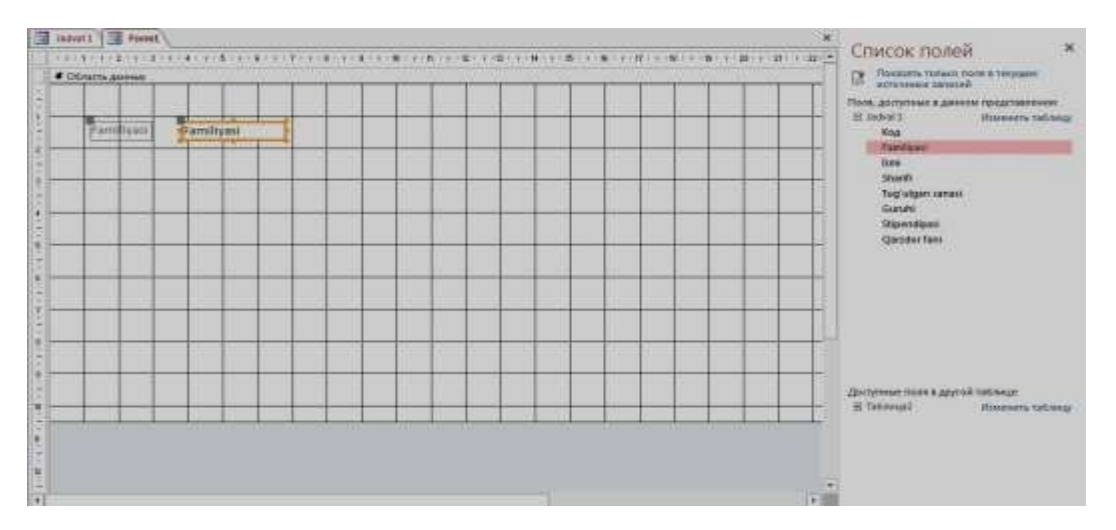

5.11-rasm. "Конструктор форм" tartibida formani yaratish

Bunda forma yaratish uchun barcha obyektlarni foydalanuvchini oʻzi boshidan boshlab joylashtirib chiqish kerak. Darchaning oʻng tomonida maydonlar roʻyhati paydo boʻladi. Roʻyhatdan kerakli maydon tanlanadi va sichqonchaning tugmasi bosib turilgan holda ishchi maydoning kerakli joyiga joylashtiriladi. Undan tashqari formaga qoʻshimcha obyektlarni (matnlar, tugamalar, giperssilka) qoʻshish imkoniyati mavjud.

"Macтер форм" tartibida formani yaratish ketma-ketligini koʻrib chiqamiz. Buning uchun "Создание" menyusi bosiladi va undan "Macтер форм" tanlanadi. "Macтер форм" tanlangandan soʻng ekranda quyidagi darcha hosil boʻladi.

| TH-                                                                                                    | Выберите поля для формы.<br>Допускается выбор несколи | ьких таблиц или запросов. |
|----------------------------------------------------------------------------------------------------|-------------------------------------------------------|---------------------------|
| аблицы и запросы                                                                                          |                                                       |                           |
| Габлица: Jadval 1                                                                                         |                                                       |                           |
| доступные поля:                                                                                           | В <u>ы</u> бранные поля:                              |                           |
| son<br>Familiyasi<br>Ismi<br>Ismi<br>Tugʻulgan sanasi<br>Guruhi<br>Suruhi<br>Stipendiyasi<br>Qarzdor fani |                                                       |                           |
|                                                                                                    |                                                       |                           |

5.12-rasm. "Мастер форм" tartibida formani yaratish

Formani yaratish darchasidan itugmasi bosiladi, soʻng boshqa oʻzgartirishlar amalga oshiriladi. Barcha oʻzgartirishlar amalga oshirilgandan soʻng "Готово" tugmasi bosiladi va natijada quyidagi koʻrinishdagi forma darchasi paydo boʻladi.

| - 1. C          |                |  |
|-----------------|----------------|--|
| (antidipent)    | Radiroy        |  |
| und .           | Mayohat        |  |
|                 |                |  |
| (Frank)         | Wavegestaulati |  |
| 142140001000000 | 22.00.100%     |  |
| baruful         | IIX II         |  |
| (inclusion)     | 220 000.00 m   |  |
| later inte      | Johnstana      |  |
|                 |                |  |

5.13-rasm. Tayyor boʻlgan forma darchasi

"Mactep форм" tartibida yaratilgan formani oʻzgartirish imkoniyati yoʻq, ya'ni qoʻshimcha obyektlarni (matnlar, tugamalar, giperssilka) qoʻshish, maydonlar joyini oʻzgartirish kabi imkoniyati mavjud emas.

**Microsoft Access dasturida hisobotlar yaratish.** MS Access dasturi yordamida tayyor jadvallarga hisobotlar yaratish imkoniyati mavjud. Tayyor boʻlgan MBni bosmaga har xil koʻrinishlarda chiqarish maqsadidahisobotlar keng foydalaniladi. MS Access dasturi hisobotlarni 3 xil usulda yaratish imkonini beradi:

- 1. "Отчет" (Hisobot).
- 2. "Конструктор отчетов" (hisobotlar konstruktori).
- 3. "Мастер отчетов" (Hisobotlar ustasi)

"Отчет" tartibida hisobotni yaratish ketma-ketligini koʻrib chiqamiz. Buning uchun "Создание" menyusi bosiladi va undan "Отчет" tanlanadi. "Отчет" tanlangandan soʻng ekranda quyidagi darcha hosil boʻladi.

| Jad | vat I       |            | 2010 Herr 24 Despire<br>12:34:34 |                 |          |
|-----|-------------|------------|----------------------------------|-----------------|----------|
| NAM | Farnitarei. | kene       | (Diard)                          | Fug signo sanno | Gurate   |
| X.  | amufamedova | Rate       | Mittafutioneta                   | 15 106.1970     | 33-33    |
| 3   | Eaditova    | Saudat     | aanoi uuu                        | 37.05.3993      | 136-13   |
| 3   | Tolagerow   | -Zerhind   | Yakubsorith                      | 190.00.1901     | 1113-111 |
| 4   | Raditor     | Mirrorited | Maring+Latgereit                 | 31105.2383      | 113-18   |
| 5   | Megulatove  | Weighat    | Minimaydar old                   | 21.07.1995      | 111-13   |
|     |             |            |                                  |                 |          |
|     |             |            |                                  |                 |          |

5.14-rasm. "Отчет" tartibida hisobot yaratish

"Отчет" tartibida hisobotni yaratishda maydonlarni joylarini oʻzgartirish va hisobotni sozlash imkonini beradi. "Отчет" tartibida hisobotga qoʻshimcha obyektlarni (matnlar, tugamalar, giperssilka) qoʻshish imkoniyati mavjud. Bu tartibda hisobot yaratish foydalanuvchiga qulay hisoblanadi. "Конструктор отчетов" tartibida hisobotni yaratish ketma-ketligini koʻrib chiqamiz. Buning uchun "Создание" menyusi bosiladi va undan "Конструктор отчетов" tanlanadi. "Конструктор отчетов" tanlangandan soʻng ekranda quyidagi darcha hosil boʻladi.

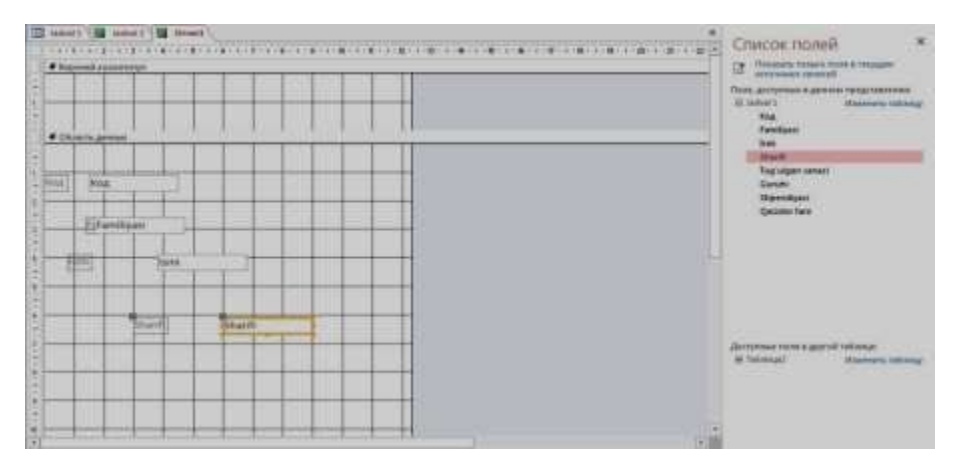

5.15-rasm. "Конструктор отчетов" tartibida hisobotni yaratish

Bunda hisobot yaratish uchun barcha obyektlarni foydalanuvchining oʻzi boshidan boshlab joylashtirib chiqish kerak. Darchaning oʻng tomonida maydonlar roʻyhati paydo boʻladi. Roʻyxatdan kerakli maydon tanlanadi va sichqonchaning tugmasi bosib turilgan holda ishchi maydonning kerakli joyiga joylashtiriladi. Undan tashqari hisobotga qoʻshimcha obyektlarni (matnlar, tugamalar, giperssilka) qoʻshish imkoniyati mavjud.

"Mactep отчетов" tartibida hisobotni yaratish ketma-ketligini koʻrib chiqamiz. Buning uchun "Создание" menyusi bosiladi va undan "Mactep отчетов" tanlanadi. "Mactep отчетов" tanlangandan soʻng ekranda quyidagi darcha hosil boʻladi.

|                                                                                            | Выберите поля для отчета.<br>Допускается выбор нескольких таблиц или запросов. |
|--------------------------------------------------------------------------------------------|--------------------------------------------------------------------------------|
| [аблицы и запросы                                                                          |                                                                                |
| Taganua: Jadval 1                                                                          |                                                                                |
| Деступные пола                                                                             | Выбранные пола:                                                                |
| ramilyasi<br>Ismi<br>Sharifi<br>Togʻulgan sanasi<br>Guruhi<br>Stipendiyasi<br>Stipendiyasi |                                                                                |

#### 5.16-rasm. "Мастер отчетов" tartibida hisobotni yaratish

Hisobotni yaratish uchun ma``lum maydonlarni tanlash uchun itugmasini, barcha maydonlarni tanlash uchun darchadan itugmasi bosiladi, soʻng boshqa oʻzgartirishlar amalga oshirilgandan soʻng "Готово" tugmasi bosiladi va natijada quyidagi koʻrinishdagi hisobot darchasi paydo boʻladi.

| nuthamedelva Rano Mirzaktiovna 52-15<br>dirova Saodat Jamoi gizi 118-12<br>Taganov Zobid Yakubovich 111-13<br>dirov Mirzohid Mireigmatovich 117-15 | ranilyay       | 25000    | Shariff          | Duruhi |
|----------------------------------------------------------------------------------------------------|----------------|----------|------------------|--------|
| dirova Saodat Jamel qizi 118-13<br>Tagancav Zohid Yakubovich 111-13<br>dirov Mirvohid Mirrigmatovich 117-15                                        | Irmutiame dova | Rand     | Mizzahittovna    | 52-15  |
| Teganov Zohid Yakubovich 111-11<br>dirov Mirsohid Mirrigmatovich 117-15                                                                            | Кафіруа        | Swodat   | James qizi       | 116-12 |
| drov Minohid Minigmatovich 117-15                                                                                                    | Ta'laganza     | Zobid    | Yakudarvich      | 111-11 |
|                                                                                                    | Kadirov        | Mirschid | Mirrigmatovtch   | 117-15 |
| irpolatova Malohat Mirtaydar qizi 119-15                                                                                                    | Mirpulatova    | Malohat  | Mirturytlar giz) | 119-15 |

5.17-rasm. Tayyor hisobot

Realiyatsion algebraning barcha operatsiyalarini bajaradigan ma'lumotlar ustida monipulyatsiya (ish olib boradigan) qiladigan tillaryaratilgan. Bu tillar orasida eng koʻp tarqalgani SQL (Structured Query Language – strukturalashtirilgan soʻrov tili) va QBE (Quere-By-Example– namuna boʻyicha soʻrov). Bu ikki til ham yuqori darajali til boʻlib, uningyordamida foydalanuvchi kerakli ma'lumotlar bilan ish olib borishi mumkin.

Soʻrovlar koʻrish, tahlil qilish va berilganlarni oʻzgartirish orqali berilgan me'zonlarni qondirishga moʻljallangan. Access da soʻrovlar parametrlari soʻrov konstruktori oynasida beriladgan QBE – soʻrovlar(Query By Example – namuna boʻyicha soʻrov) va soʻrovlar tashkil qilishda SQL tilining buyruqlari va funksiyalari qoʻllaniladigan SQL- soʻrovlar (Structured Query Language – soʻrovlarning strukturali tili) ga boʻlinadi. Access QBE - soʻrovlarni osongina SQL-soʻrovlarga va teskarisiga oʻtkazadi.

#### **QBE-so'rovlar**

QBE - soʻrovlarning eng koʻp tarqalgan turlaridan biri tanlanma soʻrovidir.

"Вид" menyusining "Объекты базы данных" buyrugʻini aktivlashtiring, ochilgan qism menyudan "Запросы" buyrugʻini bajaring (yoki ma'lumotlar bazasining "Запросы" obyektidagi qoʻyilmani sichqon yordamida ikki marta bosing). "Создать tugmasini" bosing. Monitor ekranida "Новый запрос" muloqat oynasi ochiladi va bu oynada dastur soʻrovlar tanlash usullaridan birini tanlashni taklif etadi:

Konstruktor- soʻrovlarni usta yordamisiz tuzish;

Oddiy soʻrovlar – tanlangan maydonlar asosida oddiy soʻrov tuzish;

Qamrovchi soʻrov – ma'lumotlar elektron jadvallardagi kabi kompaktformatga ega boʻlgan soʻrov tuzish;

Takrorlanuvchi yozuvlar - jadvaldagi takrorlanuvchi yozuvlarni yokioddiy soʻrovni tanlovchi soʻrov tuzish;

Boʻysinmaydigan yozuvlar - jadvaldagi boshqa jadvallar yozuvlaribilan aloqada boʻlmagan yozuvlarni tanlovchi soʻrov tuzish.

|                  | Sec. |                                                                                                    | HIT ( STOR                                                                                                    | of \$500 million at                                                                                                    | 1999                                                                                                    | interest of the second second | 100              | of fast:         |             |      |                                    |
|------------------|------|----------------------------------------------------------------------------------------------------|----------------------------------------------------------------------------------------------------|----------------------------------------------------------------------------------------------------|----------------------------------------------------------------------------------------------------|-------------------------------|------------------|------------------|-------------|------|------------------------------------|
| блицы = +        | 3    |                                                                                                    |                                                                                                    |                                                                                                    |                                                                                                    |                               |                  |                  |             |      | Criecos noseis                     |
| http://argadiero | ×    |                                                                                                    |                                                                                                    |                                                                                                    | and the second                                                                                                    |                               |                  |                  |             |      | HAT TARKE SALES WAS NOT AT LOTION. |
| (month) April    | 6,00 | tinetuit + gradiers - mult                                                                                                    | <ul> <li>Instance</li> </ul>                                                                                   |                                                                                                    |                                                                                                    |                               |                  |                  |             |      | Weight (Stagfing Area)             |
|                  |      |                                                                                                    |                                                                                                    | 10.00                                                                                                    | this                                                                                                    |                               |                  |                  | - 3         | × 1  |                                    |
|                  |      | NI - 1/ 1000 N                                                                                                    | 1300                                                                                                    |                                                                                                    | -1.00000000                                                                                                    | + THE NUME                    | + "NAME OF - THE | NUMBER OF STREET | maria TEN - | +    |                                    |
|                  |      | 1 Managilik og ravfordett                                                                                                    |                                                                                                    | Sato odvil                                                                                                    | Yosuchi                                                                                                    | Reduced by the                | Anna             |                  | 528 869     | 1.1  |                                    |
|                  |      | 2 Centrol Minginian                                                                                                    |                                                                                                    | URINA                                                                                                    | YDEPCH                                                                                                    | Rade adultives                | 1808             | 2.               | OABS        |      |                                    |
|                  |      | 5.4.6.541.9409275                                                                                                    |                                                                                                    | O.Togutou                                                                                                    | 20403                                                                                                    | Badly statistics              | 1007             |                  | 100         |      |                                    |
|                  |      | NOVEM Internet                                                                                                    |                                                                                                    | an Advancement                                                                                                    | and a state of the state of the | Really address                | 10000            | - 21             | 112 10.0    |      |                                    |
|                  |      | a where other may had be able on the                                                                                                    |                                                                                                    | and the second second                                                                                                    | and a second                                                                                                    | Really initialized            | 1000             |                  | 174400      |      |                                    |
|                  |      | 7.Distoruma                                                                                                    |                                                                                                    | Courses restrict                                                                                                    | MARGINES .                                                                                                    |                               | -003             | 10               | .626        |      |                                    |
|                  |      | 6 Jona hapita                                                                                                    |                                                                                                    | and the state of the                                                                                                    |                                                                                                    |                               | 21005            |                  | 54          |      |                                    |
|                  |      | 5 Schligher                                                                                                    |                                                                                                    | PROPERTY OF THE PARTY                                                                                                    | 0000                                                                                                    |                               | 100              |                  | 20,4 feet   |      |                                    |
|                  |      | 10.Aver Drawn and shite                                                                                                    |                                                                                                    | annual to setting or                                                                                                    | And shadow in the state of the                                                                                                    | a harperint.                  | 1000             |                  | 232 840     |      |                                    |
|                  |      | 112 defamence                                                                                                    | the second second second second second second second second second second second second second second second s |                                                                                                    |                                                                                                    |                               |                  |                  | 105.050     |      |                                    |
|                  |      | 12,1201 ana 5416-                                                                                                    | Print & COTTONIC .                                                                                             |                                                                                                    |                                                                                                    |                               | 0.01             | - 2.             | 12.60       |      |                                    |
|                  |      | 10 Koldensing superiorant links                                                                                                    | and County Sold                                                                                                | 2                                                                                                    |                                                                                                    |                               | 100              |                  | 118         |      |                                    |
|                  |      | 15 Chokes carearant and                                                                                                    | the local                                                                                                    | Information                                                                                                    |                                                                                                    |                               | -0.0             | 2.1              | 110.1 8040  |      |                                    |
|                  |      | The Person of Concession of Concession of Concession, Name                                                                                                    |                                                                                                    |                                                                                                    | 2.4                                                                                                    |                               | 10337            | 1.1              | 218         |      |                                    |
|                  |      | 12 Diges harder                                                                                                    | OF FOURA                                                                                                    | and shall be                                                                                                    |                                                                                                    |                               | 100              | - #11            | 10 BLR      |      |                                    |
|                  |      | 1 BE Dana Astronya                                                                                                    | 196                                                                                                    |                                                                                                    |                                                                                                    |                               | D+m              |                  | 35.649      |      |                                    |
|                  |      | 22 Raserbards rather tertel                                                                                                    | for ton it.                                                                                                    |                                                                                                    |                                                                                                    |                               | 001              | 2                | 07.810      |      |                                    |
|                  |      | 30 Multi-durys                                                                                                    | Hi 18                                                                                                    |                                                                                                    |                                                                                                    |                               | 1002             | 10               | 445 814     |      |                                    |
|                  |      | 15 Day shokes 2 mm                                                                                                    | ing total                                                                                                    | *                                                                                                    |                                                                                                    |                               | 100              |                  | 100         |      |                                    |
|                  |      | 12 Rock Target                                                                                                    |                                                                                                    |                                                                                                    |                                                                                                    |                               | 100              |                  | 15.6.0      |      |                                    |
|                  |      | Bet Taylout a Martial                                                                                                    |                                                                                                    | and a local division of the local division of the local division o | 1712                                                                                                    | ALC: NO.                      | 1000             | 100              | 10.000      |      |                                    |
|                  |      | The later of a state of the later of the later of the lat |                                                                                                    |                                                                                                    |                                                                                                    |                               | 1000             |                  |             | 1.10 |                                    |

5.18-rasm. So'rov yaratish oynasi

#### Soʻrovlar konstruktori oynasi

Soʻrovlar konstruktori oynasi ikki qismga boʻlingan boʻladi. Yuqori yarmida maydon roʻyxati bilan jadval oynasi joylashadi. Har bir jadvalning nomi bunday oynaning sarlavhalar qatorida aks ettiriladi. Bir nechta jadvallar asosida soʻrov yaratayotganda maydonlar orasidagi munosabatlarni koʻrsatib, ular orasidagi zarur aloqalar o,,rnatiladi. Aks holda soʻrovlarni qayta ishlash natijalari nokorrekt boʻlishi mumkin.

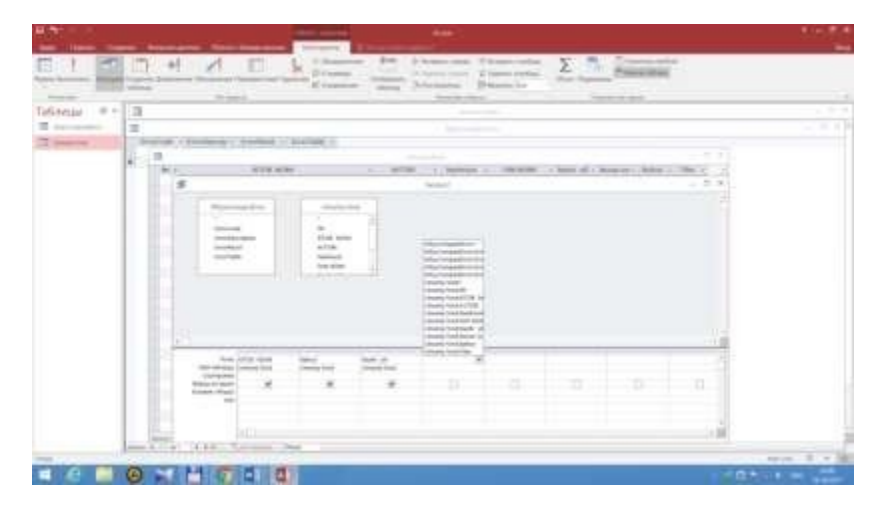

5.19-rasm. Soʻrovlar konstruktori oynasi

Qaralayotgan misoldagi kabi ikkita jadval oʻrtasidagi munosabatlar berilgan, ikkita jadval maydonlari orasidan chiziq oʻtkazilgan. Undan tashqari, sxemada aloqaning birdan koʻplikka xarakterdaligi ham koʻrinib turibdi.

Soʻrovga tanlangan jadvalning barcha maydonlarini kiritish shart emas. Masalan, koʻrilayotgan misolda bizni «Номер группы», «Номер учащегося», «Код предмета» va «Оценка» lar qiziqtiradi. Soʻrov faqat shu maydonlarga qaratilgan boʻlishi zarur. Soʻrov blankiga kerakli maydonlarni ularning nomini ro,,yxatdan olib oʻtish yordamida qoʻshiladi. Roʻyxat konstruktor oynasining yuqori qismida shaklning **Поле** qatorida joylashgan boʻladi. Yana bir usuli maydon nomida sichqonni ikki marta bosish.

Koʻpchilik soʻrovlarni tashkil qilish jarayonida jadval maydonining qismi ishlatiladi. Ba'zida soʻrovga jadvalning barcha maydonlariniqoʻshish talab etiladi. Bu vazifani bir nechta usullar bilan bajarish mumkin:

□ Soʻrov konstruktori oynasining yuqori qismida joylashgan jadval sarlavhasi qatorini sichqon bilan ikki marta bosib barcha maydonlarni belgilang va uni soʻrov blankining birinchi qatoriga koʻchirib oʻtkazing. *Access* jadvalning har bir maydonini avtomatik ravishda alohida ustunlarga joylashtiradi.

□ Jadval maydonlari ro,,yxatida \* belgisini tanlang va uni soʻrov blankiga ko,,chirib o,,tkazing. Natijada jadvalning barcha maydonlari soʻrovga kiritiladi, ammo blankda Имя Таблицы yozuvi paydo boʻladi.

Soʻrov blankidan maydonlarni oʻchirish uchun u joylashgan ustun tanlanadi va [Del] tugmasi bosiladi yoki "Правка" menyusining "Удалить столбцы" buyrugʻi bajariladi.

Soʻrovdan jadvallarni oʻchirish uchun avvalo soʻrov konstruktori oynasining yuqori qismida joylashgan jadval belgilanadi. Buning uchun uning maydonlaridagi ixtiyoriy nomi sichqon yordamida bosiladi. Soʻngra[Del] tugmasi bosiladi yoki "Правка" menyusining "Удалить" buyrugʻi tanlanadi.

Yozuvlarni tanlash mezonini oʻrnatish

Tanlash mezoni yordamida foydalanuvchi Access ra jadvalning qaysi yozuvlarini tanlash va soʻrov bajarilishining natijaviy jadvalida aks ettirish kerakligi koʻrsatiladi. Tanlov mezoni bittia yoki bir necha maydon uchun koʻrsatilishi mumukin. Mazkur misoldagi tuzilgan soʻrov natijasida «4» va

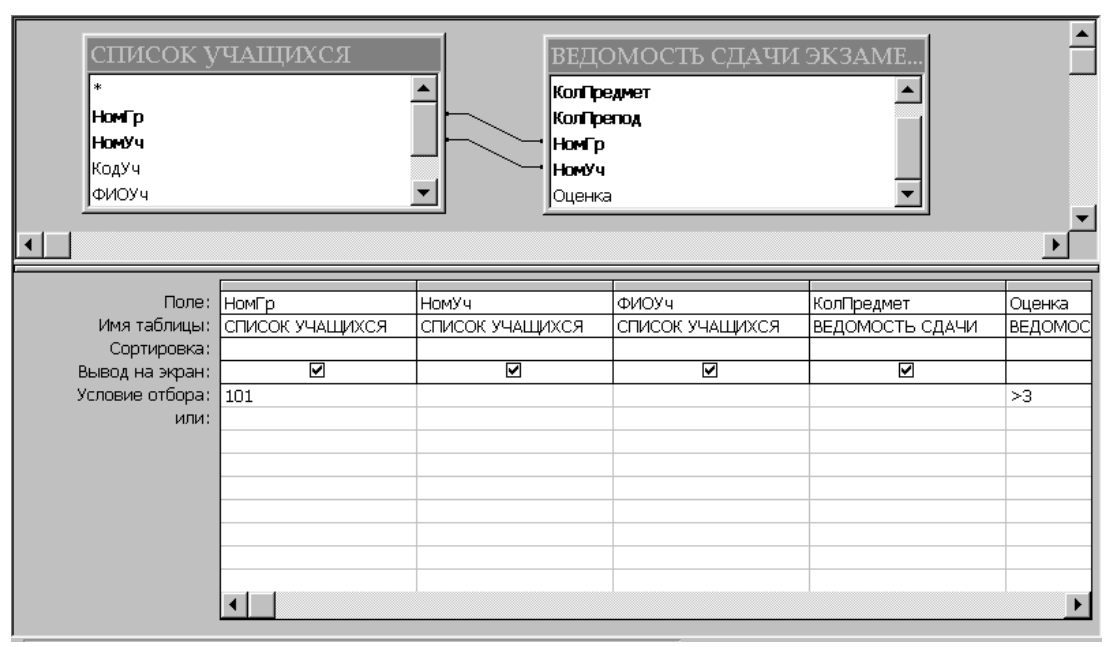

«5» baho olgan «101» nomerli gurux oʻquvchilari haqidagi ma'lumotlar tanlanadi.

5.20-rasm. Yozuvlarni tanlash mezonini oʻrnatish

#### So'rovda ma'lumotlarni saralash

Soʻrovlar bajarilishi davomida qatnashadigan yozuvlar "Recordset" dinamik ma'lumotlar toʻplamida alfavit boʻyicha oʻsuchi yoki kamayuvchi tartibida saralanishi mumkin. Bir paytning oʻzida bir nechta maydon (10 tagacha) tashkil etuvchilari ustida saralash ishlarini bajarish mumkin. Saralashni bajarish uchun soʻrov blankining maydon nomiga egava saralash bajarilishi zarur boʻlgan ustuniga oʻtiladi, "Сортировка" satrida saralash usullari koʻrsatiladi. Bu qatorda sichqon bosilganda saralash usullari koʻrsatilgan roʻyxat maydoni paydo boʻladi. "Отсутствует" qiymati mazkur maydon boʻyicha saralashni bekor qilishni bildiradi.

#### Nazorat savollari:

1. MS Access dasturiningning menyu bandlarini sanab bering?

2. MS Access dasturiningning Konstruktor tablits boʻlimi qaysi menyuda joylashgan?

3. MS Access 2010 ning Rejim-Konstruktor boʻlimini tanlab, talabalarning familiyasi, ismi, yashash manzili toʻgʻrisidagi MO yarating va tavsiflang.

- 4. MS Accessning maydon turlarini vazifalarini tushuntirib bering.
- 5. MS Accessda jadvallar hosil qilishning nccha xil usulini bilasiz
- 6. MB ni yaratishning qanday usullarini bilasiz?
- 7. Zapros (soʻrov) obyekti qanday tuziladi?
- 8. MBBT da forma tuzishni tushuntiring.
- 9. MB da ishlatiladigan qanday obyektlarni bilasiz?
- 10. Ilova interfeysining koʻrinishi qanday?
- 11. MB da jadval yaratish uchun qanday bosqichlar amalga oshiriladi?
- 12. Jadval yaratishda qanday maydonlar ishlatiladi?
- 13. Nazariy qism bilan tanishish.
- 14. SQL so'rovlarining asosiy imkoniyatlarini o'rganish.
- 15. Soʻrovda ma'lumotlarni saralashni oʻrganish.

#### Asosiy adabiyotlar

1. Misty E Vermaat, Susan L Sebok, Steven M Freund. Discovering Compyuters (C)2016 (2016 edition). Textbook.USA, 2016

2. M.Aripov, B.Begalov, U.Begimqulov, M.Mamarajabov. Axborot texnologiyalar, O'quv qo'llanma, T.: "Noshir", 2009

3. YE.L. Fedotova Informatsionniye texnologii i sistemi: Uchebnoye posobiya - Forum INFRA-M, 2013 g. -426 str.

4. N.X.Noraliyev, Z.K.Kusharov. Qishloq xoʻjaligida axborot texnologiyalar: Oʻquv qoʻllanma"Iqtisod-moliya", Toshkent 2017 y.- 521 b.

#### 7-AMALIYOT

#### MAVZU: TAQDIMOT MUHARRIRLARI VA ULARDA ISHLASH

**I. Ishning maqsadi:** Oʻquv jarayoni uchun oʻrgatuvchi taqdimotlar yaratishni oʻrgatish va amaliy koʻnikmalar hosil qilish.

**II. Kerakli jihozlar:** Kompyuter, Windows\_10 operatsion tizimi, Microsoft office 2016 Power Point ilova paketi.

#### III. Ishni oʻrganish tartibi:

1. Microsoft Power Point dasturi haqida ma'lumot.

2. «Slayd» (slayd) va «Prezentatsiya» (taqdimot) tushunchalari.

3. «Sozdanie prezentatsii» (taqdimot yaratish) orqali taqdimotdan foydalanish.

4. «Novaya prezentatsiya» (yangi boʻsh taqdimot) yoki «Pustuyu prezentatsiyu» (boʻsh taqdimot) orqali taqdimot yaratish.

5. «Shablon oformleniya» (rasmiylashtirish qolipi) orqali taqdimot yaratish.

6. «Master avtosoderjaniya» (avtomundarija ustasi) orqali taqdimot yaratish.

1. Microsoft Power Point dasturiga kirish ketma-ketligi.

 $[Pusk] \rightarrow [Programmo'] \rightarrow [Microsoft Power Point]$ 

2. «Slayd» (salyd) va «Prezentatsiya» (taqdimot) tushunchalari.

«Slayd» (salyd) – ma'lum bir oʻlchamga ega boʻlgan muloqot varaqlari hisoblanadi. Unda biror maqsad bilan yaratilayotgan namoyish elementlari joylanadi, ya'ni «Prezentatsiya» (taqdimot)ni alohida kadri boʻlib, matnni, sarlavhalarni, grafik va diagrammalarni oʻz ichiga oladi.

«Prezentatsiya» (taqdimot) – bu slaydlar va maxsus effektlar to'plami bo'lib, ularni ekranda ko'rsatish, namoyish etish uchun tarqatiladigan material, ma'ruza matni shaklida bitta faylda saqlanadi.

3. «Sozdanie prezentatsii» (taqdimot yaratish) orqali taqdimotdan foydalanish.

Bu muloqot darchasi orqali taqdimot yaratish turini tanlab olish mumkin boʻladi. U quyidagi 4 ta asosiy boʻlimdan iborat: «Novaya prezentatsiya» (yangi boʻsh taqdimot) yoki «Pustuyu prezentatsiyu» (boʻsh taqdimot), «Shablon oformleniya» (rasmiylashtirish qolipi), «Master avtosoderjaniya» (avtomundarija ustasi), «Otkro't prezentatsiyu» (taqdimotlarni ochish).

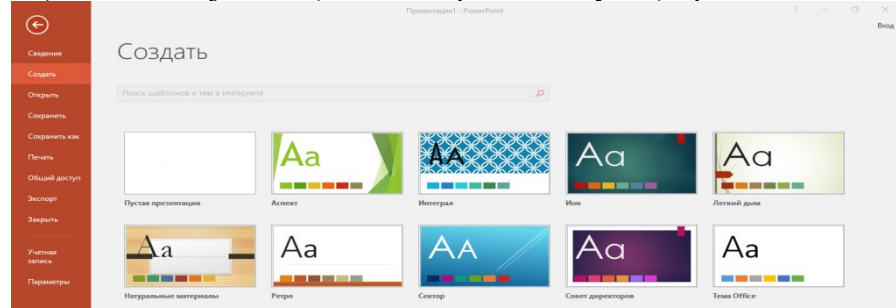

**4.** «Novaya prezentatsiya» (yangi boʻsh taqdimot) yoki «Pustuyu prezentatsiyu» (boʻsh taqdimot) orqali taqdimot yaratish.

«Novaya prezentatsiya» (yangi taqdimot) yoki «Pustuyu prezentatsiyu» (boʻsh taqdimot) — bu boʻsh taqdimot orqali mustaqil ravishda yangi taqdimot yaratish imkonini beradi.

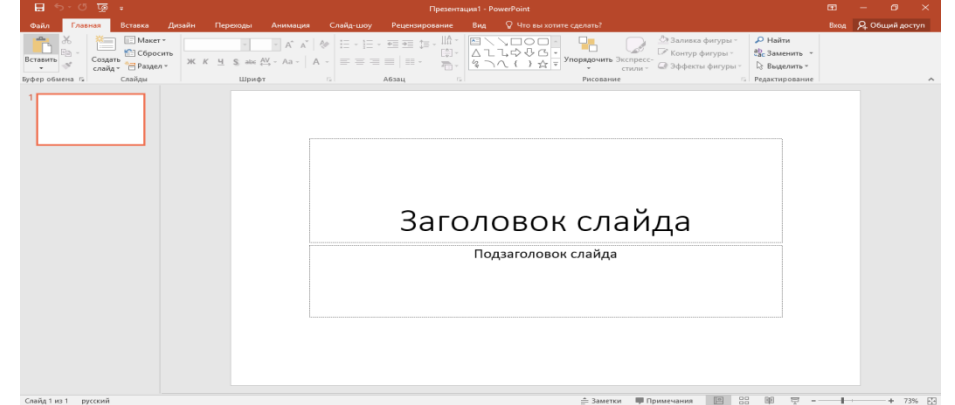

5. «Shablon oformleniya» (rasmiylashtirish qolipi) orqali taqdimot yaratish.

«Shablon oformleniya» (rasmiylashtirish qolipi) — bu taqdimotni ma'lum bir qolip asosida, tashqi koʻrinishini (rangli jihozlanishini) tanlash orqali, ularda ish olib borish, taqdimot yaratish imkonini beradi.

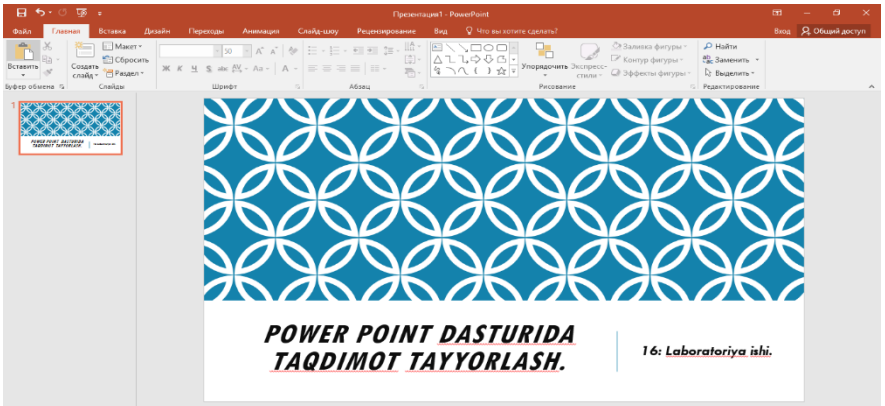

6. «Master avtosoderjaniya» (avtomundarija ustasi) orqali taqdimot yaratish.

«Master avtosoderjaniya» (avtomundarija ustasi) — bu ma'ruzachi ismi, familiyasi, mavzu nomi, taqdimot turi, uslubi, rangli chizmasini tanlab, bir necha slayddan iborat boʻlgan tayyor taqdimotni chiqaradi.

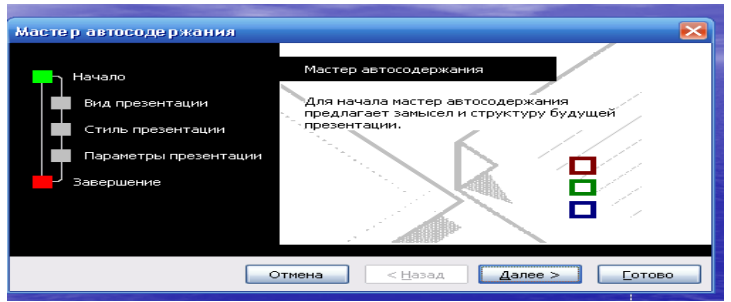

Amaliy ishlarini oʻrganish qoidalari va xavfsizlik choralari.

Berilgan nazariy ma'lumot bilan tanishib chiqiladi va topshiriqlar variantlari ketma-ket bajariladi va natijalar olinadi.

Kompyuter xonasida xavfsizlik texnikasi qoidalari va sanitariya – gigiyena talablariga amal qilinadi.

#### IV. Amaliy topshiriqlar:

- 1. Tarjimai holingiz ifodalangan yangi matnli slayd yarating.
- 2. Oʻzingizni manzilingiz aks etgan slayd yarating.
- **3.** Fanlaringiz aks etgan dars jadvali slaydini yarating.
- 4. Barcha yaratilgan slaydlarga animatsiya joylashtiring.

**V. Xulosa:** Talabalar taqdimot muxarrirlarini oʻquv jarayoniga qoʻllay oladilar. Microsoft Power Point dasturi bilan muloqat qila oladilar. Slayd, taqdimot, animasiyala va maxsus effektrlar xaqida ma'lumotga ega bola oladilar.

#### VI. Adabiyotlar:

- 1. Internet resurslari
- 2. "Computer Graphics: Principles and Practice" James D. Foley, Andries van Dam, Steven K. Feiner, John F. Hughes

#### 8-AMALIYOT

#### MAVZU: TA'LIMDA INTERAKTIV TAQDDIMORLAR TAYYORLASH

**I. Ishning maqsadi:** Power Point dasturi yordamida matnli topshiriqlar yaratishni oʻrgatish va amaliy koʻnikmalar hosil qilish.

**II. Kerakli jihozlar:** Kompyuter, Windows\_10 operatsion tizimi, Microsoft office 2016 Power Point ilova paketi.

#### III. Ishni oʻrganish tartibi:

1. «Otkro't prezentatsiyu» (taqdimotlarni ochish) orqali taqdimot yaratish.

- 2. Microsoft Power Point menyusi «Vid» boʻlimi bilan tanishish.
- 3. Microsoft Power Point menyusi «Vstavka» boʻlimi bilan tanishish.
- 4. Microsoft Power Point menyusi «Format» boʻlimi bilan tanishish.
- 5. Microsoft Power Point menyusi «Pokaz slaydov» boʻlimi bilan tanishish.

1. «Otkro't prezentatsiyu» (taqdimotlarni ochish) orqali taqdimot yaratish.

«Otkro't prezentatsiyu» (taqdimotlarni ochish) - bu kompyuter xotirasida va tashqi xotira (disketa, CD, DVD, DDR)da mavjud boʻlgan, ilgari yaratilgan koʻrgazmali taqdimot fayllarini ochish va namoyish qilish imkonini beradi.

| ଇ େ-୯ ଭୂନ                                                                                                    | 44_45-18.ppt (Режим совместимости) - PowerPoint                            | m – a ×             |
|----------------------------------------------------------------------------------------------------|----------------------------------------------------------------------------|---------------------|
| Файл Главная Вставка Дизайн Перех                                                                                                    | оды Анимация Слайд-шоу Рецензирование Вид 🔉 Что вы хотите сделать?         | Вход 🔒 Общий доступ |
| Вставить<br>• Создать Соросить<br>• Создать • Раздел • Ж. К. Ч. S.                                                                                                    | ■13 3 A* A*   か   三・三・昭 羽 :=・ 前・ 前・ (1)・ (1)・ (1)・ (1)・ (1)・ (1)・ (1)・ (1) | •                   |
| Вуфер обмена 12 Слайды                                                                                                    | Шрифт 5 Абзац 5 Рисование 5 Редактирован                                   | ute A               |
|                                                                                                    | KIR                                                                        | ISH.                |
|                                                                                                    |                                                                            |                     |
| 3 Sector Sector | LABORATORIYA MASHG'ULOTLARI TO'PL                                          | AMI.                |
| A series                                                                                                    |                                                                            |                     |
|                                                                                                    |                                                                            | ž<br>V              |

Amaliy ishlarni oʻrganish qoidalari va xavfsizlik choralari.

Berilgan nazariy ma'lumot bilan tanishib chiqiladi va topshiriqlar variantlari ketma-ket bajariladi va natijalar olinadi.

Kompyuter xonasida xavfsizlik texnikasi qoidalari va sanitariya – gigiyena talablariga amal qilinadi.

#### Amaliy topshiriqlar:

- 1. Yoʻnalishingiz akslangan koʻrgazma tayyorlang.
- 2. Fakultetingiz akslangan koʻrgazma tayyorlang.
- **3.** Institut akslangan koʻrgazma tayyorlang.
- 4. Qoʻqon shahri akslangan koʻrgazma tayyorlang.

**5.** Power Point dasturida mutaxassisligingizga doir 5 ta test tayyorlang. Bu testlarning javobini tanlaganda toʻgʻri javob berilsa toʻgʻri, notoʻgʻri javob berilsa notoʻgʻri degan natija chiqsin.

**IV. Xulosa:** Talabalarga ta'limda interaktiv taqdimotlar tayyorlash, Power Point dasturi yordamida matinli topshiriqlar yaratishni o'rganish ava amaliy ko'nikmalar xosil qilish. Microsoft Pover Point menyulari yaratilgan taqdimotlarni saqlay oladilar.

#### V. Adabiyotlar:

1.T.X.Xolmatov, N.I.Taylaqov, U.A.Nazarov. "Informatika va hisoblash texnikasi" Toshkent, 2010 2.U.Yu.Yuldashev, R.R.Boqiev, F.M.Zokirova. "Informatika". Toshkent, 2002

3.Axborot tizimlari va texnologiyalari: oily oʻquv yurtlfri talabalari uchun darslik / mualliflar jamoasi: S.S.Gʻulomov, R.X.Alimov, X. S. Lutfullayev va boshq.; S.S.Gʻulomovning umumiy taxriri ostida. – T.: "Sharq", 2000

4.A.A.Abduqodirov, A.G'.Xayitov, R.R.Shodiyev. "Axborot texnologiyalari". Toshkent, 2010

#### 9-AMALIYOT

#### Mavzu: Multimediya tizimlarida video fayllar bilanishlash

#### Reja:

- 1. Multimedia vositalarining qoʻllanish sohalari
- 2. 3D Studio Max uch oʻlchamli grafik dasturi va uning imkoniyatlari.
- 3. 3D Max dasturida multimedia vositalaridan foydalanish.

#### Nazariy qism

3D Studio MAX uch oʻlchovli modellashtirish va koʻrgazmali namoyish qilishning (vizualizastiya) yangicha bosqichi hisoblanadi. Bu dastur yordamida yuqori sifatli animastiya va uch oʻlchovli modellarni professional darajada yaratish mumkin. Bunda siz ikki oʻlchovli va uch oʻlchovli obyektlarni qoʻllashingiz mumkin.

Bu dastur yordamida yuqori sifatli multiplikastion filmlar, ma'lum fanlar boʻyicha koʻrgazmali dasturlar tuzish mumkin.

3D Studio MAX da obyektlarni qurish maydoni (viewport)da yaratasiz. Buning uchun siz kerakli asbobni tanlab, kursorni qurish maydoniga keltirganingizda kursor shakli oʻzgaradi. Sichqoncha yordamida obyektning oʻlchovlarini berasiz.

Yaratilgan obyektlarda kino effektlar yaratish uchun maxsus kamera vayoritgich asboblarini qoʻllashingiz mumkin.

Obyekt sirti uchun turli material tanlashingiz mumkin, ya'ni unga masalan shaffof yoki gʻadirbudir sirt berishingiz mumkin.

Qurish maydonida yaratilgan obyektlarni harakatlantirib, kichik animastiya hosil qilish mumkin. Buning uchun "Animastiya" tugmasini bosib, kadrlarni oʻzgartirgan holda obyektni harakatlantirish bilan oxirgi kadrga kelinadi. Soʻngra animatsiya panelidan "Play" tugmasi bosiladi. Natijada kadrlar almashinib, animatsiya hosil buladi. Bu yaratilgan animatsiyani fayl koʻrinishida kompyuter xotirasida saqlash va istalgan video tasvirlarni oʻqiy oladigan dastur yordamida oʻqishimiz mumkin. Fayl \*.avi kengaytmali formatda saqlanadi.

#### Foydalanuvchi interfeysi haqida ma'lumot

*Koʻrinish maydoni (View ports).* 3D S MAXni ishga tushirganingizda ekranda standart foydalanish interfeysi paydo boʻladi. Bu interfeys toʻrtta koʻrinish maydonidan tashkil topgan boʻlib (odatda bu koʻrinishlar: oldindan, yuqoridan (top), chapdan (left), va perspektiva), atrofida instrumental vositalar va boshqarish vositalari joylashgan boʻladi. Koʻrinishlar foydalanuvchi didiga mos ravishda tanlanib, obyektlarkoʻrinishi ham oʻzgartirilishi mumkin.

*Koʻrish maydonida oʻzgarishlarni boshqarish qurilmalari.* Koʻrishmaydonidagi ekranning quyi oʻng qismida (harakatlanuvchi) oʻzgarishlarni boshqarish qurilmalari joylashgan. Ular ayni vaqtda qoʻllanilayotgan tipga nisbatan oʻzgarib turadi.

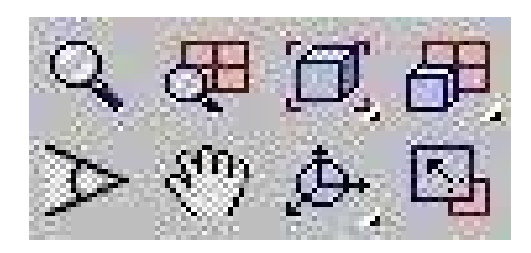

9.1-rasm. Perspektiva uchun koʻrish maydoni

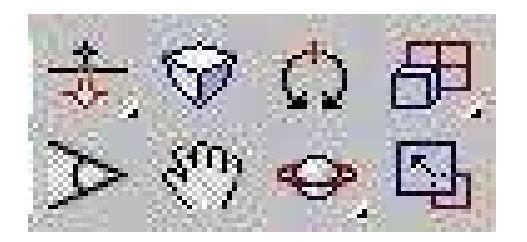

9.2-rasm. Kamera uchun koʻrish maydoni

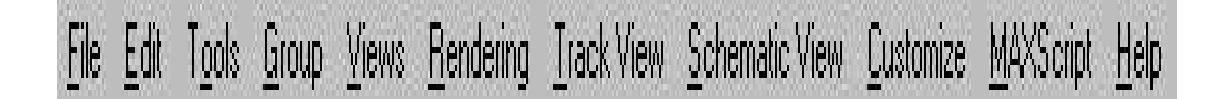

#### 9.3-rasm. Menyular qatori

Ekranning yuqori qismida menyu joylashgan boʻlib, u yordamida turli instrumental va boshqarish qurilmalarini ishlatish mumkin.

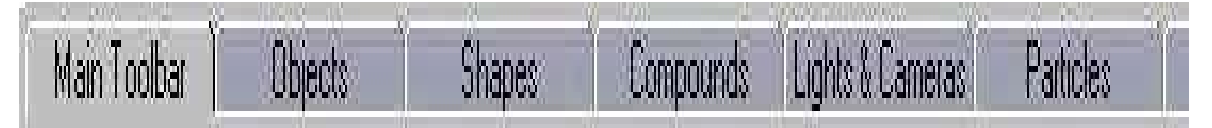

9.4-rasm. Sahifalangan panel

Yuqoridagi menyuga bogʻliq boʻlmagan uning quyi qismida sahifalangan panel joylashgan. Bu instrumentlar panelida mos tugmada sichqonchani bir marta bosganda mos qurilma ishlab ketadi

va siz koʻrinish sohasida (viewport) ishlashingiz mumkin boʻladi. Toqali instrumentlar panelini harakatlantirish mumkin.

**Qo'shimcha menyu.** Ekranning ixtiyoriy nuqtasida sichqoncha oʻng tugmasini bosish orqali qo'shimcha menyu (kontekstli menyu) ga oʻtish mumkin. Bu menyu tanlangan obyektga nisbatan mos ravishda oʻzgarib turadi.

*Buyruqlar paneli (Command Panel).* Koʻrinishlar maydonining oʻng tomonida buyruqlar paneli joylashgan boʻlib, u 6 boʻlimdan iborat:

- Yaratish (Create),
- Modifikatsiya (Modify),
- Ierarxiya (Huerarhy),
- Harakat (Motion),
- Tasvirlanish (Display),
- Qo'shimcha imkoniyatlar (Utilities).

Bu panel yordamida alohida obyekt bilan ishlash sezilarli darajada yengillashadi. Boshqarish panelidagi boʻlimlar yordamida obyektlar yaratish, ularning xususiyatlarini oʻzgartirish, modifikatsiyalash, harakatlanish parametrlarini berish, ekranda tasvirlashni boshqarish mumkin.

**Obyektlarni modellashtirish.** Biror bir obyekt yaratish uchun boshqarish panelidan {Create} bo'limi tanlanadi. So'ng yaratilishi mumkin bo'lgan obyektlar ro'yxatidan keraklisi tanlanib, ko'rinishlar oynasiga o'tkaziladi. Kerakli parametrlar berilib, obyekt yasaladi. Keling, masalan kosmosda yer sayyorasini yaratishga qarakat qilib ko'raylik. Sferani yaratish uchun otugmasini buyruqlar panelining

boʻlimidagi «Geometrik jismlar» sahifasida paydo boʻlgan «Sphere» tanlanadi: yoki bu ishni Objects sahifasidan «Sfera» voki tugmasi yordamida amalga oshirish mumkin.

Панель модификации Панель создания Категории объектов

9.5-rasm. Obyektlarni modellashtirish oynasi

Yaratilgan obyektga {Modify} bo,,limidagi egish, bukish, choʻzish, siqish va hokazo shakllarni berishingiz mumkin. Shuningdek, bu yerda sfera radiusini ham oʻzgartirish mumkin.

Koʻpgina sahifalarning paneli juda uzun boʻlganligi sababli bir oynada sigʻmaydi, shuning uchun sichqoncha koʻrsatkichi qoʻl shaklini <a href="https://www.scalarnina.com">mttps://www.scalarnina.com</a> olganda ularni harakatlantirib keraklisi tanlanadi.

**Materiallarni qoʻllash.** Yaratgan sferamizga yer sayyorasi shaklini berish uchun materiallar toʻplamidan foydalanishimiz mumkin.

Materiallar oynasini chaqirish uchun klaviaturadan «M» harfi yokiTAB panelidan shaklidagi tugmani bosamiz.

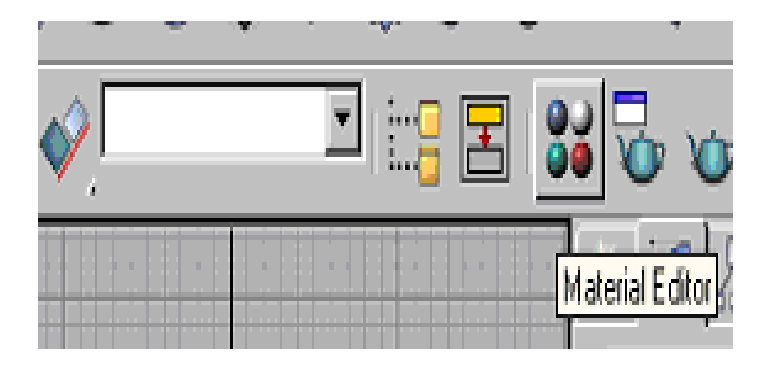

9.6-rasm. Materiallarni qoʻllash oynasi

Natijada ekranda materiallar oynasi chiqadi: Joriy material ok ramka bilan ifodalanadi. Oynadagi Standart(Standard) tugmasini bosganimizda xaritalar, ya'ni qo'shimcha standart materiallarni o'zida mujassamlashtirgan oyna hosil bo'ladi. Bu yerdan yer shaklini beradigan xaritani olib, material oynasiga tashlaymiz.

Bu materialni olib yaratgan sferamizga ham tashlashimiz mumkin. Bu ishni quyida aks ettirilgan tugmani bosib bajarish mumkin:

Obyekt materiali koʻrish maydonida koʻrinmaydi (sezilmaydi) (rasm koʻrsatish ortiqcha resurs talab qiladi), lekin agar obyektni natijaga maksimal darajada yaqin koʻrinishda koʻrishni xohlasangiz, bu ishniquyida kursatilgan tugma orqali bajarish mumkin:

**Yoritgichni oʻrnatish.** Sahnaga yanada tabiiylik bagʻishlash uchun yorugʻlik oʻrnatish mumkin. Quyida avtomatik oʻrnatilgan yoritgichnikoʻrishimiz mumkin: Yorugʻlik oʻrnatish uchun boshqarish panelidagi yaratish boʻlimining «Yoritish» kategoriyasi tanlanib, sahnaning keraklijoyiga yoritish obyekti oʻrnatiladi. Bu ishni

Mush obyekti o mathadi. Bu ishini a shaka o orqan hadi yeri da i ha fujulari i hali bajarish ni ulikini.

Ma'lum bir yoritgichni oʻrnatganimizda yer shari quyidagi koʻrinishni oldi:

3DS MAX yoritishni 3 turini tavsiya qiladi: tarqalgan yorugʻlik, dogʻ shaklidagi yoritish, yoʻnaltirilgan yorugʻlik.

**Natijani koʻrish.** Natijani koʻrish uchun bosh menyuning (Rendering) boʻlimidagi Render ni tanlaymiz. Natijada namoyish parametrlarinioʻzgartirish imkoniyatini beradigan oyna paydo boʻladi. Kerakli parametrlar berilib, Render tugmasi bosiladi. Natijada sahnada yaratgan planetamizning real, tabiiy tasviri hosil boʻladi. Bu ishni tez amalga oshirish uchun, ya'ni tezda natijani koʻrish uchun quyidagi tugmani bosishkifoya:

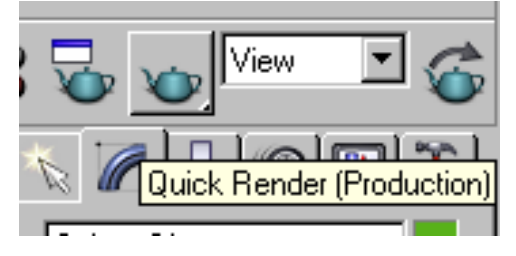

9.7-rasm. Natijani koʻrish oynasi

Bu tasvirni turli (\*.bmp, \*.jpg, \*.tif) formatdagi tasvir fayllarida saqlash mumkin.

Animastiya. 3D Studio MAX da animastiya deyarli barcha joyda qoʻllaniladi. 3D Studio MAX – animastiya tuzishda bosh assistent (yordamchi) boʻlib xizmat qiladi. Tayanch kadrlarda ssenariyning bosh va oxirgi holatini berasiz. Animastiyani namoyish qilish vaqtida ishchi oynaning quyi qismida vaqtni boshqarish paneli joylashgan boʻlib, ular:

Vaqt slayderi«Animastiya» tugmasi

Animastiyani ishlatish tugmasi

- Joriy vaqt indikatori
- Kalit rejimini oʻrnatish ilgagi
- Vaqtni oʻrnatish tugmasi

Animastiya boʻlimida yer sharining ma'lum orbita boʻylab va bir vaqtda oʻz oʻqi atrofida ham aylanishini koʻrib chiqamiz. Buning uchun sfera aylanadigan orbita, ya'ni trayektoriyani boʻlimidan berishimiz kerak. Sferamiz aylanishi kerak boʻlgan ellips, ya'ni orbitani buyruqlar paneli yaratish boʻlimining tekis obyektlar kategoriyasidan ellipsni tanlaymiz va sahnaga ma'lum radiusdagi ellips chiziladi. Buyruqlar panelining harakatlanish boʻlimi tanlanadi.Pastroqda joylashgan convert From tugmasi bosilib, sfera ellipsga biriktiriladi.

Shundan soʻng sahnaning perspektiva boʻlimi tanlanib, asosiy oynaning quyi qismida joylashgan Play tugmasi bosiladi. Natijada yer shari ellips orbitasi boʻylab aylana - boshlaydi va bir vaqtning oʻzida oʻz oʻqi atrofidaham aylanadi.

#### 1- mashq

Corel Draw tizimida modullardan foydalanib geologiya va konchiliksohasiga oid bir necha misollar keltiring.

#### 2- mashq

Corel draw modulidan foydalanib namunalarini toʻplang, tayyorlang vaqayta ishlash bilan bogʻliq ma'lumotlarni saqlang.

#### 3- mashq

Cofrel Draw moduli yordamida axborotlarni yigʻing.

#### Nazorat savollari:

1. Grafiklar chizishda rang tanlashning qanday imkoniyatlari bor?

- 2. Fayllarni import qilish nima?
- 3. Fayllarni eksport qilish nima?
- 4. Flash da matnlar bilan ishlashning qanday imkoniyatlari mavjud?

5. Filmga tovush biriktirish uchun dastlab qaysi buyruqdan foydalaniladi?

#### **10-AMALIYOT**

#### Mavzu: Bulutli texnologiyalar. Google asbob uskunalar va xizmatlaridan foydalanish Nazariy qism

#### Ta'limda bulutli texnologiyalar.

Ma'lumotlarni bulutli saqlash - masofaviy serverlarda fayllaringizni saqlash, shuningdek Internetga ulanish imkoni bo'lgan dunyoning istalgan nuqtasidan kirish imkoniyatini beruvchi xizmatlar.

Bulut tasnifi 1.Xususiy 2.Gibrid 3.Jamoaviy 4.Ommaviy

Shaxsiy bulut - bu bir tashkilot, shu jumladan bir nechta iste'molchilar (masalan, bitta tashkilotning bo'linmalari) tomonidan, tashkilotning buyurtmachilari va pudratchilari tomonidan foydalanish uchun mo'ljallangan infratuzilmadir.

Xususiy bulut tashkilotning oʻzi yoki uchinchi tomon tomonidan (yoki ularning birlashmasidan) egalik qilishi, boshqarilishi mumkin va u jismoniy egasining yuridik doirasida ham, tashqarisida ham mavjud boʻlishi mumkin.

Gibrid bulut - bu noyob ob'ekt bo'lib qoladigan, lekin ma'lumotlar va ilovalarni uzatish uchun standartlashtirilgan yoki xususiy texnologiyalar bilan o'zaro bog'liq bo'lgan (masalan, bulutlar orasidagi yukni muvozanatlash uchun qisqa muddatli foydalanish) ikki yoki undan ortiq turli xil bulutli infratuzilmalarning (xususiy, yoki jamoat) kombinatsiyasidir.

Jamoaviy bulut - bu umumiy maqsadlarga ega boʻlgan tashkilotlarning (masalan, missiya, xavfsizlik talablari, siyosati va turli talablarga muvofiqligi) ma'lum bir iste'molchilar jamoasi tomonidan foydalanishga moʻljallangan infratuzilmaning turi. Umumiy bulut bir yoki bir nechta tashkilot tomonidan birgalikda egalik qilishi, boshqarilishi mumkin.

Ommaviy bulut - bu keng jamoatchilik tomonidan bepul foydalanish uchun moʻljallangan infratuzilma. Ommaviy bulutga savdo, ilmiy va davlat tashkilotlari egalik qilishi, boshqarilishi va boshqarishi mumkin (yoki ularning har qanday kombinatsiyasi). Jamoat buluti jismonan egasi - xizmat koʻrsatuvchi provayderga tegishli.

#### Ilova

Bulutli texnologiyalar

Funktsional vazifalar: fayllarni saqlash va sinxronlashtirish Belgilashlar va yozuvlarni saqlash vaqtni boshqarish dasturiy ta'minot Bulutli texnologiyalar misollari:

Box.net fayllarni saqlash va sinxronlashtirish xizmati

- Diigo.com xatchoʻplarini saqlash
- Smartsheet.com vaqtni boshqarish uchun manba hisoblanadi
- Elektron kundaliklar / jurnallar
- WikiWall hamkorlikda gazeta yaratish uchun xizmat

#### Bulutli texnologiyalar afzalliklari:

1.Eng "kuchli" kompyuterlarni sotib olishga zaruriyat boʻlmaydi 2.IT-infratuzilmaning xarajatlarini kamaytiriradi va samaradorligini oshiradi

3.IT infratuzilmasi va dasturiy ta'minoti mavjudligi

4.Ta'mirlash xarajatlari kamayadi

5. Mavjud hisoblash quvvati va ma'lumotlarni saqlash hajmini oshiradi

6.Bulutdagi foydalanilgan resurslar va foydalanuvchi ishlarining miqdorini boshqarish

#### Bulutli texnologiyalar kamchiliklari

1.Bulutli texnologiyalarni ta`limda qoʻllash uchun normativ-huquqiy bazaning yetishmasligi.

2. Global Internetga doimiy va yetarlicha "keng" ulanish zarurati.

3. Mahalliy analoglar bilan taqqoslaganda Internetdagi cheklangan dasturiy ta'minot.

#### Bulutdagi noqulayliklar

Bulutli texnologiyalar siz bilishingiz va e'tiborga olishingiz kerak boʻlgan bir qator kamchiliklarga ega:

1.Internet mavjud boʻlmaganda kirish imkoni boʻlmaydi va agar u boʻlmasa, unda faqat kompyuterga yuklab olingan hujjatlar bilan ishlash mumkin boʻladi. Ta'kidlash joizki, Internet tez va sifatli boʻlishi kerak.

2.Oʻrnatilgan dasturga qaraganda katta hajmdagi ma'lumotlarni uzatishda bulut xizmati asta-sekin ishlashi mumkin.

3.Xavfsizlik kamdan-kam hollarda, lekin koʻp holatlarda Cloud zaxira nusxalarini yaratadi, shuning uchun tashvishlanishga hojat yoʻq.

4.Koʻpchilik sizga bir qator xizmatlarni taqdim etish uchun pul toʻlashingiz kerakligidan xijolat tortadi, ammo bu odamlar pul ishlashlari kerak boʻlgan biznes loyihadir.

#### Bulutli dastur

Bulut xizmatlarining ma'lum tasnifi mavjud, shuning uchun ushbu "bulutlar" quyidagicha toifalarga ajratiladi:

**1.Umumiy**. Bu koʻp sonli kompaniyalar va xizmatlar tomonidan darhol foydalanilishi mumkin boʻlgan IT infratuzilmasi. Abonent istalgan kompaniya va individual boʻlishi mumkin. Umumiy bulutli texnologiyalardan foydalanuvchilar "bulut" ni boshqarish imkoniyatiga ega emaslar, chunki faqat xizmat egasi buni amalga oshiradi.

**2.Xususiy**. Bulutli texnologiyalar turlarini tavsiflab, siz faqat bitta tashkilot manfaati uchun boshqariladigan va ishlaydigan ushbu xavfsiz IT infratuzilmasi toʻgʻrisida toʻxtashingiz kerak. U mijozning xonasida yoki tashqi operatorda joylashtirilishi mumkin.

**3.Gibrid**. Ushbu tur oldingi variantlarning ikkalasining asosiy afzalliklariga ega. Bunday "bulut" aksariyat hollarda mavsumiy faoliyat davrlariga ega boʻlgan tashkilotlar tomonidan qoʻllaniladi, ya'ni yetarli IT-infratuzilma mavjud boʻlmaganda, quvvatning bir qismi bulut texnologiyalariga oʻtadi.

#### Bulutli ta'lim

Kompyuterlar va Internet ta'lim tizimiga bir qator vazifalarni bajarish jarayonini takomillashtirish va osonlashtirish uchun kirishdi. Oʻquv jarayonidagi bulutli texnologiyalardan quyidagi maqsadlarda foydalanish mumkin:

1.Xodimlarning muhim hujjatlar boʻyicha hamkorligini tashkil etish, masalan, yillik reja yoki dastur. Ularning har biri hujjatning qismi uchun javobgardir va agar kerak boʻlsa, barcha foydalanuvchilar sharhlar qoldirishlari va ma'lumotlarni toʻldirishlari mumkin.

2. Oʻqituvchi umumiy loyihaviy ishjarni, topshiriqlarni talabalarga topshirishi, majburiyatlarni birgalikda bajarishi va hisobotlarni tekshirishi, sharh berishi mumkin.

3.Bulutli texnologiyalar elektron kundalikni yaratish va har qanday yozma topshiriqlarni uzatish uchun ishlatilishi mumkin. Bu uy maktabiga boradigan yoki biron bir sababga koʻra darslarni oʻtkazib yuboradigan bolalar uchun juda yaxshi tanlovdir.

#### Biznes uchun bulutli hisoblash

Ishbilarmonlar bulutdan quyidagi maqsadlarda foydalanadilar:

1.Virtual server ijaraga olingan, shuning uchun menejer provayderga qaramasdan barcha joylashgan xizmatlarni to'liq boshqarishi mumkin.

2.Tarmoqda virtual aloqa markazini yaratish juda oson, shuning uchun siz xonani ijaraga olish va ish joylarini tashkil qilishda tejashingiz mumkin. Ish ariza provayderga topshirilgandan keyin ikki kundan keyin boshlanishi mumkin.

3.Biznes uchun bulutli xizmatlar virtual ofisni yaratish uchun ishlatiladi, ya'ni ish joyi ma'lum bir kompyuter bilan bogʻlanmaydi. "Bulut" da kompaniyaning ichki tarmogʻi takrorlanadi, ya'ni disklar, papkalar va rejalashtirish uchun dasturlar mavjud.

#### Amaliy topshiriqlar:

- 1. Ta'limda qanday bulutli texnologiyalar qoʻllaniladi misollar keltiring!
- 2. Bulutli texnologiyalar afzalliklarini sanab oʻting!
- 3. Bulutli texnologiyalar kamchiliklarini sanab oʻting!
- 4. Bulutdagi noqulayliklar nimalardan iborat?
- 5. Bulutli dastur nima?
- 6. Bulutli ta'lim nima?
- 7. Biznes uchun bulutli hisoblashlarni sanab oʻting!

#### 11-AMALIYOT Mavzu: Google classroom xizmatidan foydalanish Nazariy qism:

**Google Classroom** – oʻquv jarayonini tashkil qilishdagi bulutli platformadir. Platforma oʻqituvchi va oʻquvchi (talaba)lar hamkorligiga asoslangan ta'lim jarayonini samarali tashkil qilish imkoniyatini beradi.

Google Classroom oʻquv jarayonini tashkil qilishning keng imkoniyatini taqdim etadi: Google Classroom xizmatida avtorizatsiyadan oʻtish va oʻz oʻquv kursini yaratish, fanlar boʻyicha turli kurslarni qoʻshish, oʻquvchi (talaba)larni sinf (kurs)ga taklif qilish, sinfda topshiriqlar yaratish, baholash va baholangan topshiriqlarni oʻquvchi (talaba)larga qaytarish. Google Classroom bilan ham individual, ham jamoaviy turli ta'lim faoliyatini tashkil qilish mumkin. Google Classroom platformasidan foydalanish ta'lim mazmunini yangilashga, pedagogik usullarni kengaytirishga, tabaqalashtirilgan oʻqitish texnologiyasini joriy etishga, shuningdek, masofaviy oʻqitishni tashkil etishga yordam beradi.

Yangi ta'lim standartlari joriy etilishi bilan, muammolar ham oʻzgardi: talabani individual ta'lim yoʻnalishi va oʻquv muhitini kengaytirishga yoʻnaltirishda oʻqituvchi uchun taqdim etiladigan materiallar yetarli boʻlmasligi mumkin. Bu shuni anglatadiki, oʻqituvchi oʻzi muallif va dasturchi boʻlishi kerak. Muammolarni ajratib koʻrsatish kerak:

- oʻqituvchi tarmoq xizmatlari bilan ishlashda etarlicha vakolatlarga ega emas;
- oʻqituvchilar oʻrtasida oʻzlari yaratgan mahsulotlarni oʻzaro almashishjuda kam yoʻlga qoʻyilgan;
- oʻqituvchilardan iborat boʻlgan kichik guruhlarda loyihaviy masalalarni hal qilish tajribasi mavjud. Muammo shundaki, bu oʻqituvchilar guruhi doimiy bir xil tarkibdan iborat va hamkorlik uchunboshqa oʻqituvchilarni alb qilish imkoni yoʻq;
- aksariyat oʻqituvchilar oʻquv materiallarini ishlab chiqishdagi hamkorlikni yoʻlga qoʻyishda kam yoki umuman tajribaga ega emaslar;

Maqsad:

- oʻqituvchi faoliyatida Google xizmatlaridan foydalanishni koʻrib chiqish;
- Internet xizmatlari va Google Classroom xizmatlaridan foydalangan holda oʻquv jarayonini modellashtirish;
- Google xizmatlaridan oʻquv guruhlari a'zolari bilan birgalikda foydalanishni koʻrib chiqish;

Koʻrsatma asosan, oʻqituvchilarga moʻljallangan boʻlib, Google Classroom bulutli ta'lim platformasidan foydalanishda asosiy ma'lumotlarni taqdim etadi.

#### **GOOGLE CLASSROOM IMKONIYATLARI**

Google texnologiyasining mohiyati talabalarni nafaqat ta'lim tarkibini iste'molchilari sifatida, balki uning faol ijodkorlari sifatida oʻquvchining pedagogik jarayonning markazida boʻlishiga yordam beradi.

Google korporatsiyasi Internetga ulangan har qanday brauzerdan kirish mumkin boʻlgan koʻplab dasturlar va xizmatlarni ishlab chiqaradi va taqdim etadi. Ta'lim sohasida eng koʻp ishlatiladiganlar quyidagi Google xizmatlari mavjud:

Google Calendar - onlayn kalendar,

Google Docs - onlayn matn muharriri,

Gmail - bepul elektron pochta,

Google Maps - onlayn xaritalar to'plami,

Google Sites - vikitexnologiyalarni qo'llovchi bepul xosting,

Google Translate - onlayn tarjimon ilova,

YouTube - videoxosting.

Mazkur Google ilovalari talabalar va oʻqituvchilarga samarali muloqot qilish va hamkorlik qilish uchun zarur vositalarni taqdim etadi. Foydalanuvchilarning nuqtai nazari boʻyicha ta'limda Google xizmatlaridan foydalanishning asosiy afzalliklari:

- Texnik ta'minotga minimal talablar (birgina talab Internet tarmog'iga ulanish);
- Google texnologiyasi maxsus dasturlarni sotib olish va ularga xizmat koʻrsatish xarajatlarini talab qilmaydi;
- Google barcha operatsion tizimlar va mijoz dasturlarini qoʻllab-quvvatlaydi;

• Googlening barcha ilovalari bepul.

**Google Classroom** ilovasi - oʻqituvchi va oʻquvchilar oʻrtasidagi fan doirasidagi oʻzaro muloqot vositasi hisoblanadi. Google Classroom orqali oʻqituvchilar kurslar yaratishi, talabalarga topshiriqlarni yuborishi va ularga izoh berishi, shuningdek, talabalarning fikr-mulohazalarini qabul qilishi mumkin.

**Google Classroom** - LMS sifatida ishlatiladigan dasturlardan biri sanaladi. Google xizmatidan foydalanish va sozlash juda oson. Barcha ma'lumotlar Google xizmatlarida saqlanadi: videodarslar YouTubeda, elektron darsliklar Google Diskda, kurs ishtirokchilari Google dokumentda oʻzlarining yozma ishlarini bajaradilar.Kurs yaratilib, parol kurs ishtirokchilariga tarqatilgandan soʻng onlan faoliyatboshlanadi. Kursda e'lon, topshiriqlarni qoʻshish, savollar berish mumkin (savol talabalarga bir-birlarining javoblariga izoh berish imkoniyatini berib, butun guruh tomonidan muhokama qilinishi mumkin).

**E'lon** - bu Google Drivega fayllarni, YouTubedan videolarni va tashqi manbalarga havolalarni qoʻshishingiz mumkin boʻlgan matn. Google Docs formatidagi barcha fayllar bitta nusxada saqlanadi (tinglovchilarga faqat oʻqish rejimida ochiladi) yoki har bir foydalanuvchiga oʻzgartirishi (tahrirlashi) mumkin boʻlgan nusxasi beriladi. Foydalanuvchi Google Docsda hujatlarni tashkil qilishi (matnli hujjat yaratishi mumkin), shuningdek, onlayn ravishda prezentatsiyalar yoki jadval yaratishi mumkin.

Google Classroom foydalanuvchiga haqiqatan ham qogʻozsiz ishlarga oʻtishga, talabalar jamoasini yaxshilashga va talabalar uchun turli xil koʻrsatmalar berishga, vaqtni tejashga, qogʻozni tejashga va sinfning inverter modelini yaratishga imkon beradi. Google Classroom - oʻqituvchi yoki talabalar oʻquv jarayonidan tashqarida boʻlganlarida foydali vosita boʻlib, ular dars berishda davom etishlari va oʻtkazib yuborilgan darslarni davom ettirishlari mumkin.

#### Amaliy qism:

#### **GOOGLEDA AKKAUNT OCHISH**

Google Classroomda ishni tashkil qilish uchun sizda Googleda akkaunt boʻlishi kerak.

**1.** <u>Gmail.com</u> saytiga oʻtib, "Создать аккаунт" tugmasi bosiladi. Soʻng *"Длясебя"* tugmasi tanlanadi.

|                        | Duca                                               |
|------------------------|----------------------------------------------------|
|                        | Вход                                               |
|                        | Перейти в Gmail                                    |
| Телефо                 | он или адрес эл. почты                             |
| Забыли а,              | дрес эл. почты?                                    |
| Работаете<br>режим. По | на чужом компьютере? Включите гостевой<br>одробнее |
| Создать а              | Далее                                              |

2. Ism-familiyangizni kiriting:

| Имя | Фамилия |
|-----|---------|
|     |         |

3. Pochtangizga yangi ism kiriting.

| Имя пользователя                                                | @gmail.com |  |  |  |
|-----------------------------------------------------------------|------------|--|--|--|
| Можно использовать буквы латинского алфеента, цифры и<br>точки. |            |  |  |  |

**4.** 8 belgidan kam boʻlmagan parol kiritib, keyingi qatorga yana shu parolni kiriting va *"Далее"* tugmasini bosing. Ahamiyat bering, *"Ποдтвердить"* qatoriga parolni ikkinchi marta doim klaviaturada kiriting. Zinhor *"κοπυροεαπь"- "εставить"* amalini bajarmang! Bu jarayon parolni toʻgʻri terilganligini tekshirish uchun bajariladi. Agar parol ikkinchi marta notoʻgʻri terilsa, bu haqda tizim sizga ma'lumot beradi.

| Пароль                                             | Подтвердить                                    | B |
|----------------------------------------------------|------------------------------------------------|---|
| Пароль должен содержать<br>включать буквы, цифры и | не менее восьми знаков,<br>специальные символы |   |

**5.** Telefon raqamingizni kiriting:

| -                            | Номер телефона (необязательно)                                          |
|------------------------------|-------------------------------------------------------------------------|
| Ваш номер те<br>используется | лефона не виден другим пользователям. Он<br>только для защиты аккаунта. |

Telefon raqamingizni kiritayotganingizda, operator kodini va raqamni oʻzini kiriting. Masalan: 90 987654321

**6.** Telefon raqamingizga kelgan 6 ta raqamdan iborat G-\*\*\*\*\* kodbelgilangan qatorga kiritiladi va "Подтвердить" ugmasi bosiladi.

| G-    | Введите код подтверждения |             |
|-------|---------------------------|-------------|
| Назад |                           |             |
| Просл | іушать код                | Подтвердить |

7. Navbatdagi bosqichda tugʻilganlik haqidagi ma'lumotlar kiritilib, "*Далее*" tugmasi bosiladi:

| День         | Месяц 👻 | Год |
|--------------|---------|-----|
| ата рождения |         |     |
| Пол          |         | ~   |

8. Chiqib kelgan oynachani pastga tushirib *"Принимаю*" degan tugma bosiladi:

| Конфиденциальность и Условия                      |  |  |
|---------------------------------------------------|--|--|
| использования                                     |  |  |
|                                                   |  |  |
| для вас интересную рекламу с учетом поисковых 🔷   |  |  |
| запросов в Google Поиске и на YouTube (в          |  |  |
| зависимости от настроек аккаунта). А система      |  |  |
| проверки правописания, которая используется во    |  |  |
| всех сервисах Google, работает благодаря анализу  |  |  |
| триллионов поисковых запросов.                    |  |  |
| Контроль над данными                              |  |  |
| Часть данных может быть связана с вашим           |  |  |
| аккаунтом Google (в зависимости от его настроек). |  |  |
| Эти сведения считаются личной и полностью         |  |  |
| конфиденциальной информацией. Чтобы управлять     |  |  |
| тем, какую информацию мы собираем и 🕴             |  |  |
| используем, нажмите кнопку "Другие варианты". Вы  |  |  |
| можете в любой момент изменить настройки или      |  |  |
| отозвать согласие на странице Мой аккаунт         |  |  |
| (myaccount.google.com).                           |  |  |
| ДРУГИЕ ВАРИАНТЫ                                   |  |  |
| Отмена                                            |  |  |

9. Pochta yaratildi, endi ishlashni boshlashingiz mumkin!

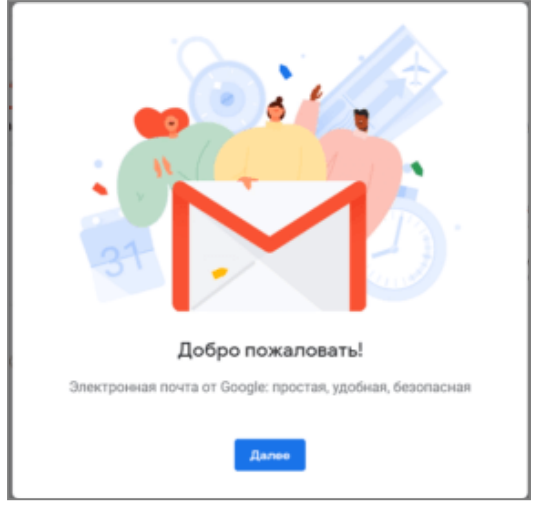

#### GOOGLE CLASSROOMDA KURS YARATISH

1. Google Classroomda kurs yaratish uchun dastlab, brauzer orqali akkauntga kirish kerak boʻladi. Brauzerning manzil qatoriga <u>classroom.google.com</u> manzilini yozgandan soʻng tizim sizdan akkauntga kirishni soʻraydi:

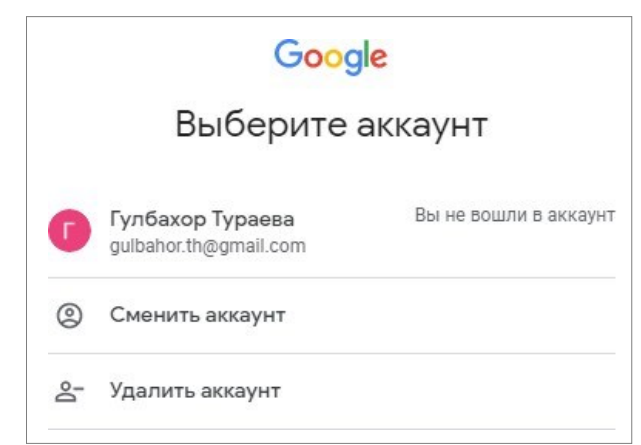

**2.** Akkaunt tanlangandan soʻng, Classroom sahifasi ochiladi. Agar foydalanuvchi hali hech qanday kurs yaratmagan boʻlsa, quyidagi oyna hosil boʻladi:

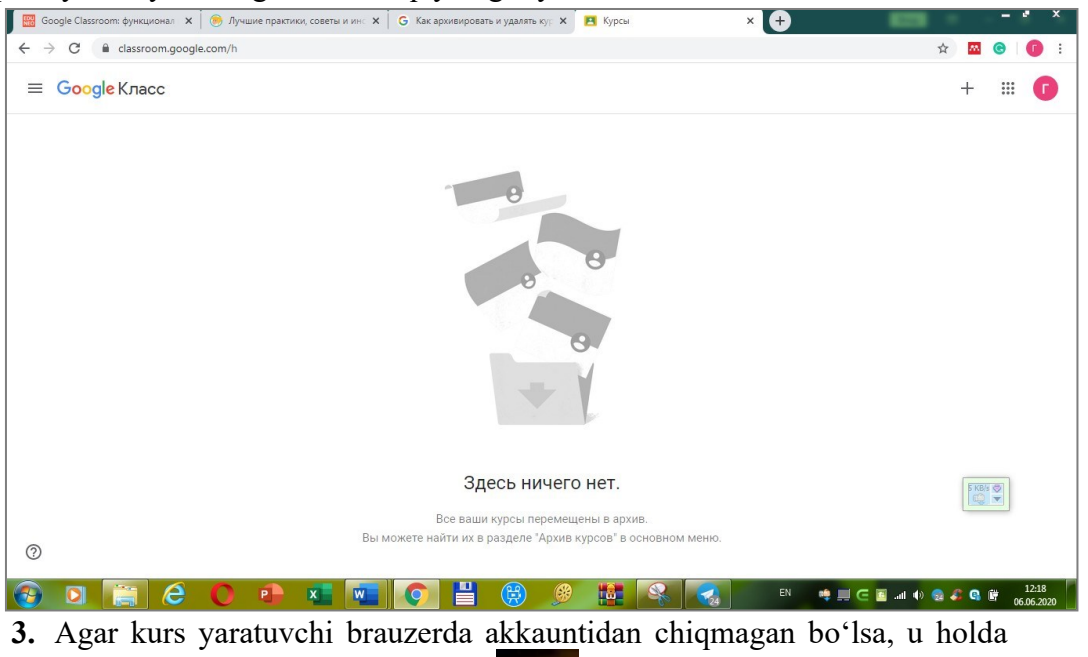

brauzer oynasining oʻng yuqori qismidagi belgisini bosish orqali ham ishga tushirish mumkin. Hosil boʻlgan ikonkalar menyusidan **Classroom** ikonkasi ustiga bosib, <u>classroom.google.com</u> sahifasiga oʻtiladi.

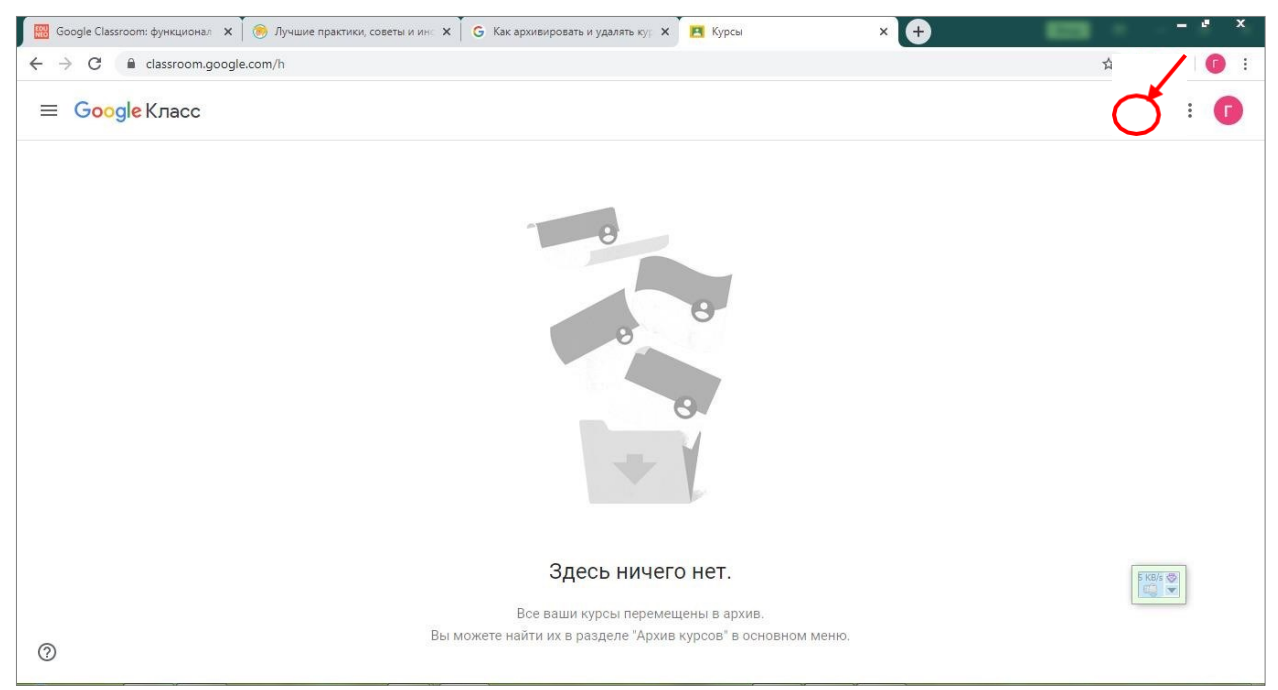

4. Oynaning o'ng yuqori qismidagi "+" belgisi bosilib, "Создать курс" buyrugʻi tanlanadi.

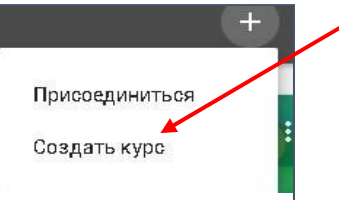

5. Berilgan shartlarga rozi boʻlib, *"Продолжить"* tugmasi bosiladi.

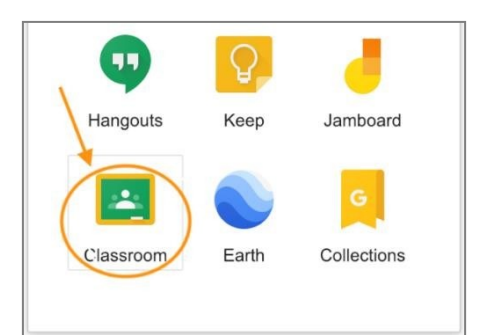

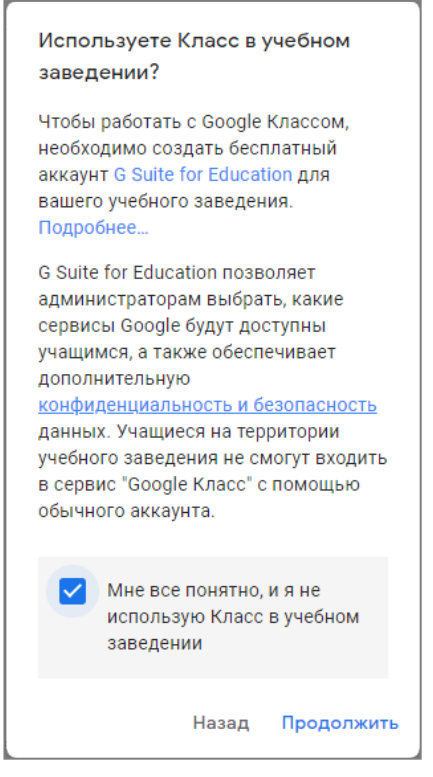

6. Ekranda paydo boʻlgan *"Создать курс"* oynasida Kurs nomi kiritilib, tegishli qatorlar toʻldiriladi va *"Создать"* tugmasi bosiladi.

| Создать курс                 |                |
|------------------------------|----------------|
| Название курса (обязательно) |                |
| Раздел                       |                |
| Предмет                      |                |
| Аудитория                    |                |
|                              | Отмена Создать |

#### Yaratilgan kurs virtual auditoriyada ochiladi.

| Web texnologivalar                     | летта Задания Пользователи Оценки                                                                                                    |               |
|----------------------------------------|----------------------------------------------------------------------------------------------------|---------------|
|                                        |                                                                                                    | ···· ··· ···  |
| Web texnolo                            | ogiyalar<br>Код курса xch2ug4 []                                                                                                    |               |
| Предстоящие<br>Ничего сдавать не нужно | Выбрать тему<br>Загрузить фото<br>Новая запись                                                                                                    | ]             |
| Все задания                            | Создавайте объявления и задания для учащихся<br>Создавайте объявления и устанавливайте график их публикации.<br>Поставляйте комментарии к записям учащихся. |               |
| 0                                      |                                                                                                    | 1) 2 C # 0:15 |

Har bir kurs avtomatik ravishda kod oladi, unga koʻra, talabalar keyinchalik oʻzlarining "virtual auditoriyalarini" topishlari mumkin boʻladi. Kirish Google Classroomning mobil ilovasida ham Android va iOS uchun mavjud.

Kurs yaratulgandan soʻng unga oʻquvchilarni biriktirish uchun

*"Ползователи"* boʻlimiga oʻtib, *"Учащиеся"* qatoridagi delgisi bosiladi.

| 🛗 Google Classroom: функционал 🗙   🍉 Л<br>– $ ightarrow$ C 🔒 classroom.google.com/r | учшие практики, советы и инс 🗙 💽 У кого есть доступ к курсу "Wei: 🗙  Google Переводчик<br>/MTM1MzA2MzY1NzE4/sort-last-name | ×          | - | ☆ | <b>M</b> | 0 | C |   |
|-------------------------------------------------------------------------------------|----------------------------------------------------------------------------------------------------|------------|---|---|----------|---|---|---|
| ≡ Web texnologiyalar                                                                | Лента Задания Пользователи Оценки                                                                                          |            |   |   | ٤        |   |   | Ð |
|                                                                                     | Преподаватели                                                                                                    | <u>8</u> + |   |   |          |   |   |   |
|                                                                                     | Гулбахор Тураева                                                                                                    | 2          |   |   |          |   |   |   |
|                                                                                     | Учащиеся                                                                                                    | 2*         |   |   |          |   |   |   |
|                                                                                     | Пригласите учащихся на курс или сообщите им этот код: <b>xch2ug4</b>                                                       |            |   |   |          |   |   |   |

Hosil boʻlgan oynaning tegishli qatoriga qatnashuvchilarning e-mail adreslari yoziladi va kurs kodi ularning elektron pochatalariga yuboriladi.

Shunday qilib, siz Google Classroomda oʻz kursingizga ega boʻldingiz va u bilan ishlashni boshlashingiz mumkin.

#### Nazorat savollari:

- 1. Google Classroom nima va uning asosiy maqsadi nima?
- 2. Google Classroom yordamida qanday materiallar yuklash mumkin?
- 3. Talabalarga topshiriq yaratish va uni ulashishning asosiy bosqichlarini tushuntirib bering.
- 4. Google Classroomning afzalliklari va kamchiliklarini sanab bering.
- 5. Kurs yaratish jarayonini izohlab bering.
- 6. Oʻqituvchi va talaba oʻrtasidagi muloqotni qanday tashkil qilish mumkin?
- 7. Google Classroomdagi "Stream" bo'limining vazifasi nima?
- 8. Sinf kodini qanday topish va undan qanday foydalanish mumkin?
- 9. Oʻqituvchi Google Classroomda qanday qilib topshiriqni baholaydi?
- 10. Talaba topshiriqni qanday topshiradi va uning qayta koʻrib chiqilishi mumkinmi?

#### **12-AMALIYOT**

#### Mavzu: Tarmoq texnologiyalari. OSI-tarmoq modeli etaloni

#### Reja:

- 1. Tarmoqning tuzilishi, apparat va dasturiy ta'minoti.
- 2. Tarmoq tizimining asosiy konfiguratsiyasi.
- 3. Bir tarmoqning segmentlarini ulash.

#### Nazariy qism

**Takrorlovchi** – bir tarmoqning segmentlarini ulash uchun kuchaytiruvchi va signal ishlab chiqarishni ta'minlovchi qurilma. OSI modelining fizik qatlamida ishlaydi. Tarmoqni ulangan tugunlarningmasofa va soni bilan kengaytirish imkonini beradi.

**Konsentrator** - bir nechta qurilmalarni umumiy signalga birlashtirish uchun moʻljallangan tarmoq qurilmasi.

Konsentrator funksiyalari:

1. Turli xil fizik muhitdagi segmentlarni bir lokal segmentga birlashtiradi.

2. Avtomatik port segmentatsiyasi.

3. Kiritish-chiqarish qurilmalaridan birgalikda foydalanish.

**Kommutator** – portlar orasidagi paketlarni yuqori tezlikda uzatishni ta'minlaydigan ko'p portli qurilmadir.

Kommutator funksiyalari:

1. Kompyuterlar, serverlar kabi turli tarmoq qurilmalarini bir tarmoq segmentiga ulaydi.

2. Ma'lumotni jo'natuvchi va qabul qiluvchi portni MAC-manzili tahlilqilish shuningdek, jadvallarni shakllantirish.

"Витая пара" simi tizimi telefon tizimlari, lokal tarmoqlarda, telefon va televideniya signallarining uzoq masofalarga ma'lumotlarni uzatishda ishlatiladi. 2 turdagi "Витая пара" mavjud: ekranlangan burma juftlik va ekranlanmagan burma juftlik.

Ekranlanmagan burma juftlik lokal hisoblash tarmoqlarida keng qoʻllaniladi, segmentning maksimal uzunligi 100 m. Ekranlanmagan burma juft ikki izolyatsiya qilingan mis simdan iborat. 1-5, 5e, 6, 6A va 7 turkumlarga boʻlinadi.

Himoyalangan burma juftlik undan koʻp himoyalashni ta'minlaydigan mis qoplama bor, faqat simlar folga bilan qayta ishlanadi. Ekranlangan buralgan juftlik tashqi interferentsiyadan ma'lumotlarni himoya qiluvchi ajoyib izolyatsiyaga ega. Kabellar turlari (turi 1- turi 9) boʻlinadi.

**Optik tolali kabel**. Ma'lumot yorug'lik signallari yordamida uzatiladi. Har bir shisha tolali signallarni faqat bitta yoʻnalishda uzatadi, shuning uchun simi ikkita tolali alohida konnektorga ega.

**Router** - bir kompyuter tarmogʻini qurish va uning ish barqarorligini taʻminlash uchun moʻljallangan qurilma, turli tarmoq elementlari orasidagi ma'lumotlar paketlarini uzatish.

Router xususiyatlari:

1. Lokal tarmoqlarni (LAN) geografik tarqalgan tarmoqlarga (WAN) ulash.

2. Bir nechta lokal tarmoqlarni ulash.

Routers OSI modelining uchinchi yoki yettinchi darajasida ishlaydi.

**Brandmauer** - vositalari orqali internet orqali kompyuterga kirish nazorati jarayoni. Ikki xil xavfsizlik devori mavjud: dasturiy ta'minot va apparat.

Brandmauer xususiyatlari:

1. Kompyuterning xavfsizlik bilan ta'minlanadi.

2. Kompyuterda oʻrnatilgan har qanday tarmoq dasturlari bilan oʻzaro hamkorlik qiladi.

**Tarmoq kartasi** - tarmoqdagi bir nechta kompyuterlar oʻrtasida aloqa va ma'lumotlarni uzatish imkonini beruvchi kompyuterning maxsus komponenti.

**Modem** - bir analog telefon liniyasi boʻyicha ikki tomonlama (raqamli)ma'lumotlarni uzatish imkonini beruvchi muloqot qurilma.

Ma'lumotlar kompyuterdan diskret (turli xil) signallarga ketma-ketlikni o'zgartiradi va ularni analog telefon liniyasiga yuboradi. Boshqa tomondan, ular qabul qiluvchi modem tomonidan analog-raqamli konversiya bilan parollanadi.

**Koʻprik**- ramka uzatish ikki (yoki undan koʻp) segmentlari oʻrtasida anglatadi. Koʻprik ramka nomini tahlil qiladi - u qiziqadi. MAC manzili manba va manzil. Koʻprik keladigan ramkalarni tinglaydi va jadvallarni tuzadi. MAC-manzillar. Ushbu portlarga ulangan tugunlar.

#### 1-Mashq.

Kompyuterni MAC- manzilini aniqlang.

1- usul. Ushbu usul Windows 7 ning misolida keltirilgan. Quyidagitugmalarni ketma-ket bosing:

Пуск→Панель управления→Сеть и интернет→Центр управления сетями и общим доступом→Изменение параметров адаптера→Подключение по локальной сети.

Shundan soʻng quyidagi oyna paydo boʻladi.

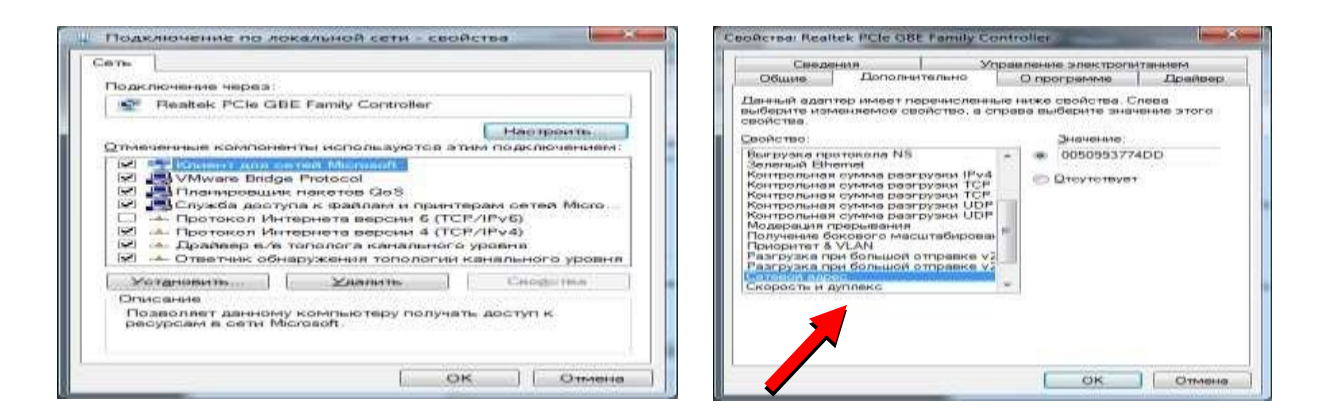

12.1-rasm. Kompyuterning MAC- manzilini aniqlash

2- usul. Пуск→Все программы→Стандартные→Выпольнит ga **cmd** buyrugʻi yoziladi. Shundan soʻng hosil boʻlgan oynaga **ipconfig** / **all** yozibEnter tugmasini bosing. Natijada MAC- manzili haqida ma'lumot chiqadi.

| - Durona        | - X                                                                                          | 🗃 Balyata Laserscriptings C. Windows Dividies                                                                                                    |
|-----------------|----------------------------------------------------------------------------------------------|----------------------------------------------------------------------------------------------------|
|                 |                                                                                              | Cristange-Adelas/Append 10: 2010                                                                                                    |
|                 | Введите имя программы, папки, документа или ресурса<br>Интернета, которые требуется открыть. | Мина анализация и служа<br>Попалатия 2015-годобино<br>Такадар попалатия и служавания<br>Готонарар попалатия и служавания<br>Готонарар попалатия на служавания<br>Попалатия служавания на служавания<br>Попалатия служавания на служавания на служавания<br>Попалатия служавания на служавания на служавания<br>Попалатия служавания на служавания на служавания<br>Попалатия служавания на служавания на служавания на служавания<br>Попалатия на служавания на служавания на служавания на служавания на служавания на служавания на служавания на<br>Попалатия на служавания на служавания на служав<br>на служавания на служавания на служавания на служаван |
|                 |                                                                                              | Ethernet adapter Degrammen on seconded corni                                                                                                    |
| <u>О</u> ткрыты | cmd 🔹                                                                                        | 182 - spears improvement                                                                                                    |
|                 | 💱 Это задание будет создано с правами администратора                                         | The start of the start is a start of the start of the sta                                    |
|                 |                                                                                              | Turner-mask agarrang isotop. (426.04796-5089-4064-8029-4618000627705)                                                                                                    |
|                 | ОК Отмена Обдор                                                                              | Слоточновая сданда. : Сданда націяцога аналагтика.<br>1945 Сравна слоди націяци - Балгара Ніськалагу 1941/04<br>Филисания адарт. : Балгара Ніськалагу 1941/04<br>9807 полакуля. : Нач<br>Пота Палагураван в яклятава. : Ца                                                                                                    |
| -               |                                                                                              | Ersterestein)                                                                                                    |

12.2-rasm. MAC- manzili haqida ma'lumot

Nazorat savollari:

- 1. Kompyuter tarmogʻi nima?
- 2. Tarmoqlar apparaturasiga nimalar kiradi?
- 3. Aloqa qurilmalarining funksiyalari va xususiyatlari.
- 4. Faol tarmoq uskunalari nima?
- 5. Passiv tarmoq uskunalari nima?
- 6. Tarmoq aksessuarlari nima?

#### **13-AMALIYOT**

#### Mavzu: Tarmoq kartasini oʻrnatish va sozlash. OSI va TCP/IP

**Ishning maqsadi:** Tarmoq qurilmalari va kommunikasiya vositalari, ularning vazifalari va amalda qoʻllash malakasini hosil qilish.

#### Ish rejasi:

- 1. Tarmoq kartasi. Uni umumiy ishlash prinsipi. Tarmoq kartasini oʻrnatish va sozlash.
- 2. Tarmoq osti maskasini oʻrganish va kompyuterlar uchun ip adressini hisoblash.

1. Tarmoq kartasini oʻrnatish.

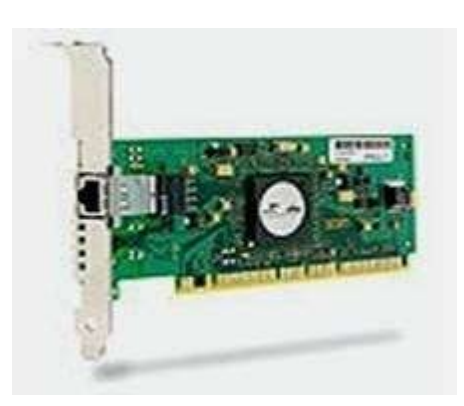

- 1. Kompyuterni tarmoqdan oʻchiring.
- 2. Oʻrnatishga xalaqit beradigan simlarning hammasini tizimli blokdan ajrating.

3. Shaxsiy kompyuterning tizimli blokini oching. Zarur ulanish joyiga, mazkur holatda esa PCI ulanish joyiga, yoʻl oching.

13.1-rasm. Tarmoq kartasi

4. Tizimli blokni plata oʻrnatishga tayyorlang. Himoya vositani olib tashlang.

5. Tarmoq kartasini slotga oʻrnating va oxirigacha bosing, lekin avval kartani toʻgʻri oʻrnatganingizga amin boʻling.

6. Tizimli blokni yoping, zarur kabellarni va tokni ulang.

7. Shaxsiy kompyuter yoqilganida yangi jihozni oʻrnatish ustasi ishga tushishi kerak. Agar u ishga tushmasa, yangi jihozni boshqaruv paneli (jihoz oʻrnatish) orqali topishga harakat qilib koʻring. Agar bu holda ham tarmoq kartasi topilmasa, uning toʻgʻri ulanganligini yana tekshirib koʻring.

8. Shaxsiy kompyuter tarmoq kartasini topganidan soʻng, uskunaning toʻgʻri ishlashi uchun drayver dasturini oʻrnatish zarur.

Agar tarmoq kartasi Plug And Play jihozlari standartiga taalluqli boʻlsa, unda drayver avtomatik tarzda oʻrnatiladi. Agar u mazkur standartga tegishli boʻlsa, jihozga ilova qilingan drayverli diskdan foydalaning yoki shaxsiy kompyuterning amalar tizimi taklif qiladigan uskunalar roʻyxatidan oʻzingizga zarurini tanlab oling.

Tarmoq kartasi oʻrnatildi, endi uni tarmoq talablariga mos ravishda sozlash kerak boʻladi. Buning uchun tarmoqli ulanish xususiyatlarini ishga solamiz.

Zarur bayonnomalarning mavjudligini tekshiramiz va zarur boʻlganda ularni qoʻshamiz.TCP/IP bayonnomasini sozlaymiz.

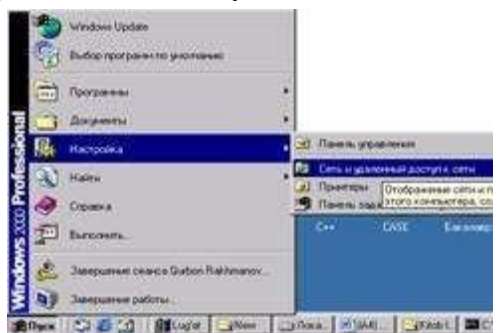

2. Tarmoq kartasini sozlash

Tarmoq kartasi oʻrnatildi, endi uni tarmoq talablariga mos ravishda sozlash kerak boʻladi.

13.2-rasm. Tarmoq kartasini sozlash

Buning uchun tarmoqli ulanish xususiyatlarini ishga tushiramiz.Пуск->Настройка->Сеть и удаленный доступ к сети menyusiga kiramiz. (13.2-rasm)

Bu uangi oynada yangi ulanishni yaratish va "Подключение по локальной сети" papkalari bor. Ularda ikkinchisini tanlab, sichqonchaning oʻng tugmasi orqali uning "Свойства" qism menyusiga kiramiz (13.3-rasm).

Zarur bayonnomalarning mavjudligini tekshiramiz va zarur boʻlganda ularni qoʻshamiz.TCP/IP bayonnomasini sozlaymiz.

| 🔁 Сять и залленный доступ в сети                                                                                                    | Подалючение по локальной сети - свойства                                                                                                    |
|----------------------------------------------------------------------------------------------------|----------------------------------------------------------------------------------------------------|
| Paul Tolers Bie Historice Cener Loroni<br>+ Hole → → → → → → → → → → → → → → → → → → →                                                                                                    | Chaser                                                                                                    |
| Адрес 🔡 Сеть и удаленный доступ к сети                                                                                                    | Rogic advants vegets     Sis 900 Raised PCI Fast Ethemet Adapter                                                                                                    |
| Содание нового<br>подхлочена дата, исторание<br>содание нового<br>подхлочена, исторание<br>содание нового<br>подхлочена, исторание<br>содание нового<br>подхлочена, исторание<br>содание нового<br>подхлочена, исторание<br>содание нового<br>подхлочена, исторание<br>содание нового<br>подхлочена, исторание<br>содание нового<br>подхлочена, исторание<br>содание нового<br>подхлочена, исторание<br>содание нового<br>подхлочена, исторание<br>содание нового<br>подхлочена, исторание<br>содание нового<br>подхлочена, исторание<br>центоко по его значку и выберате<br>токати. | ники<br>вина<br>Винание конпоненты ислопьзорогся этект параложиние<br>Служба доступа к файлам и принтеран сетей Молооб<br>Служба доступа к файлам и принтеран сетей Молооб<br>Служба доступа к файлам и принтеран сетей Молооб<br>Служба доступа к файлам и принтеран сетей Молооб<br>Служба доступа к файлами и принтеран сетей Молооб<br>Служба доступа к файлами и принтеран сетей в сетей Молооб<br>Служба доступа к сетей Молооб<br>Служба д |
| Объектов 2                                                                                                    | - 45                                                                                                    |

13.3-rasm. Tarmoq kartasining xususiyatlar oynasi

IP (Internet Protocol) – paketlarni uzatuvchi protokol, tarmoq protokolari jumlasiga kiradi. IP protokoli tarmoqdagi xar bir kompyuterga yoki tizimga toʻrt xonalik IP – manzil (4 oktetli) mos qoʻyiladi. Shu bilan birga quyi tarmoqdagi kompyuterlar manzilning umumiy boshlangʻich bitlari bilan birlashtiriladi. Internat tarmogʻiga ulangan xar bir kompyuter oʻzining noyob IP adresiga ega boʻladi. IP-adres - Nuqtalar bilan ajratilgan toʻrtta sondan (oktet )iborat noyob son. Har bir son 0-255 oraligʻida boʻlishi lozim. Masalan, 212.134.145.156.

Kompyuterdan osonroq erkin foydalanish uchun odatda uning domen nomidan foydalaniladi. Internetga ulangan tarmoqlarni qurishda IP manzillar provayder tomonidan taqdim etilgan oraliqdan tanlab olinadi.

#### Masalan :

IP adres 192.168.0.1 Maska 255.255.0.0

```
2^{n} = 2^{7} = 2 + 2 + 2 + 2 + 2 + 2 + 2 + 2 = 128 128+2<sup>6</sup>=192
```

- 128 64 32 16 8 4 2 1
- 7 6 5 4 3 2 1 0

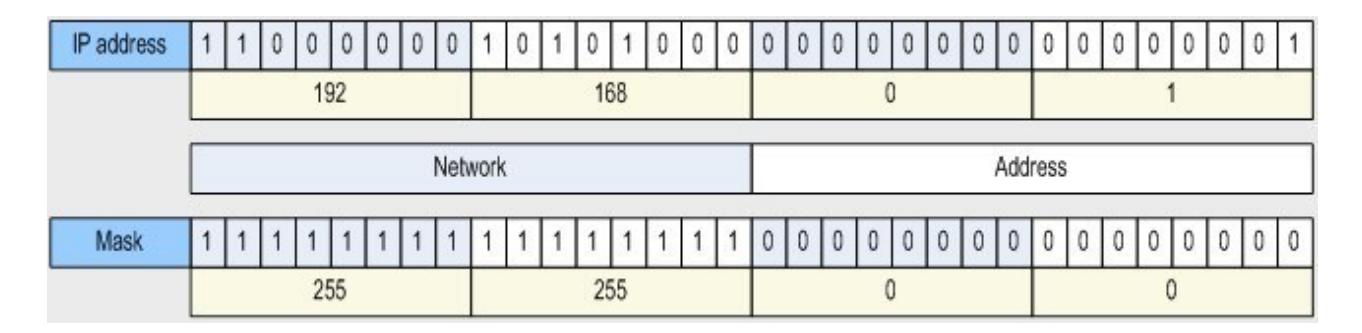

Provayder tomonidan berilgan IP manzilga ega boʻlmagan kompyuterlar (yoʻnaltirish toʻgʻri sozlanganda) mahalliy tarmoqlar uchun zahiralangan oraliqdagi IP manzillarga ega boʻlib, boshqa mahalliy kompyuterlar bilan ishlashi mumkin SIDR:

192.168.0.1 - 192.168.255.255 172.16.0.1 - 172.16.255.255 10.0.0.1 - 10.255.255.255 **A-klass** 1....127; **B-klass** 128....191; **C-klass** 192....223; **D-klass** 224....239; **E-klass** 240....255;

Ushbu kompyuterlar proksi serverlar yoki NAT texnologiyasi yordamida Internetga ulanishi mumkin.

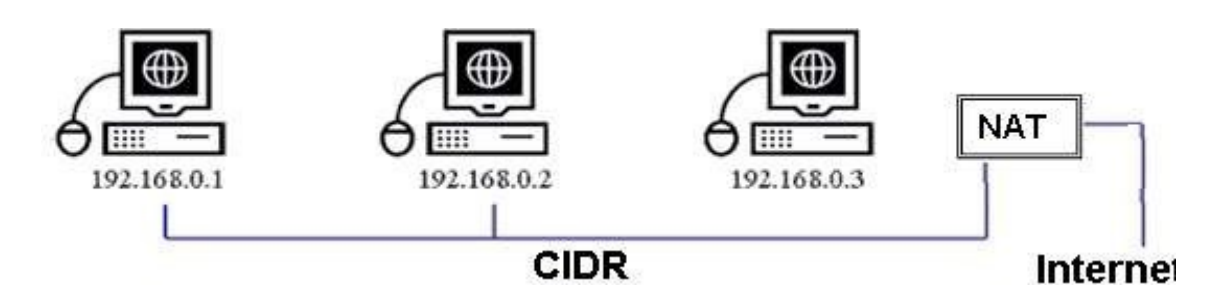

#### IPv4 protokolning asosiy muammolari

- Maksimal 4 mlrd adreslar (2<sup>32</sup>)
- Xar bir ishlatuvchiga unikal adres ajratish muammosi
- Xizmat sifatini ta'minlash
- Xavfsizlik ta'minlanmaydi

#### Amaliy qism:

1-variant. 4 ta kompyuter uchun tarmoq osti maskasi va ip adresini xisoblash.

Ip adres: 192.168.1.30/24

Maska: 255.255.255.0/24

Ikkilik koʻrinishida:

| Ір    | 11000000 | 10101000 | 00000001 | 00011110 |
|-------|----------|----------|----------|----------|
| Maska | 11111111 | 11111111 | 11111111 | 00000000 |

Ip va maska 4 ta oktetdan iborat. Olingan adres "S" sinfiga mansub. Kompyuterlar (xost) uchun adreslarni xisoblashda maskaning "0" dan boshlangan oktetidan yoki bitidan foydalanib 2 ning darajasi sifatida olinadi va broadkastni chiqarib tashlash uchun 2 dan ayiriladi. 4 ta kompyuter uchun 2 ta bit yetmaydi, chunki 2\*2-2=2, 3 ta bit olinsa 2\*2\*2-2=6, demak 3 bit olinadi. Ip va maska xor koʻrinishida qoʻshiladi, oʻzgargan natija tarmoq adresini beradi. Va maska quyidagicha oʻzgaradi.

Oʻnlik koʻrinishda: Ip adres: 192.168.1.30/29 Maska: 255.255.255.248/29 Inversiya: 0.0.0.7 chunki 255-248 = 7 Tarmoq (Ip): 192.168.1.24/29

Ikkilik koʻrinishda:

| Ір     | 11000000 | 10101000 | 00000001 | 00011110 |
|--------|----------|----------|----------|----------|
| Maska  | 11111111 | 11111111 | 11111111 | 11111000 |
| Tarmoq | 11000000 | 10101000 | 00000001 | 00011000 |

Natija:

Tarmoq (Ip): 192.168.1.24/29 Eng kichik Ip:

192.168.1.25/29

#### Eng katta Ip:

192.168.1.30/29

#### **Broadkast:**

192.168.1.31/29

Kompyuterlar (xostlar) soni: 6 ta, 2 tasi rezerv.

rezerv

| Azizbek-PC      | Farrux-PC       | Akmal-PC        | Sanjar-PC       | Mirvohid-PC     | Miraziz-PC      |
|-----------------|-----------------|-----------------|-----------------|-----------------|-----------------|
| 192.168.1.25/29 | 192.168.1.26/29 | 192.168.1.27/29 | 192.168.1.28/29 | 192.168.1.29/29 | 192.168.1.30/29 |

• Maska barchasi uchun: 255.255.258.248/29

#### Nazariy savollar.

- 1. Tarmoq kartasi nima?
- 2. Tarmoq kartasining umumiy ishlash prinsipi.
- 3. Tarmoq kartasini oʻrnatish va sozlash.
- 4. Tarmoq kabeli.
- 5. Kabellarning turlari va ularga tavsiflar.
- 6. Tarmoq komponentlari.
- 7. Kommutasiyalovchi qurilmalar.
- 8. Tarmoq kartasining vazifalari nimalardan iborat?
- 9. Plug and Play nima?
- 10. TCP/ IP protokol nima?
- 11. Qanday tarmoq kartalari mavjud?

#### 14-15-AMALIYOT

# MAVZU: ELEKTRON HUKUMAT TIZIMI IMKONIYATLARI, DAVLAT INTERAKTIV XIZMATLARI

**I. Ishning maqsadi:** Talabalarga elektron hukumat tizimi imkoniyatlari va davlat interaktiv xizmatlarilaridan foydalanishni oʻrgatish.

II. Kerakli jihozlar: Shahsiy kompyuter, Internet tarmogʻi, adabiyotlar va internet resurslari.

III. Ishni oʻrganish tartibi: Talabalarga interaktiv xizmatlardan foydalanishni oʻrgatish.

**Davlat tashkilotiga elektron murojaat joʻnatish.** Oʻzbekiston Respublikasi Vazirlar Mahkamasining 2012 yil 30 dekabrdagi "Interaktiv davlat xizmatlari koʻrsatishni hisobga olgan holda Internet tarmogʻida Oʻzbekiston Respublikasining Hukumat portali faoliyatini yanada takomillashtirish chora-tadbirlari toʻgʻrisida"gi 378-son qarori ijrosi sifatida, Yagona interaktiv davlat xizmatlari portali, (Yagona portal), yaratildi va 2013 yil 1 iyulda Internet tarmogʻida ishga tushirildi.

Endi yagona portal orqali roʻyxatdan oʻtish va davlat tashkilotiga murojaat joʻnatishni koʻrib chiqamiz. Buning uchun internet tarmogʻiga ulangan kompyuter orqali brouzerni ishga tushirib, <u>www.my.gov.uz</u> ni yuklaymiz. Brouzer quyidagi web sahifani ochib beradi:

| Cepencer [ | Control of Mail Rue Control of Mail Rue C | TRO-ATA 🗃                                                                  |                            | 78 L.7 10 76                                                                                                    |
|------------|----------------------------------------------------------------------------------------------------|----------------------------------------------------------------------------|----------------------------|----------------------------------------------------------------------------------------------------|
| 3          | Vagona in<br>xizmatlari<br>xizmatlari<br>xizmatlar boʻyicha                                                                                                    | teraktiv davlat<br>i portali                                               |                            | Daviat tashkilotiga murojaat yuborish     Daviat organi rahbariyati qabuliga     yozilish     Cali-center:     TJKX masalalari boʻyicha     murojaat (Cali-center 1095) |
|            | Barcha xizmatian Barcha                                                                                                    | ha tashkilotlar Qisqa raqamlar. Tak<br>Aloga va axborot<br>texnologiyalari | dtr//xemii NHH muttekamusi | Bank va moliya xizmatlari                                                                                                    |
|            | Bojxona                                                                                                    | Eichixona xizmatlari                                                       | Elektron to'lovlar         | Hugugiy ma'lumotlar                                                                                                    |
| -          | h.                                                                                                    |                                                                            |                            | Barcha sobalar 😽                                                                                                    |

id.gov.uz

| Centures In Martenaer Mail.Rs C | с/uz<br>Помск в Интернете                                     |                                    |                           | <b>%</b> () 명 명                                                                                                    |
|---------------------------------|---------------------------------------------------------------|------------------------------------|---------------------------|----------------------------------------------------------------------------------------------------|
| Oʻzbekcha <u>Pixconi</u> Las    |                                                               |                                    |                           | 🔒 Kirish 🎤 Ro yxaldan oʻlish                                                                                                    |
| Dition                          | na interaktiv d<br>atlari portali<br>© Tashkilotlar boʻyicha. | avlat                              | <u>Q</u>                  | Davlat tashkilotiga murojaat yuborish         Soluti organi rahbariyati qabuliga         yozilish         Coll-center:         1060 yoki (0800) 200-18-18         TJKX masalalari boʻyicha         murojaat (Call-center 1095) |
| Barcha xizmatlar                | Barcha tashkilottar                                           | olega regeller<br>Aloga va axborot | dbirkottik NHH muhokamasi |                                                                                                    |
|                                 | *                                                             | texnologiyalari                    |                           |                                                                                                    |
| Bojxona                         | <b>S</b>                                                      | Elehixona xizmatlari               | Elektron to'lovlar        | Huquqiy ma'lumotlar                                                                                                    |
|                                 |                                                               |                                    |                           | Barcha sohalar 💙                                                                                                    |

Yagona portal xizmatlaridan foydalanish uchun siz quyidagi roʻyxatdan oʻtish usullaridan birini tanlashingiz mumkin:

- 1. SMS-tasdiqlash orqali. Aktivatsiya kodini mobil telyefonga SMS- xabar orqali olish mumkin
- 2. ID.UZ yagona identifikatsiya tizimi yordamida.
- 3. Elektron raqamli imzo yordamida.
- 4. UzCard yordamida.

Biz ID.UZ yagona identifikatsiya tizimi yordamida roʻyxatdan oʻtishni tavsiya qilamiz. Bu tizimning afzalliklarini oldingi amaliy mashgʻulotimizda koʻrib oʻtganmiz. Demak yagona identifikatsiya tizimidagi login va parolimiz orqali yagona portal xizmatlaridan foydalanamiz.

Agar siz parolni unutgan boʻlsangiz, parolni tiklash shaklidan foydalanishingiz mumkin. Bu holatda parol sizga (ID.UZtizimida roʻyxatdan oʻtish chogʻida siz tomoningizdan tanlangan usuldan kelib chiqqan holda) SMS yoki elektron pochta orqali yuboriladi.

Eslatma! Agar siz eslab qolishni belgilab boʻlsangiz login va parolingiz brouzer xotirasida saqlanib qoladi. Bu holatni belgilash axborot xavfsizligini taminlash maqsadida faqatgina oʻzingizning shaxsiy kompyuteringizdan foydalanayotgandagina tavsiya qilinadi.

Parolni kiritib, kirishni bosganimizdan keyin yagona portal yuklanadi, va biz quyidagi imkoniyatlarga ega boʻlamiz:

- davlat organlari va xizmatlari haqidagi ma'lumotlarni olish;
- davlat xizmatlarini olish uchun lozim boʻlgan murojaat va boshqa hujjatlarni elektron shaklda toʻldirish;
- davlat xizmatini koʻrsatish uchun murojaat yoʻllash;
- davlat xizmatini koʻrsatish uchun yoʻllangan murojaatni koʻrib chiqish jarayoni haqidagi ma'lumotlarni olish;
- davlat xizmatlari natijalarini olish;
- tadbirkorlik subyektlarini roʻyxatdan oʻrganish
- normativ xuquqiy xujjatlar muhokamasi va h.k.

Eslatma! Hurmatli foydalanuvchi! Yagona portal Sizga davlat tashkilotiga tashrif buyurishdan yoki qogʻoz tarzda xat yuborishdan qulayroq boʻlgan davlat xizmatlaridan elektron shaklda foydalanish imkoniyatini taqdim etadi. shu bilan birga, sizning yuborayotgan murojaatingiz

#### Elektron to'lov tizimlari

http://click.uz/.Kompaniya faoliyatining asosiy yoʻnalishi - tijorat banklari, tashkilotlar, jismoniy shaxslar uchun dasturiy mahsulot ishlab chiqish, ularni joriy etish, turli apparat-dasturiy

komplekslarga moslashtirish va kelgusi takomillashtirishdir. Click tizimi hozirda biz koʻrsatmoqchi boʻlgan amallar plastik kartalar uchun aloqador. Click xizmatini oʻz telyefoningizga sozlash uchunsiz avalambor oʻz plastik kartochkangizga SMS xizmatini yoqtirgan boʻlishingiz kerak.

SMS xizmatini siz oʻzingizga yaqin boʻlgan BANKOMATdan yoki oʻzingizni bankingizdan yoqtirishingiz mumkin.

Plastik kartangizga UZCARD-CLICK xizmatini ulash uchun avvalam bor istagan bank yoki infokiosk (bankomat) orqali "SMS-Xabarnoma" xizmatni yoqtirishingiz kerak.Yaqin atrofdagi infokiosk/bankomatlarning roʻyxatini www.click.uz dan topishingiz mumkin.

## "SMS-Xabarnoma" xizmatini online plastik kartalar uchun

#### uyali telyefoningizga infokiosk/bankomatda yoqtirish yoʻriqnomasi

1. Kartangizni uskunaning karta qabul qilish joyiga soling. Ekranga til tanlash menyusi chiqadi:

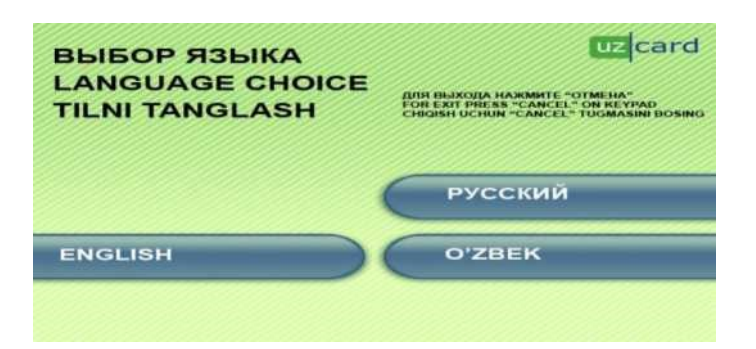

2. Tilni tanlaganingizdan soʻng kartaning PIN-kodini kiritish uchun forma paydo boʻladi:

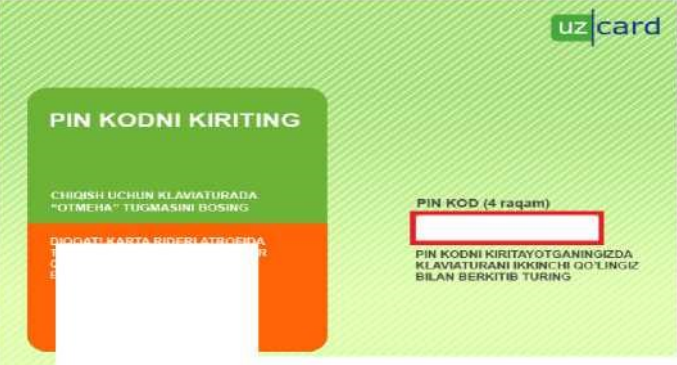

D1QQAT! KARTA RIDERI ATROFIDA TASHQI VA NOMA'LUM BUYUMLAF BOʻLILMAGANLIGIGA E'TIBOR BERING!

3. Karta PIN-kodini kiriting. Ekranga asosiy menyu chiqadi:

|                        | uzcard                                             |
|------------------------|----------------------------------------------------|
| ASOSIY MENYU           | KEYINGI AMALLARNI BAJARISH UCHUN<br>TUGMANI BOSING |
| SMS-XABARNOMA XIZMATI  | XISOBDAGI MABLAG'LAR                               |
| PIN KODNI O'ZGARTIRISH | KARTA HAQIDA MA'LUMOT                              |
|                        | To'LOVLAR                                          |
| KARTANI CHIQARISH      | NAQD PUL                                           |

4. **«SMS-Xabarnoma xizmati»** punktini tanlang. Shundan soʻng xizmatni boshqarish menyusi chiqadi:

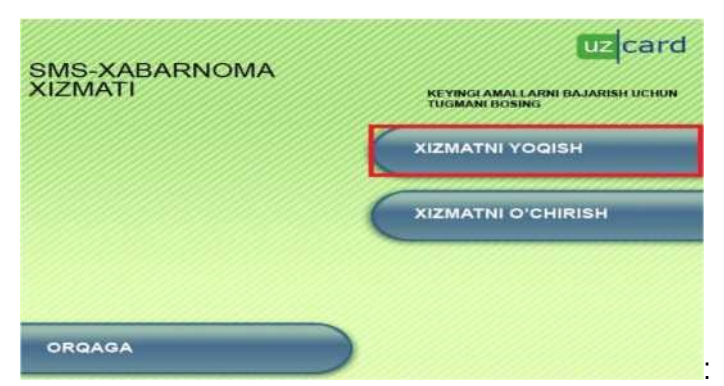

1. "SMS-Xabarnoma" xizmatini oʻchirib, qaytadan ulating.

2. Karta balansini chekni nashr qildirish bilan chiqarib koʻring. Agar sodir boʻlmasa, demak, chek printerida muammo bor. Bank xodimiga murojaat qiling.

3. Agar infokiosk/bankomat kartani solganingizdan soʻng yashil ekran chiqarib, kartangizni qaytarsa, ushbu infokiosk aloqasiz qolganidan dalolat beradi. Aloqani sozlashi uchun bank xodimlariga murojaat qiling.

SMS xizmatini yoqtirganingizdan soʻng sizning telyefoningizga plastik kartochkangiz orqali amalga oshirilgan har bir toʻlovlar va boshqa operatsiyalar haqida SMS ma'lumotlari kelib turadi. Ushbu har bir kiruvchi SMSlar narxi 0.0005 USD hisoblanadi.

Click xizmatini telefoningizga sozlash uchun plastik kartochkangizning SMS xizmati ulangan telefon raqamidan\*880\*karta nomeri\*amal qilish muddati# ni terib chaqiriv tugmasini bosing.

Karta nomeri- bu plastik kartochkada koʻrsatilgan 16 ta raqamdan iborat sonlardir. Bu sizning plastik kartochkangiz nomeri hisoblanadi. ushbu raqamni siz boʻsh joy qoldirmagan holda terishingiz kerak.

Amal qilish muddati-bu plastik kartockaning amal qilish muddatidir. Bu plastik kartochkangizga koʻrsatilgan boʻlib 4 ta raqamdan iborat. Ushbu raqam chiziqcha bilan ajratilgan boʻladi, lekin uni terishda chiziqcha yozilmaydi.

Ushbu raqamlarni telefoningizdan terganingizdan soʻng 15 daqiqa ichida soʻrovingiz qabul qilingani haqida xabar keladi. Va siz oʻz telefoningizdan \*880# soʻrovni terib CLIK PIN ni oʻrnatasiz.

CLIK PIN-bu telefoningizdan clik operatsiyalarini amalga oshirish uchun kerak boʻladigan pin kod hisoblanadi.

#### "CLICK" tizimining asosiy imkoniyatlari:

- - Toʻlovlarni mobil telyefon yoki Internet orqali bevosita jismoniy shaxslarning bank hisoblaridan naqd pul mablagʻlaridan foydalanmasdan amalga oshirish;
  - - USSD/SMS/WEB portal yordamida taqdim qilingan hisoblarni boshqarish;
  - CLICK tizimining boshqa foydalanuvchilariga pul mablagʻlarini oʻrganish;
  - - Hisobdan hisobga pul mablagʻlarini oʻrganish;
- Balansni doimiy ravishda ishchi holatda ushlab turuvchi, «Avtoto'lov» xizmatini aktivlashtirish imkoniyati;
  - - Toʻlovlar tarixini koʻrish;
  - - Bank hisoblarini onlayn tartibda tekshirish;
  - - Hisob rekvizitlarini olish;
  - - Bank hisoblari boʻyicha SMS-xabarnomalar;

- CLICK - hisobdan kreditni toʻlash va koʻpgina boshqa imkoniyatlar.

**IV. Xulosa:**Talabalar davlat interaktiv xizmatlaridan electron xujjatlarni qanday joʻnatish va qabul qilish, ONLINE ravishda barcha davlat xizmat organlari uchun arizalar topshirishni amalga oshirish mumkin.

#### V. Topshiriqlar:

1 . Yagona interaktiv davlat xizmatlari portalidan roʻyxatdan oʻtish ketma ketligi xaqida nimalarni bilasiz?

- 2. Yagona interaktiv davlat xizmatlari portalidan davlat tashkilotiga murojaat joʻnatishni qanday amalga oshiriladi?
- 3. Internet va milliy tarmoq xizmatlari xaqida nimalarni bilasiz?
- 4. Yagona davlat interaktiv xizmatlar portalda rejalashtirilayotgan xizmatlar haqida nimalarni bilasiz?
- 5. «Fuqarolar murojaatlarini koʻrib chiqish» xizmati tartibini ayting.

#### VI. Adabiyotlar

1. Misty E Vermaat, Susan L Sebok, Steven M Freund. Discovering Compyuters (C)2016 (2016 edition). Textbook.USA, 2016

2. M.Aripov, B.Begalov, U.Begimqulov, M.Mamarajabov. Axborot texnologiyalar, O'quv qo'llanma, T.: "Noshir", 2009

## Jurayev Umidjon Sayfullayevich

60210500 – Rangtasvir bakalavriat ta'lim yoʻnalish boʻyicha ta'lim olayotgan talabalar uchun

Sa'ant sohasida axborot texnologiyalar fanidan amaliyot mashg'ulotlar

"Sa'ant sohasida axborot texnologiyalar" amaliy mashgʻulotlarni bajarish boʻyicha

## USLUBIY KO'RSATMA

© Universitet 120100, Guliston sh. 4-mavze, GulDU, Asosiy bino, 2-qavat. tel: (67) 225-41-76